# 精進計畫-科技與我社群研習(一)

ClassDojo-翻轉教室雲端服務軟體應用

ClassDojo

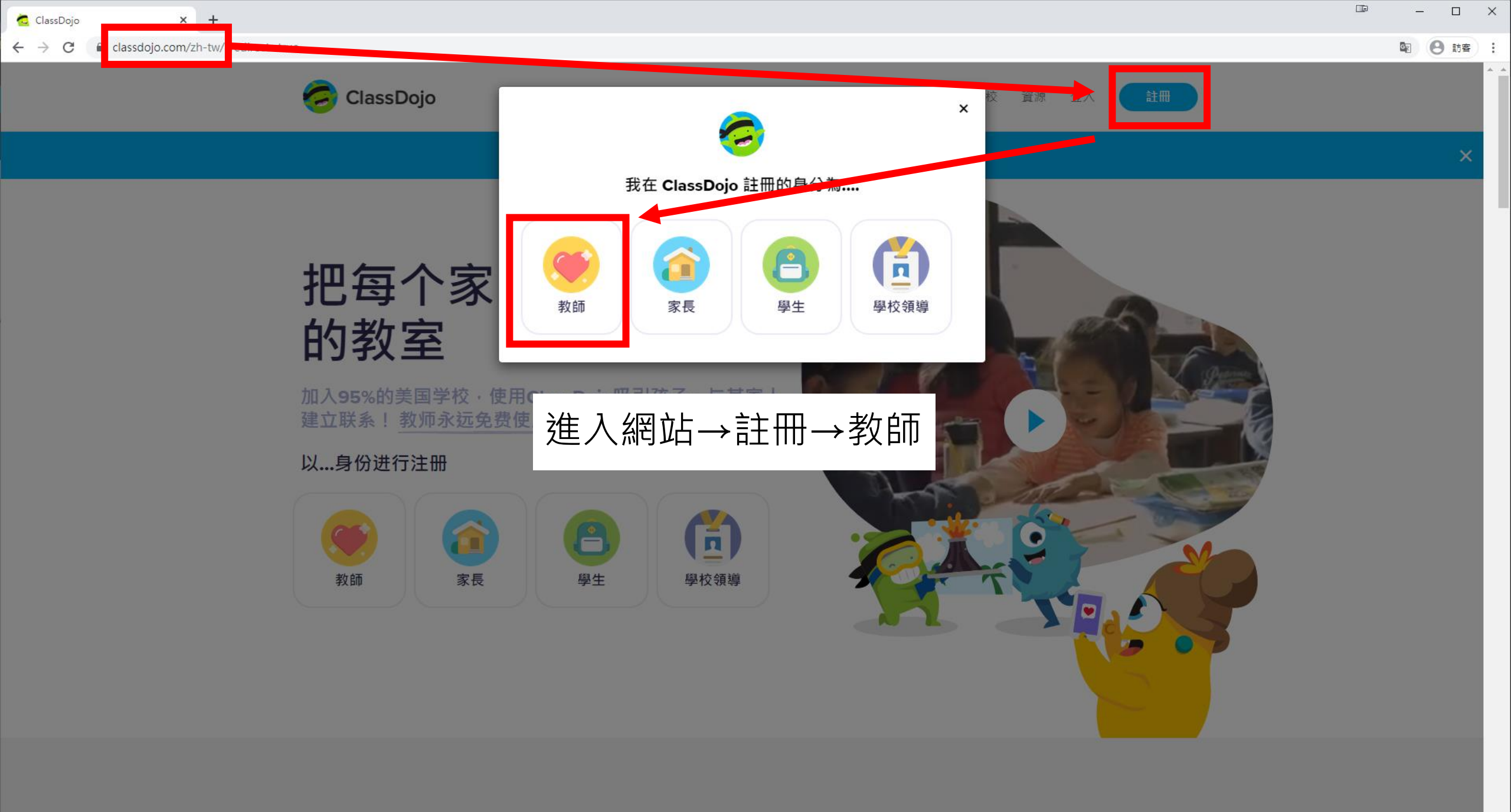

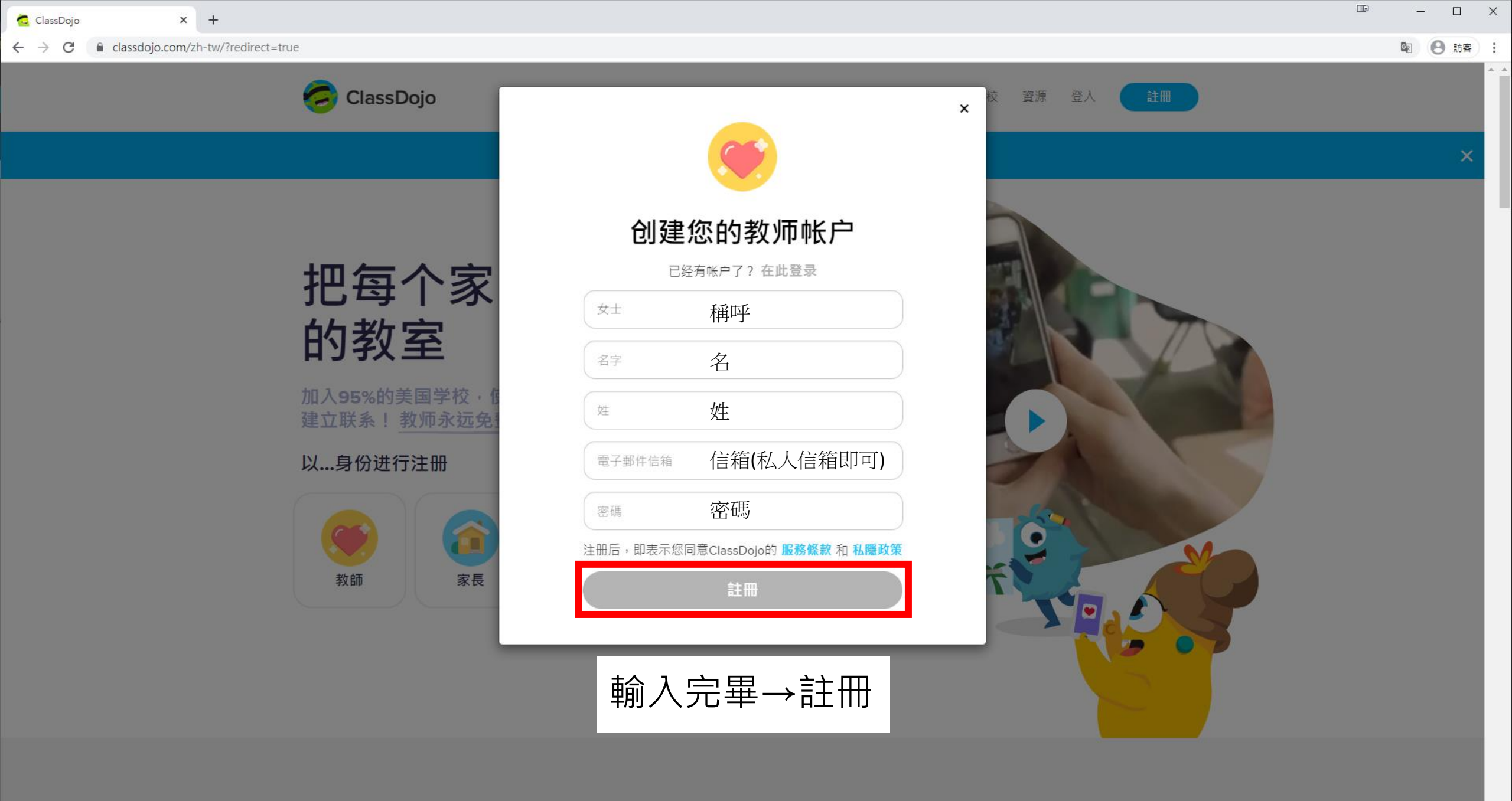

| 🔁 ClassDojo for Teachers X +                                                                                                    | - 🗆  | > |
|----------------------------------------------------------------------------------------------------|------|---|
| ← → C  iteach.classdojo.com/#/onboarding-v3/signup?stage=select_school&from=www&signupSource=www                                                    | 8 訪客 | Ð |
| ClassDojo                                                                                                    |      |   |
| Congrats - You're in!<br>Deget started, let's find your school<br>歴度市徳和國民小学<br>Reate<br>超商市理道室文化影体系集 磁振市、中山低、Tawaya<br>Cert find schoolf Add it new |      |   |
| I don't teach in a school                                                                                                    |      |   |
| 輸入基隆市德和國民小學→點擊                                                                                                    |      |   |

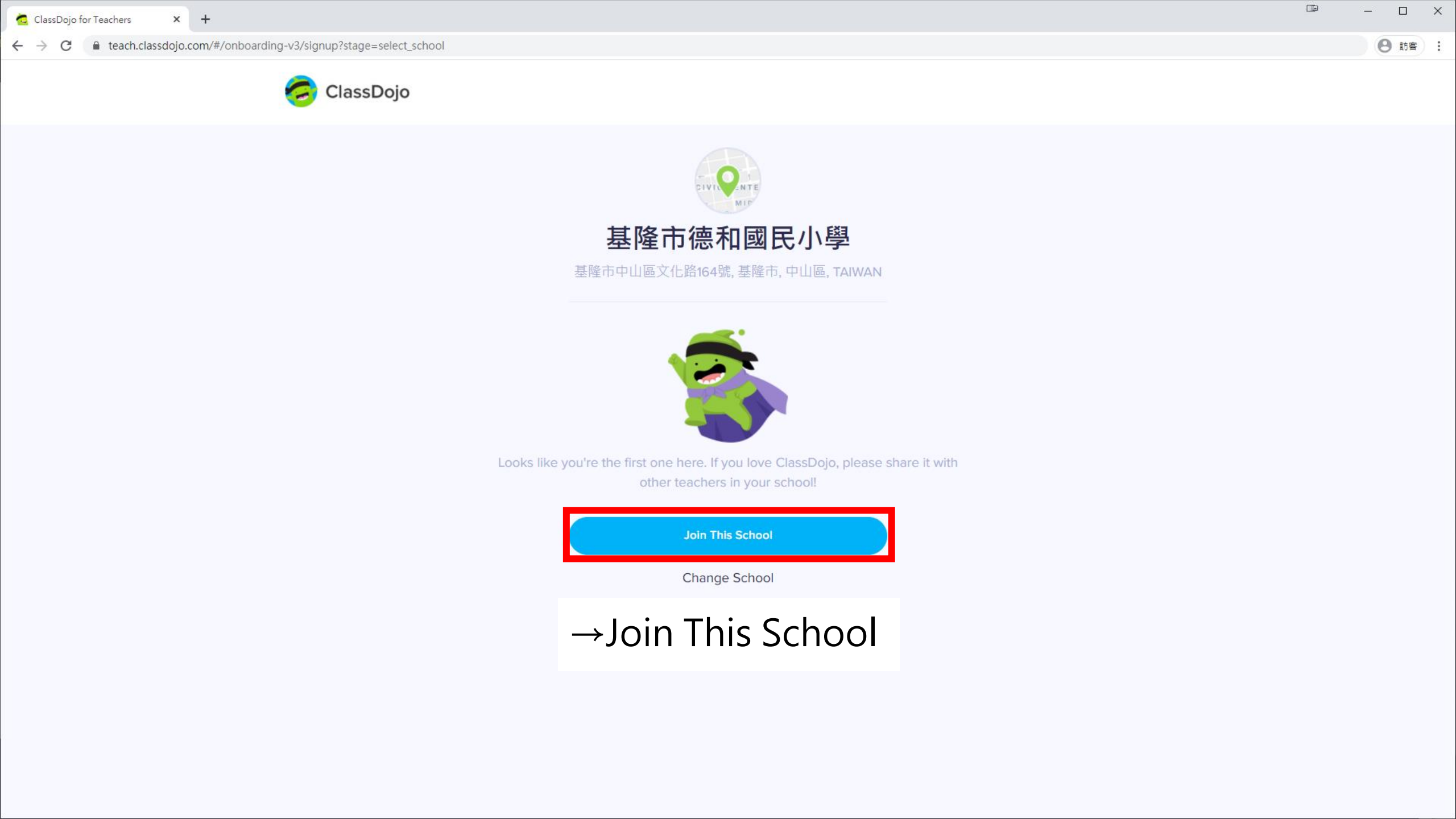

10 10分鐘信箱 - 請取信件 × +

### ← → C and 10minutemail.net/readmail.html?mid=2n79zm

– 🗆 X

\$

രീ

10

y

÷

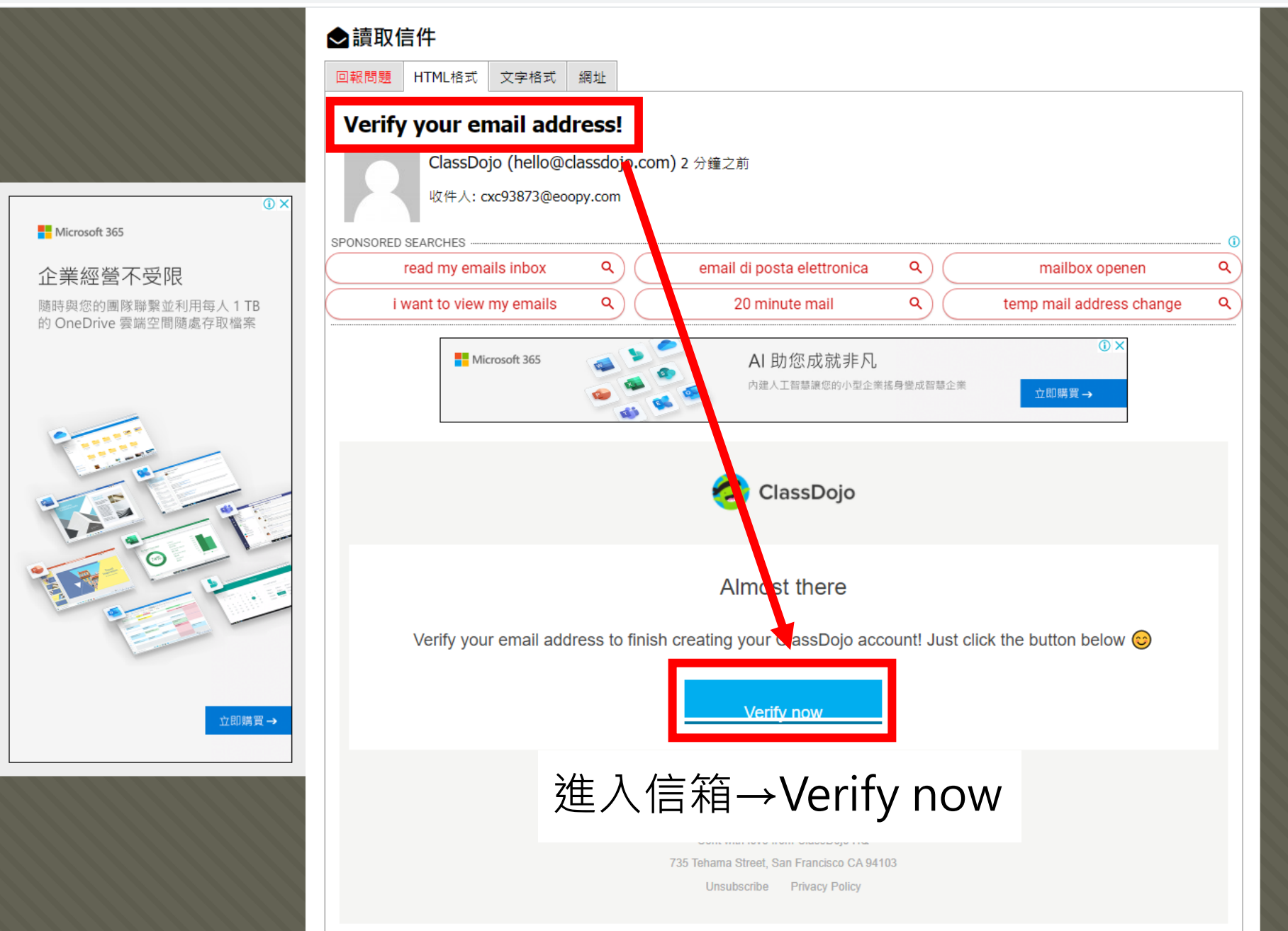

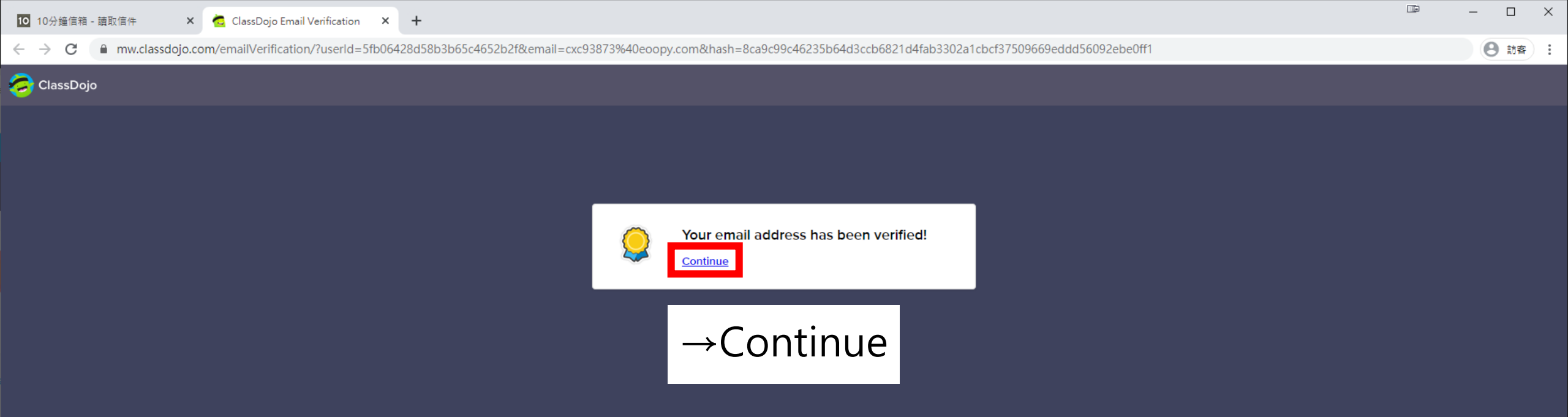

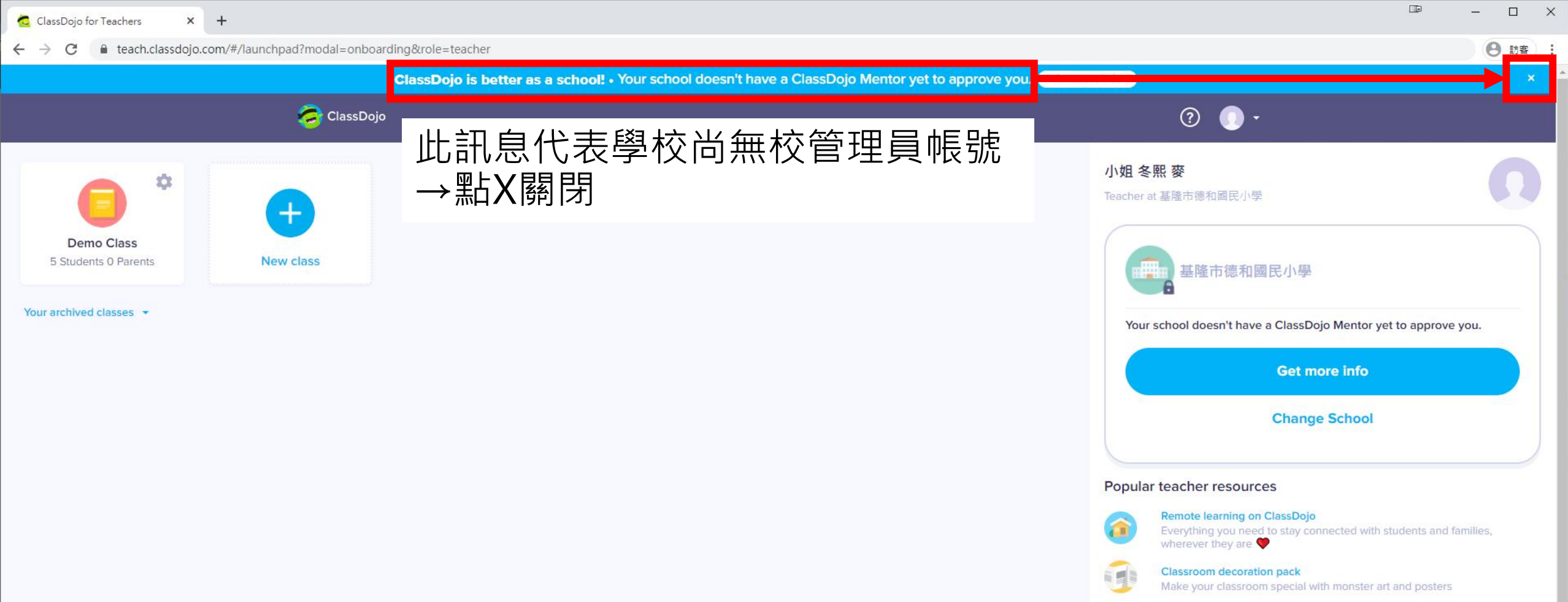

Student introduction video Introduce ClassDojo with this 90-second video

Back-to-School Night presentation Show parents how to stay connected with your class

Refer a teacher

Get the app

PD resources

-

Big Ideas videos Amazing activities to help students manage their emotions

View all teacher resources

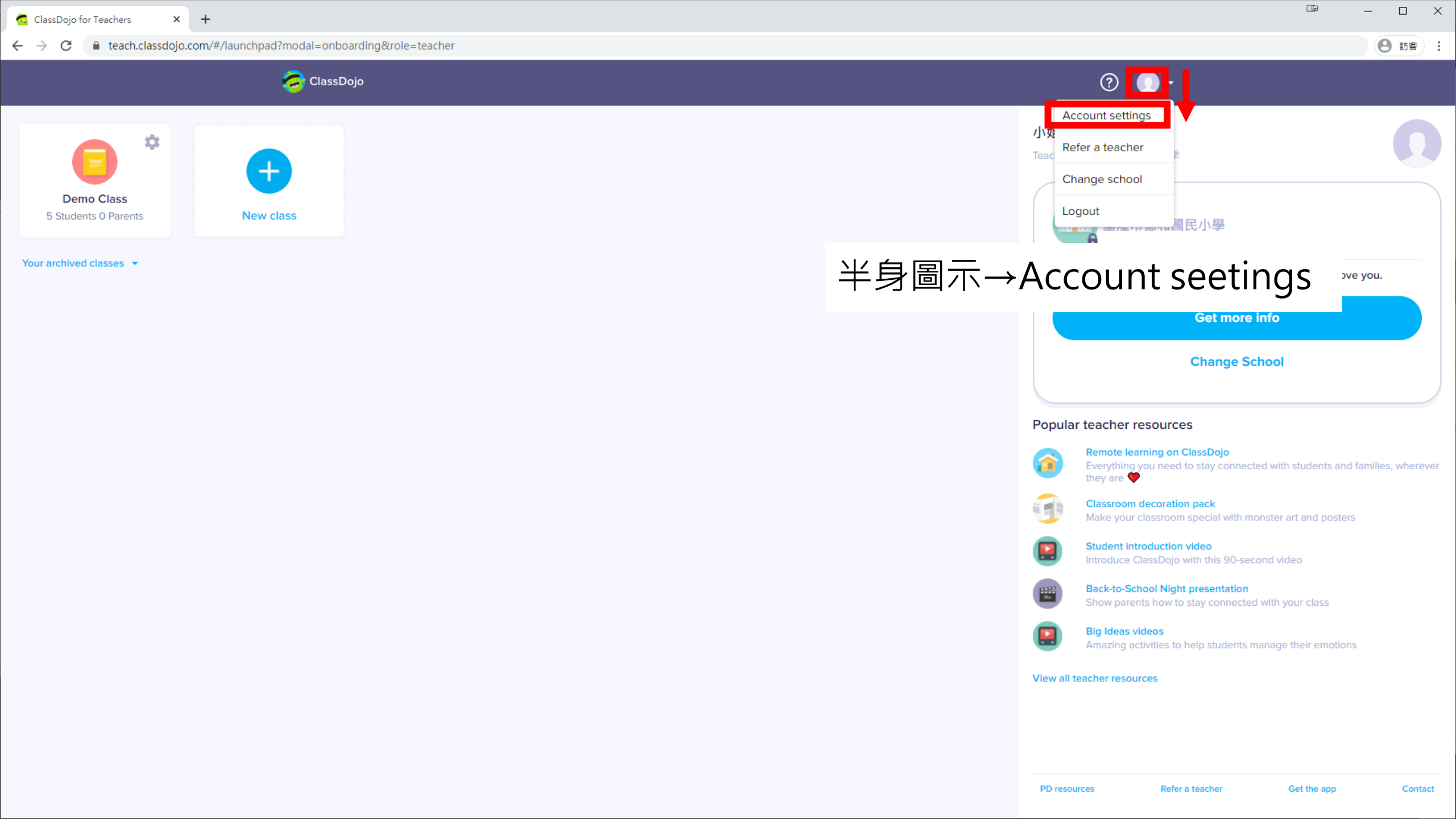

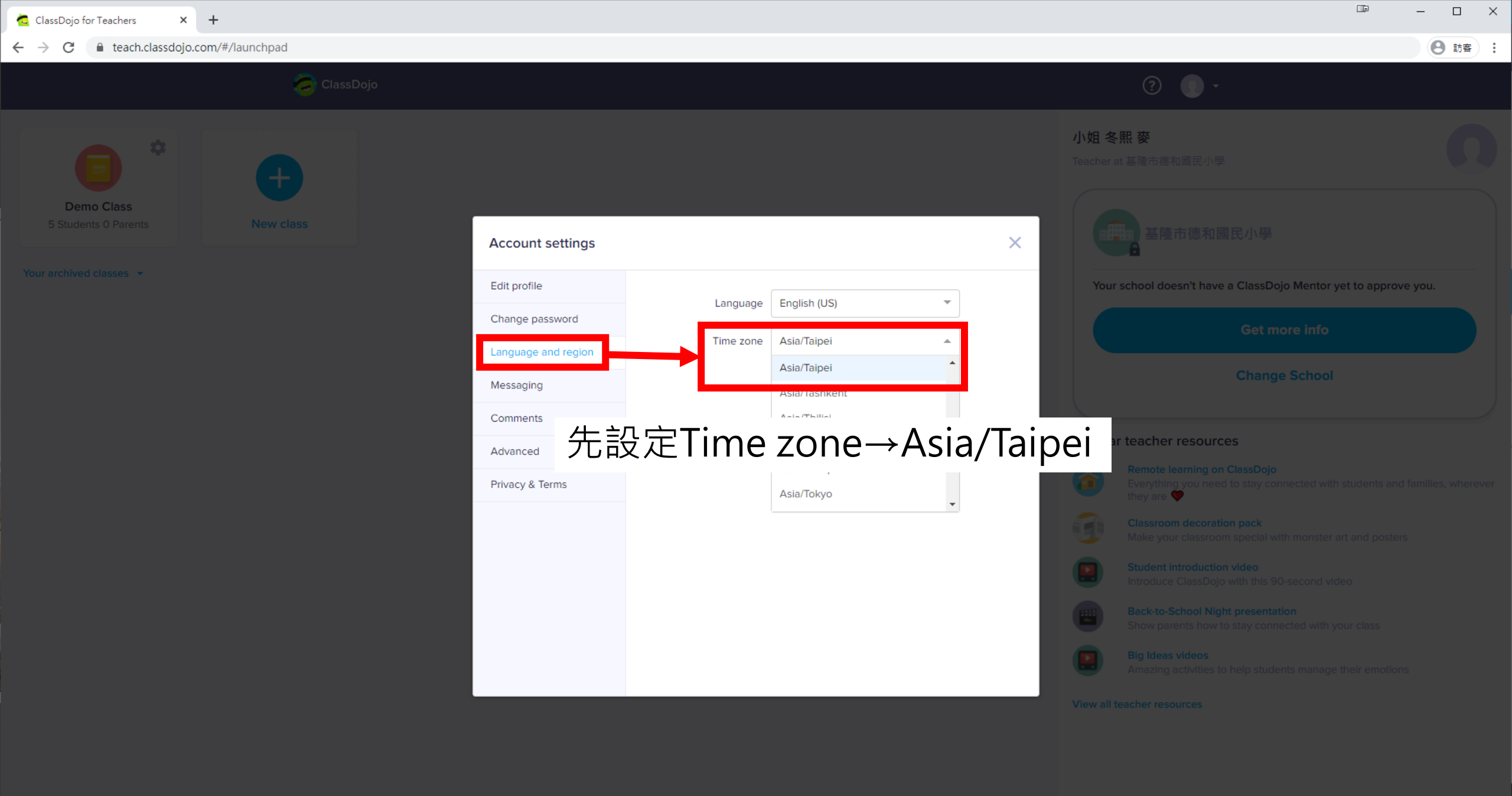

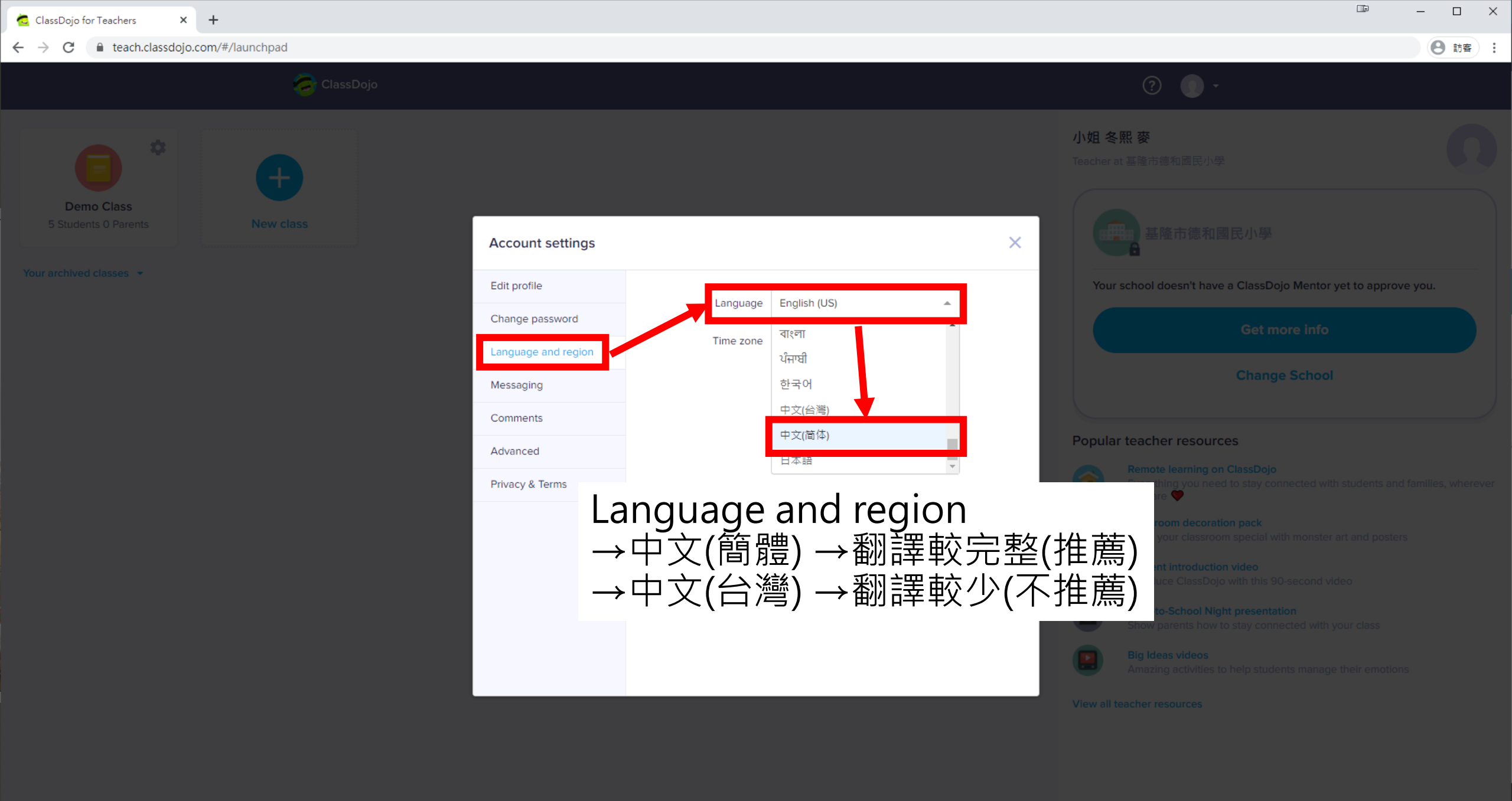

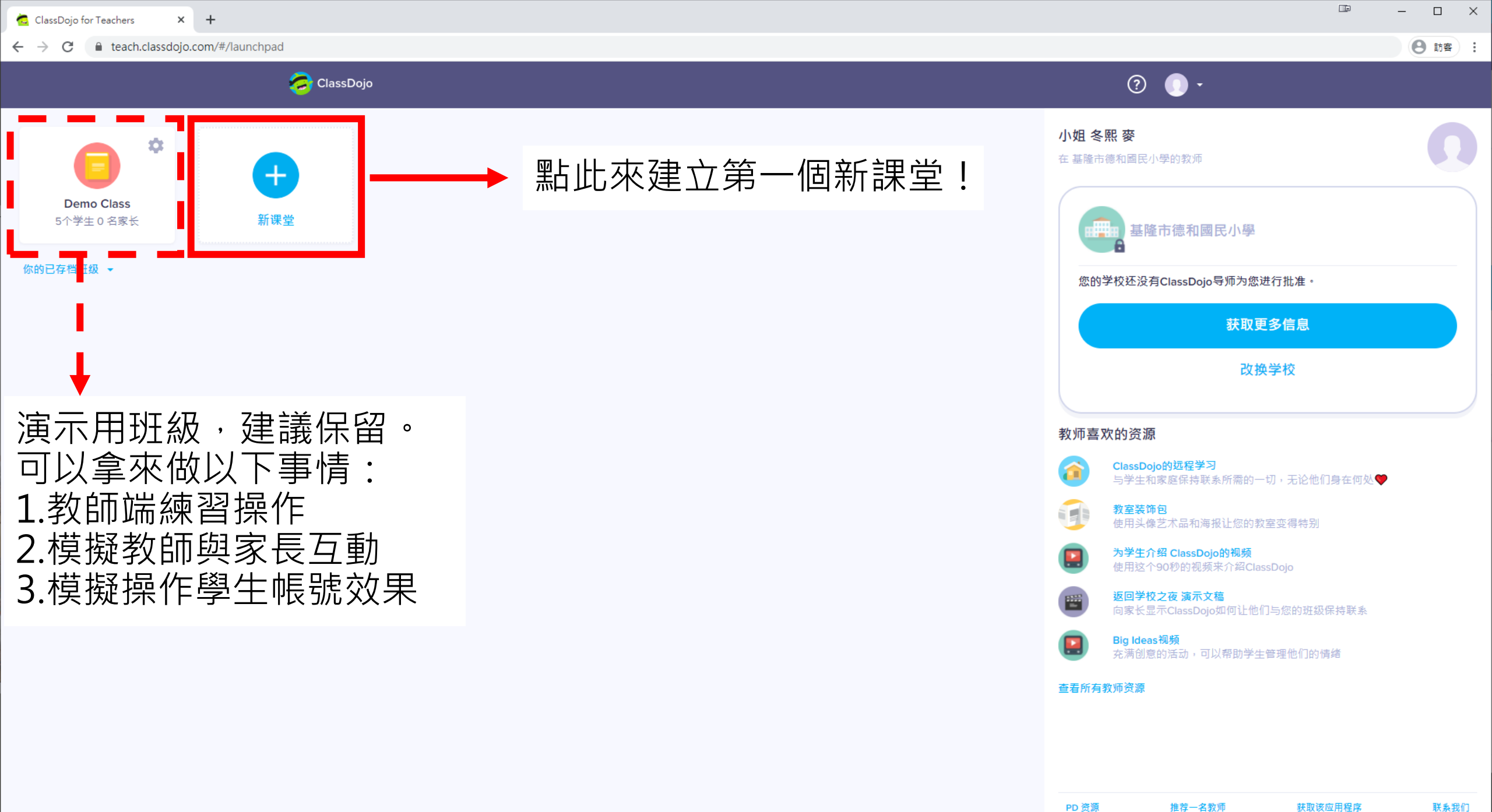

| 🔁 ClassDojo for Teachers X + |                                               |                                 | - 🗆 ×  |
|------------------------------|-----------------------------------------------|---------------------------------|--------|
| ← → C                        |                                               |                                 | ❷ 訪客 : |
| ClassDojo                    |                                               |                                 |        |
| Demo Class                   |                                               | <b>小姐 冬熙 麥</b><br>在基隆市德和國民小學的教师 |        |
|                              | 创建一个课堂并探索ClassDojo!                           | 基隆市德和國民小學                       |        |
| 你的已存怕斑圾 ▼                    | 创建新班级                                         | 您的学校还没有ClassDojo导师为您进行批准。       |        |
|                              | 班级名称<br>小姐 麥 老师的班级                            | 班級名稱:可用中文                       |        |
|                              | 年級<br>六年级 ▼                                   | 年級:依照狀況自己選擇                     |        |
|                              | 分享分数<br>不要与父母分享分数<br>す可いす場合ですまた可思えます。<br>編好设置 | 分享分數:建議先選                       |        |
|                              | 创建班级                                          | 「不要與父母分享分數」                     |        |
|                              |                                               | →創建班級                           |        |
|                              |                                               |                                 |        |

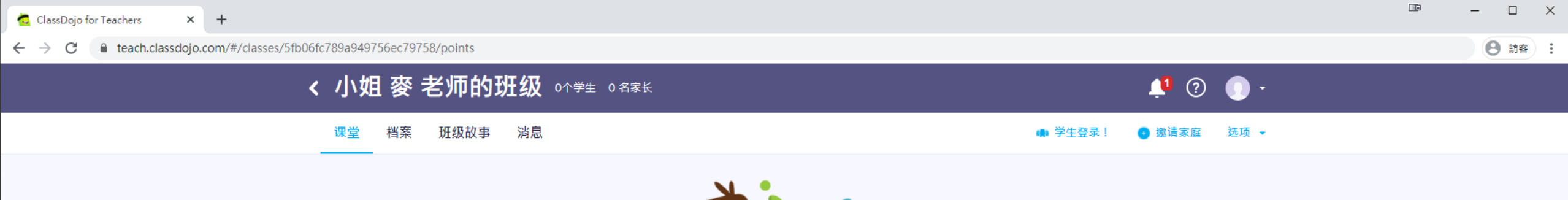

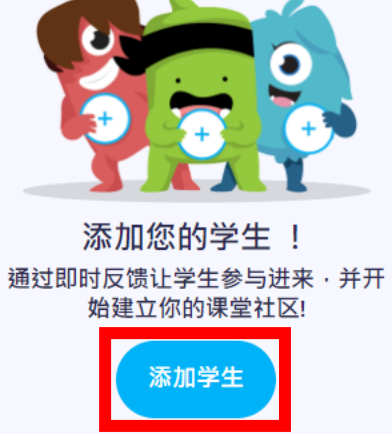

→添加學生

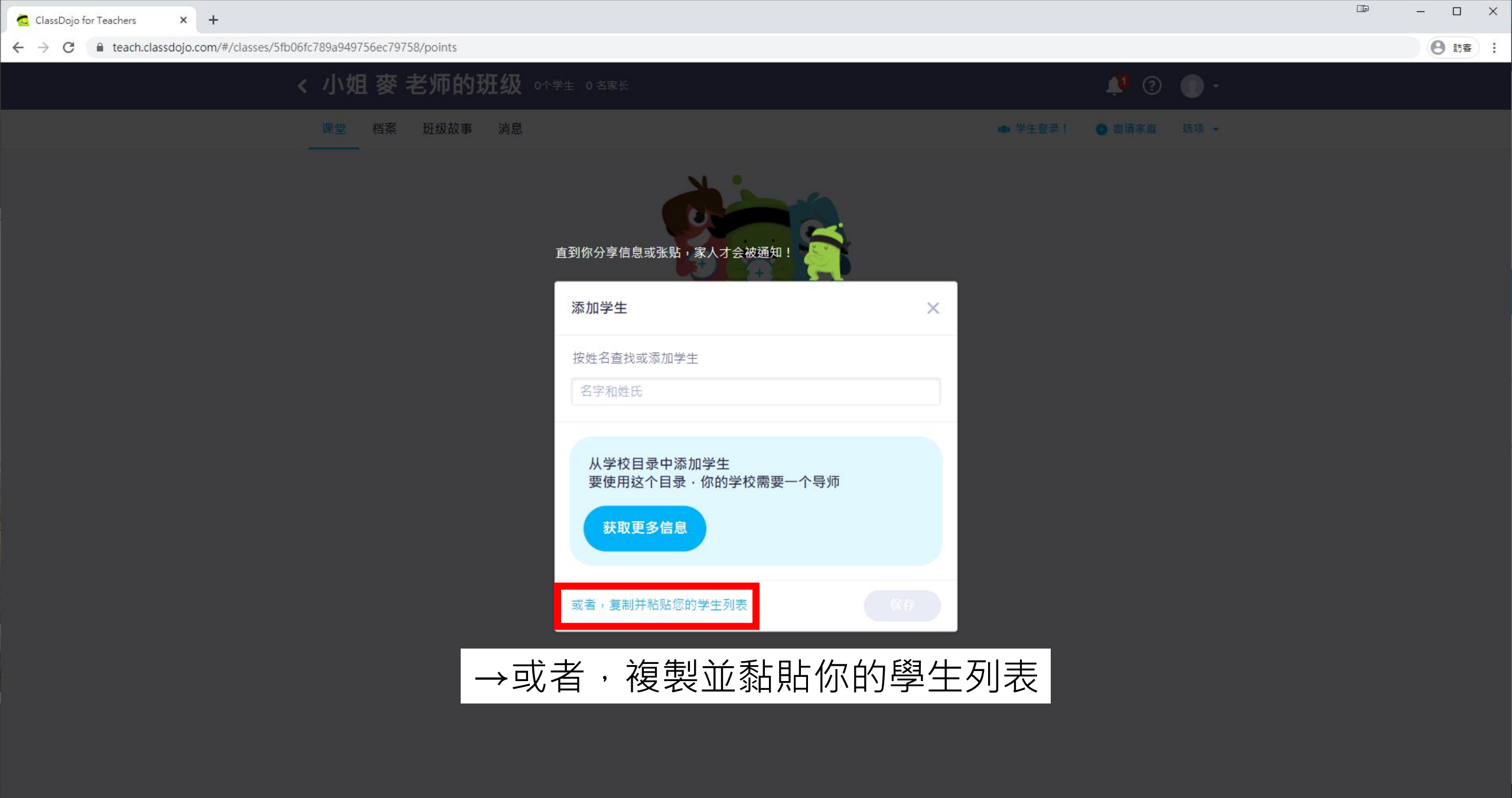

导入列表

## С teach.classdojo.com/#/classes/5fb06fc789a949756ec79758/points $\rightarrow$ ← 复制/粘贴学生列表 Х 从Word文件导。 粘贴您的学生 我们会自动导入 小列表并清除重复的内容。 陳俊宏 趙孟儒

楊建霖 楊美慧 謝琬婷 魏佩玲 朱祥薇 彭佳欣 郭季玲 藍婉琇 李緯妏 楊希宜

許怡蓁

→從班級名冊複製貼上學生名單, 一行一位學生,先不要加座號 (數字會自動被移除,加了也沒用)

| 直到你分享信息或张贴,家人 <b>才</b> 会   | w<br>满知!                  |
|----------------------------|---------------------------|
| 确认 Excel文件导入               | ×                         |
| 14朱 <sup>羊</sup> 薇         |                           |
| 15彭圭欣                      |                           |
| 16郭季玲                      |                           |
| 17藍 <sup>6</sup> 砖         |                           |
| 18李 韋妏                     |                           |
| 19楊希宜                      |                           |
| 20言 怡蓁                     | 巡回                        |
| 請自行加入座號,建議為<br>這裡不加,之後再加必須 | 兩碼數字01、02、03<br>逐個編輯,會較麻煩 |

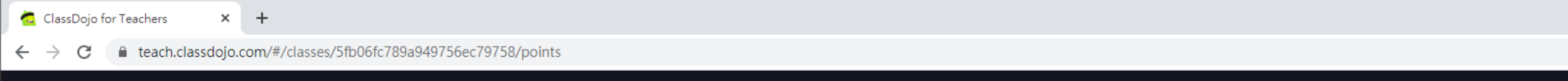

| ← → C | 6fc789a949756ec797 | 58/points |                                          |         |          | 8 訪客 : |
|-------|--------------------|-----------|------------------------------------------|---------|----------|--------|
|       | < 小姐 麥             | 老师的班级     |                                          |         |          |        |
|       | 课堂 档案              | 班级故事 消息   |                                          |         | 請家庭 选项 ✔ |        |
|       |                    |           | 直到你分享信息或张贴,家人才会被通<br>添加学生                | ·無 : 愛  |          |        |
|       |                    |           | 按姓名查找或添加学生<br>名字和姓氏                      |         |          |        |
|       |                    |           | 20个学生<br>201鄭偉儒                          | ×       |          |        |
|       |                    |           | <ul> <li>O2王靖文</li> <li>O3郭宛定</li> </ul> | ×       |          |        |
|       |                    |           | (2) 04黃思全                                | ×       |          |        |
|       |                    |           | 65張鈞新<br>或者,复制并粘贴您的学生列表                  | ×<br>保存 |          |        |
|       |                    |           | 確認學生名單刻                                  | 沒問題→保存  |          |        |

📼 – 🗆 🗙

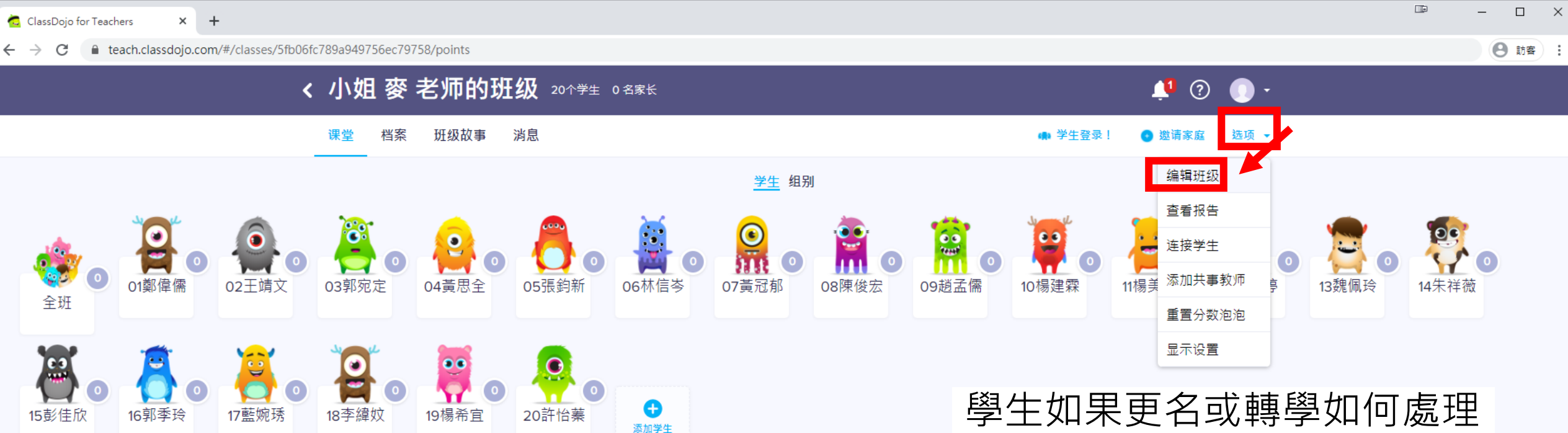

選項→編輯班級

🏭 工具包 🤷 出勤 🗹 选择多个学生 🚅 随机 👌 计时器 💱 好主意 📋 邀请家庭(0%)

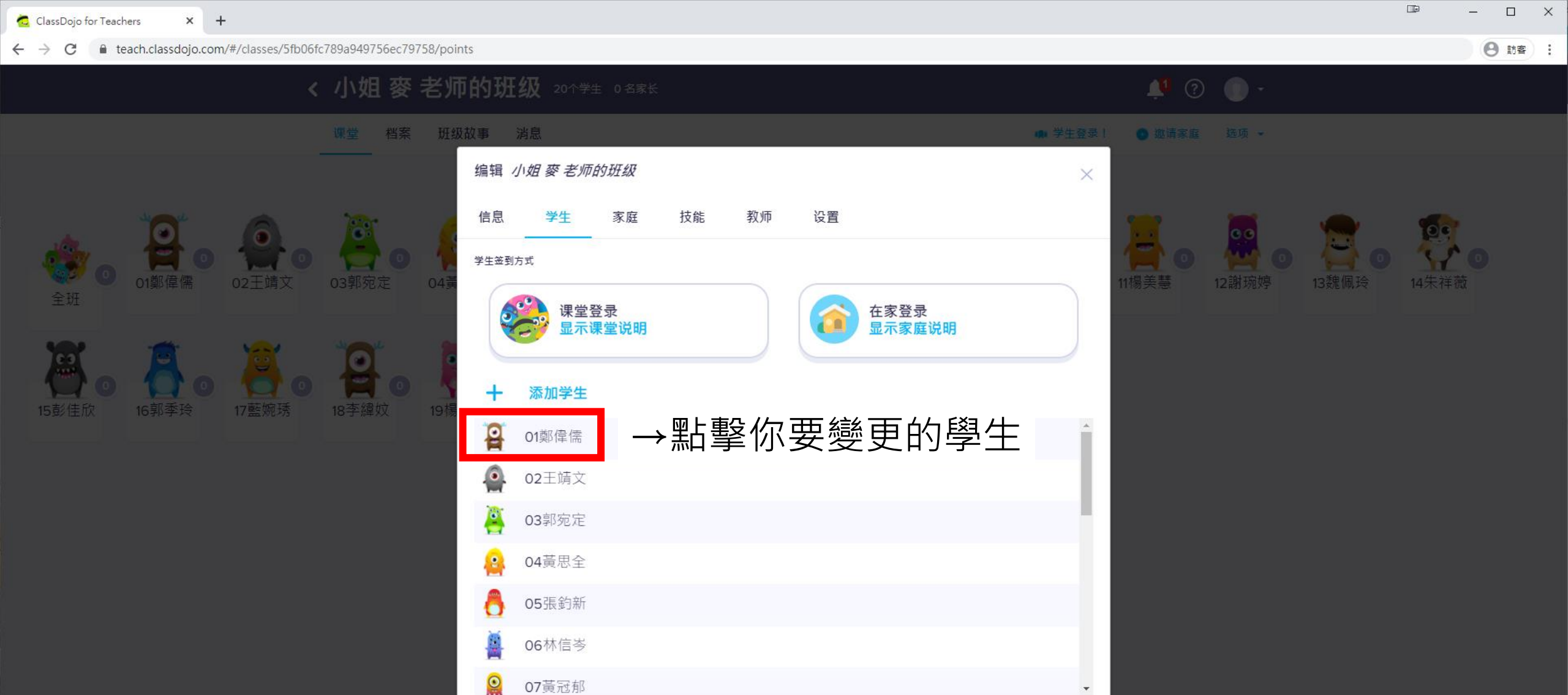

Ⅲ 工具包 O 出勤 O 选择多个学生 式 随机 () 计时器 ○ 好主意 () 邀请家庭(0%)

07黃冠郁

# 编辑 小姐 麥 老师的班级 设置 教师 学生签到方式 01鄭偉儒 $\times$ 名字 姓氏 →變更姓名 01鄭偉儒 在班级中 小姐 麥 老师的班级 查看报告 家长(0) 🔂 连接家长 取消 保存 Remove student from class →從班級移除(資料將無法還原)

🖬 工具包 🔹 出勤 💽 法择多个学生 式 随机 👌 计时器 🔯 好主意 🗌 🔘 邀请家庭(0%)

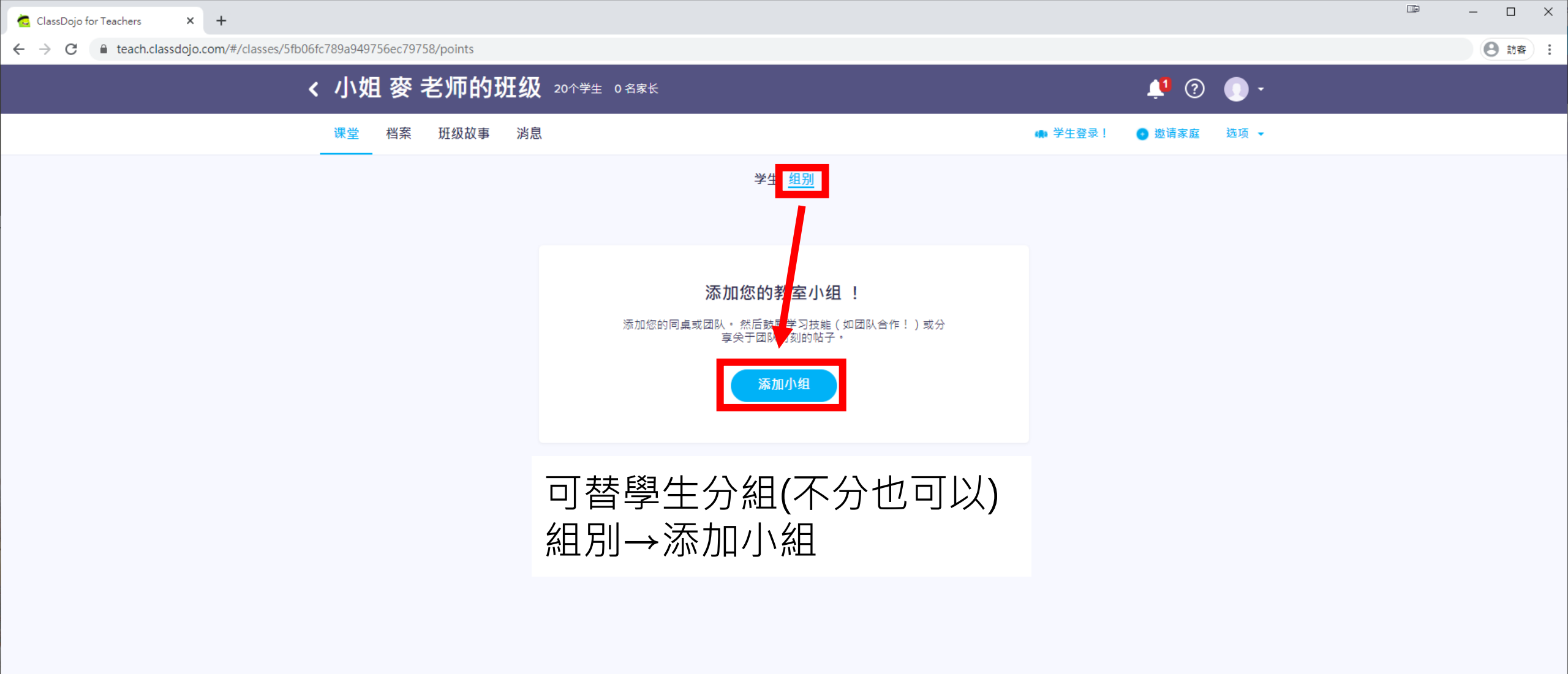

🏢 工具包 🕒 出勤 🗹 选择多个学生 🚅 随机 👌 计时器 🌾 好主意 📋 邀请家庭(0%)

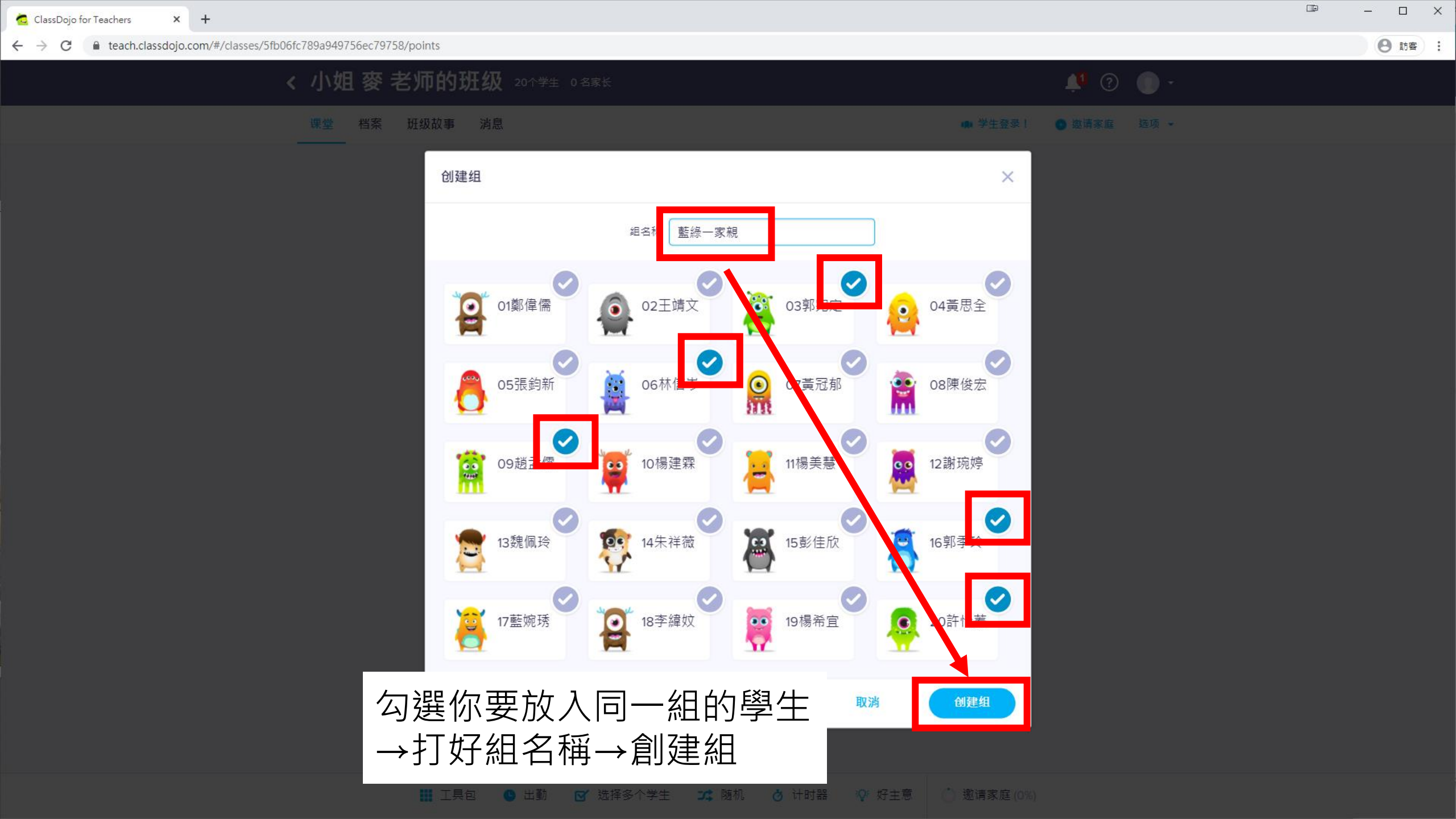

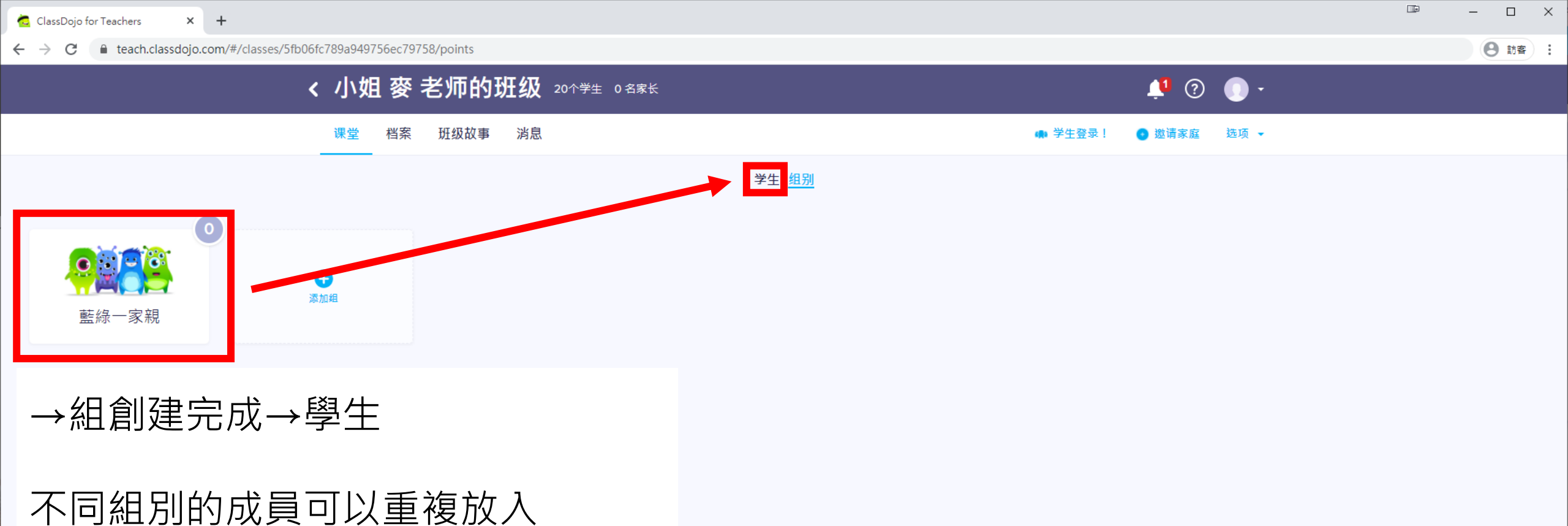

應用範例:午餐輪值組、外掃區組...

🏢 工具包 🕒 出勤 🗹 选择多个学生 🚅 随机 👌 计时器 🍄 好主意 📋 邀请家庭(0%)

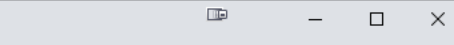

8 訪客 :

← → C 🏻 teach.classdojo.com/#/classes/5fb06fc789a949756ec79758/points

× +

🙇 ClassDojo for Teachers

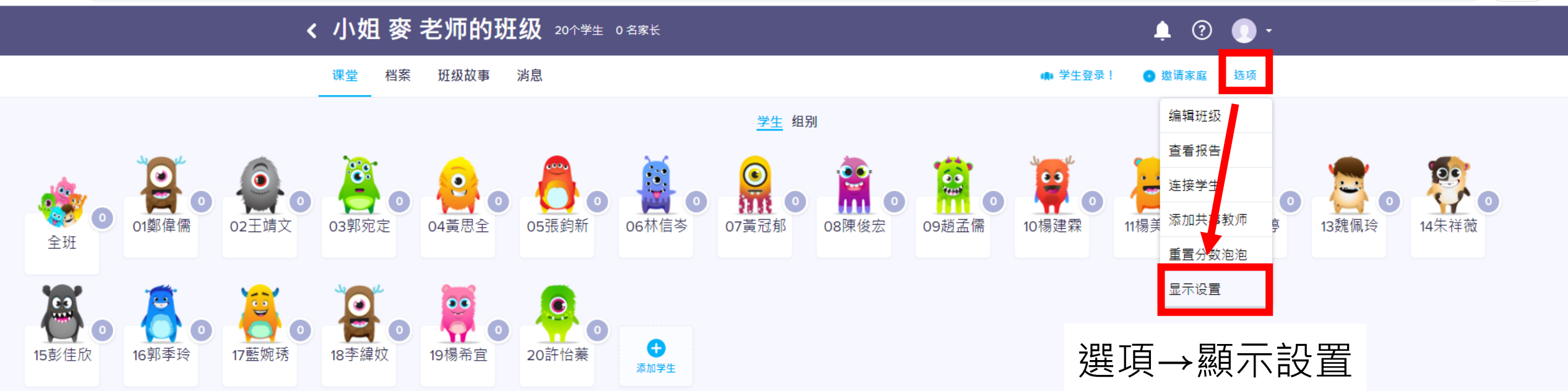

🏢 工具包 🕒 出勤 🗹 选择多个学生 🚅 随机 👌 计时器 🍄 好主意 📋 邀请家庭(0%)

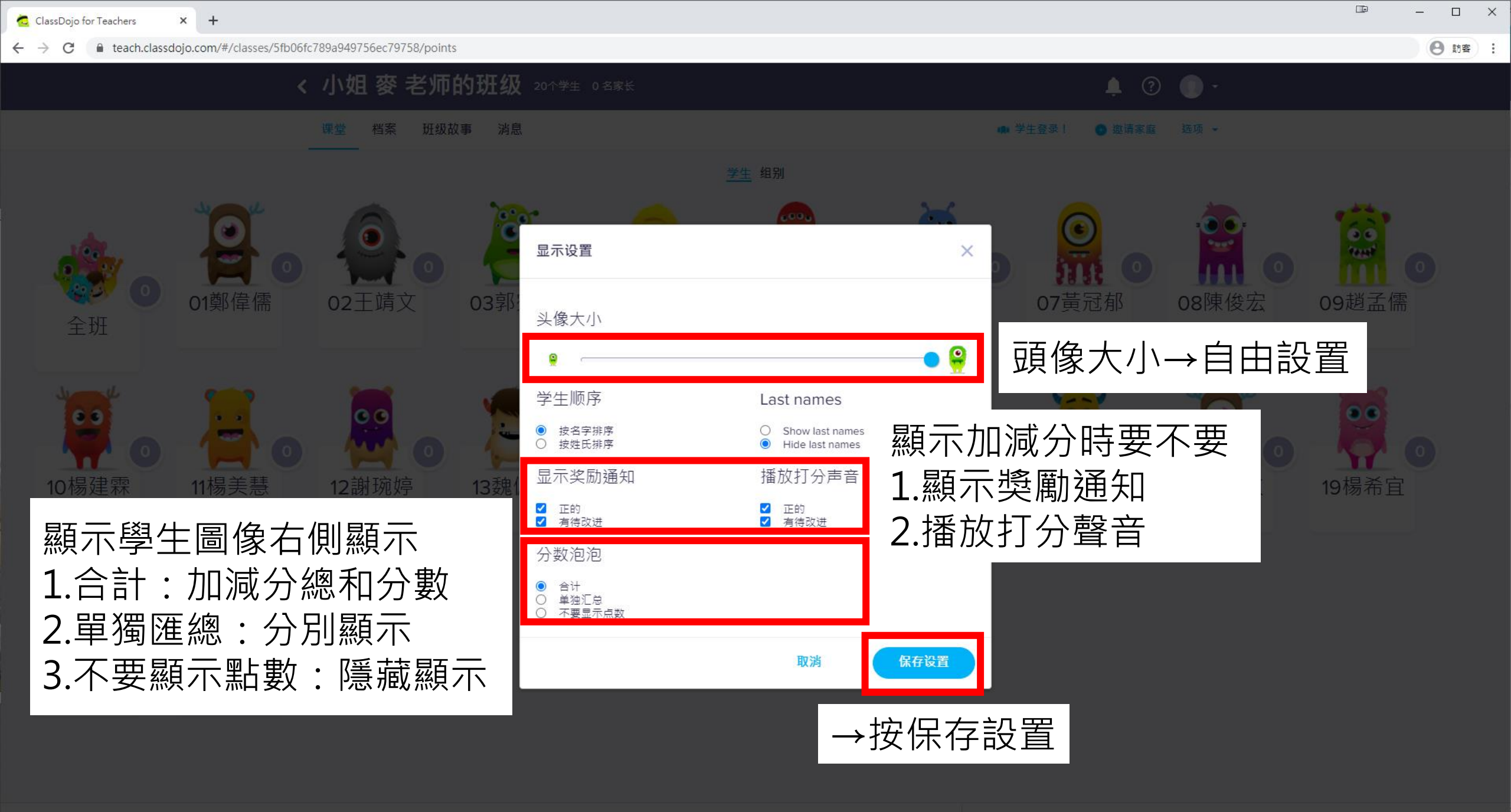

工具包 S 出勤 S 选择多个学生 式 随机 S 计时器 V 好主意 S 邀请家庭(0%)

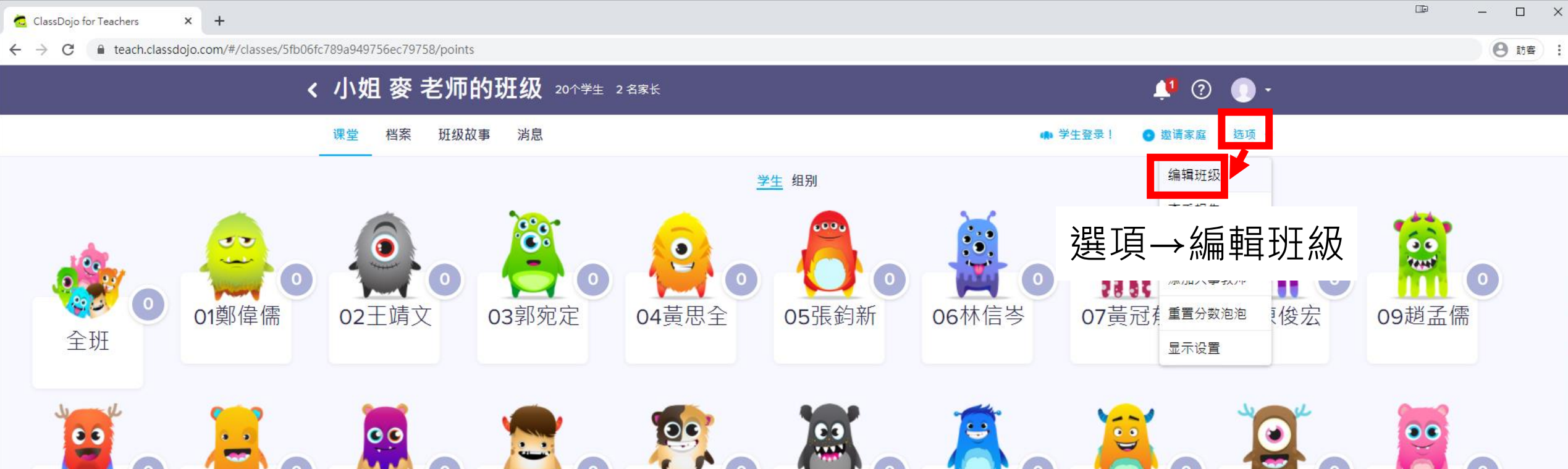

15彭佳欣

17藍婉琇

18李緯妏

19楊希宜

16郭季玲

14朱祥薇

13魏佩玲

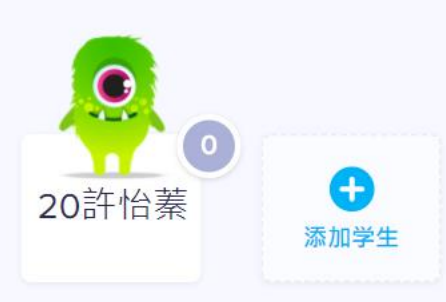

11楊美慧

12謝琬婷

10楊建霖

8 訪客 :

### 

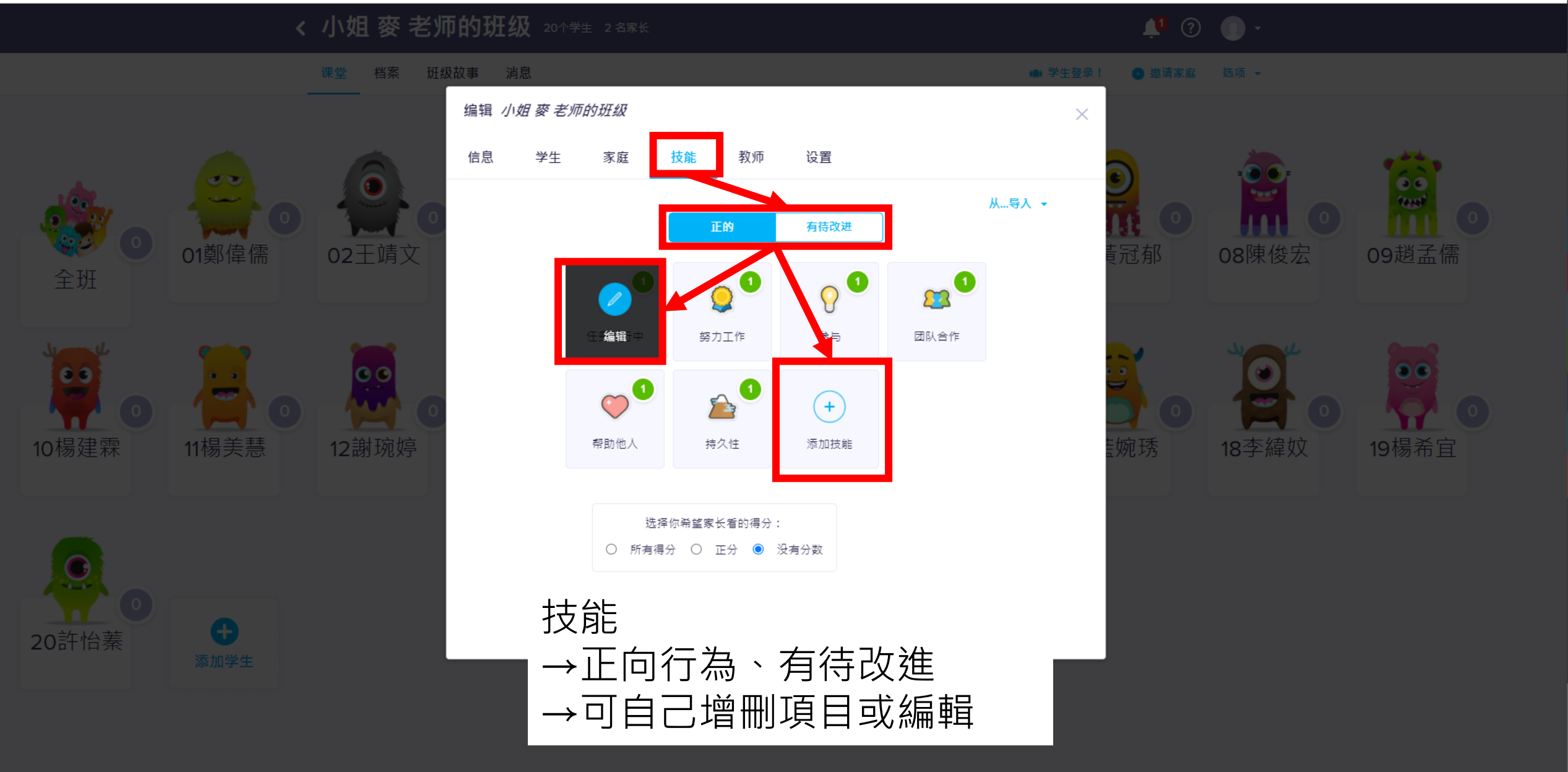

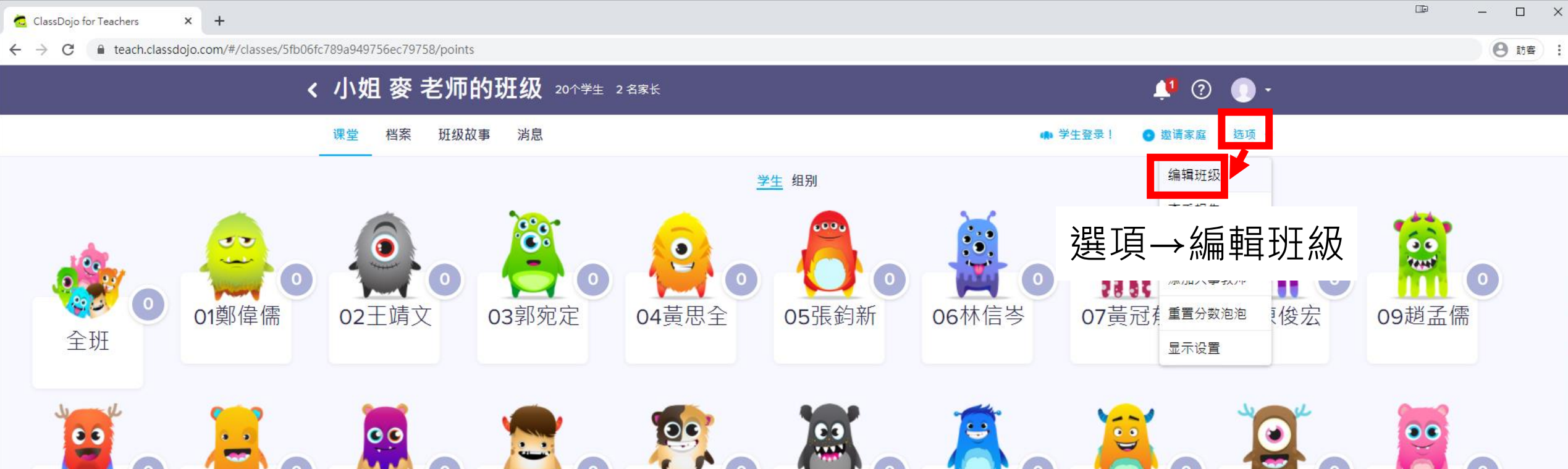

15彭佳欣

17藍婉琇

18李緯妏

19楊希宜

16郭季玲

14朱祥薇

13魏佩玲

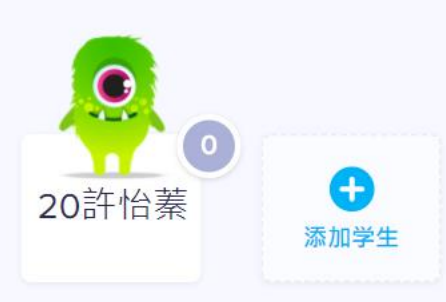

11楊美慧

12謝琬婷

10楊建霖

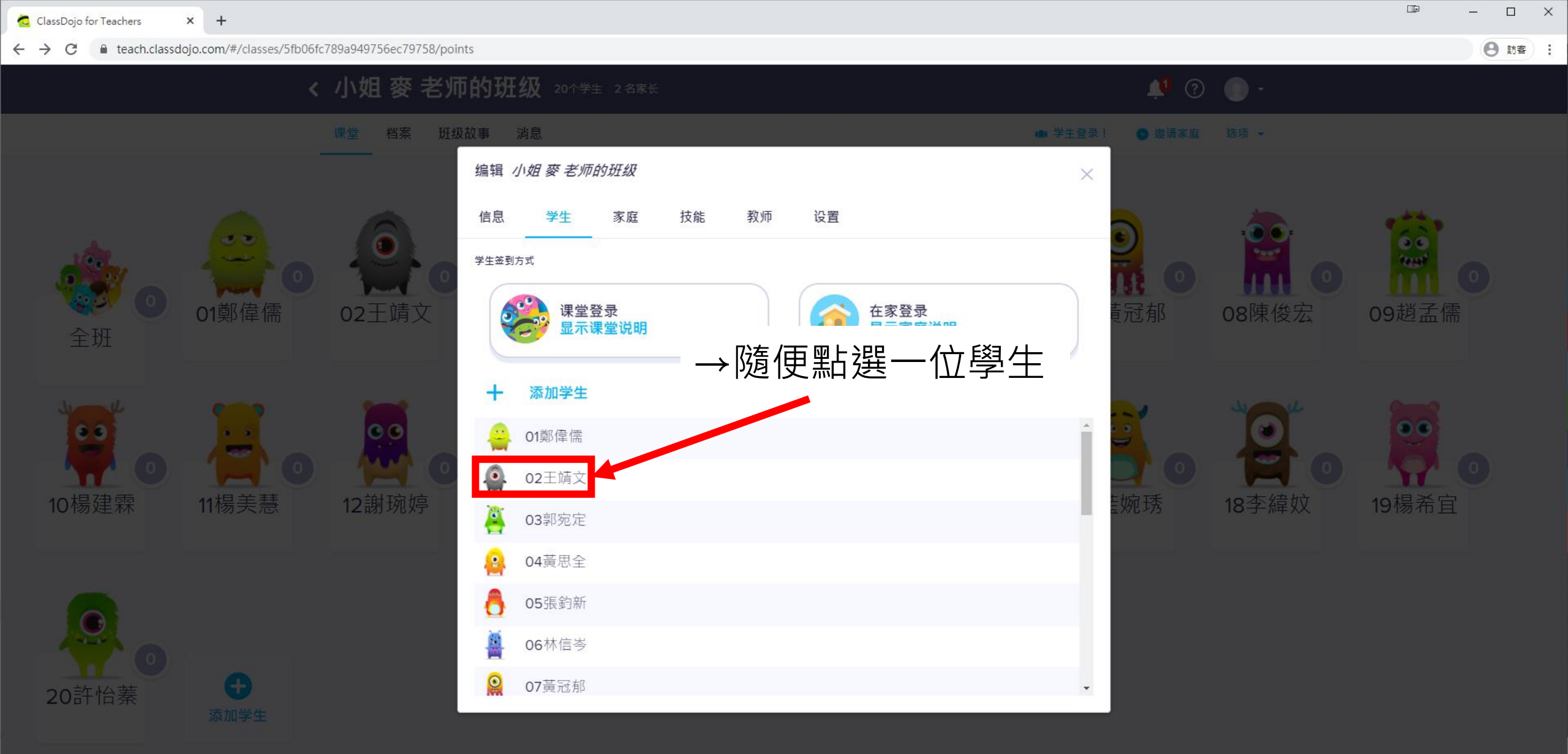

Ⅲ 工具包 S 出勤 S 选择多个学生 X 随机 S 计时器 P 好主意 O 邀请家庭(100%)

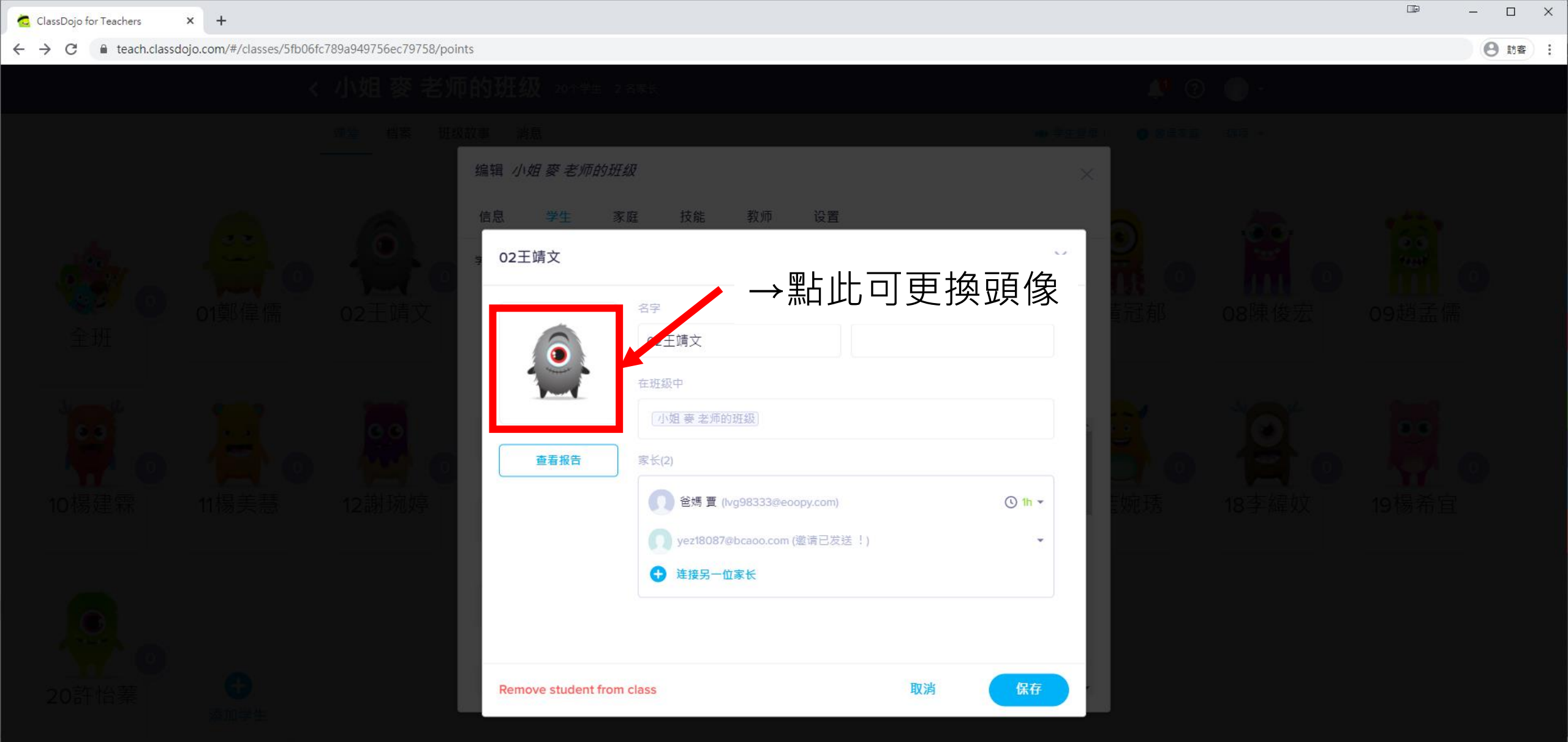

8 訪客

:

€ teach.classdojo.com/#/classes/5fb06fc789a949756ec79758/points  $\leftarrow \rightarrow C$ 

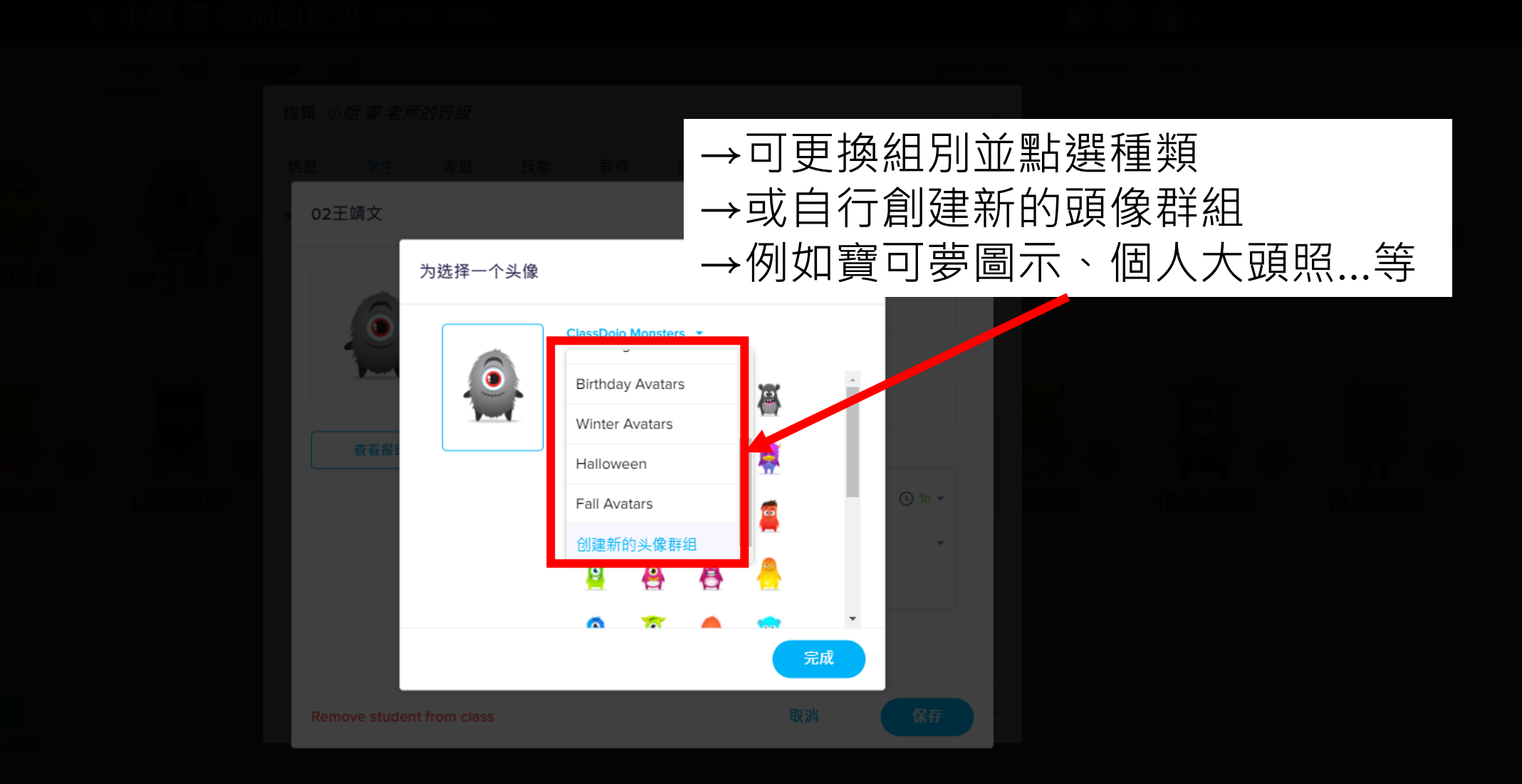

# 第二 小畑 夢 老师的班数 (22 第二 東京 夜郎 教师 協言) 02王靖文 ○2王靖文 ○2王靖文 ○2王靖文 ○2王靖文 ○2王靖文 ○2王靖文 ○2王靖文 ○2王靖文 ○2王靖文 ○2王靖文 ○2王靖文 ○2王靖文 ○2王靖文 ○2王靖文 ○2王靖文 ○2王靖文 ○2王靖文 ○2王靖文 ○2王靖文 ○2王靖文 ○2王靖文 ○2王靖文 ○2王靖文 ○2王靖文 ○2王靖文 ○2王靖文 ○2王靖文 ○2王靖文 ○2王靖文 ○2王靖文 ○2王靖文 ○2王靖文 ○2王靖文 ○2王靖文 ○2王靖文 ○2王靖文 ○2王靖文 ○2王靖文 ○2王靖文 ○2王靖文 ○2王靖文 ○2王靖文 ○王靖文 ○2王靖文 ○2王靖文 ○2王靖文 ○王靖文 ○2王靖文 ○王靖文 ○王方 ○王方 ○王方 ○王靖文 ○王靖文 ○王靖文 ○王方 ○王方 ○王方 ○王方 ○王方 ○王方 ○王方 ○王方 ○王方 ○王方 ○王方 ○王方 ○王方 ○王方 ○王方 ○王方 ○王方 ○王方 ○王方 ○王方 ○王方 ○王方 ○王方 ○王方 ○王方 ○王方 ○王方 ○王方 ○王方 ○王方 ○王方 ○王方 ○王方 ○王方 ○王方 ○王方 ○王方 ○王方</

〇〇 (〇) 20許怡蓁

C XMVF45 头像群組名和 我的頭像群組

 取済
 ● 建接另一位家长

 Windows
 取消

 Qincoms
 取消

19 工具组 💿 出動 17 被拼多个学生 22 恶机 🤄 计时期 17 好去意 🔘 邀请家庭

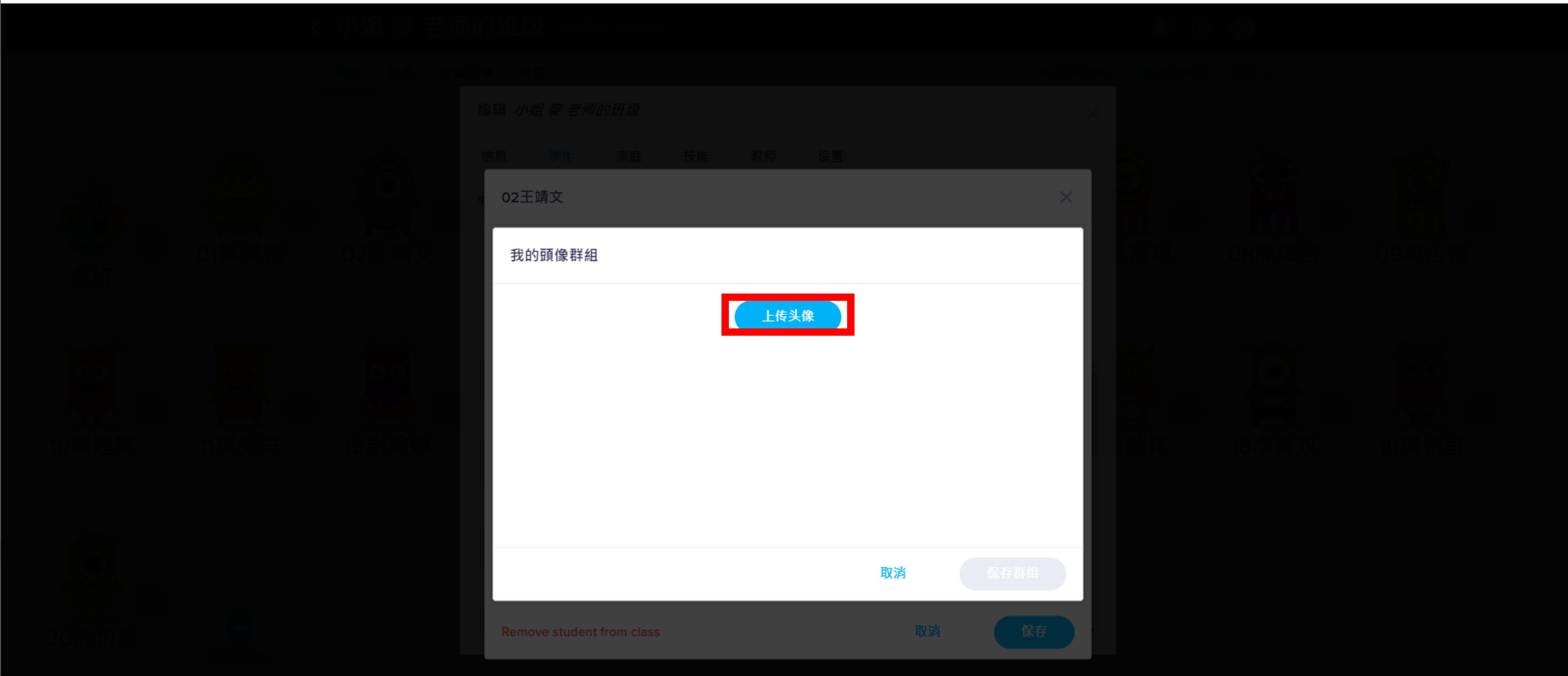

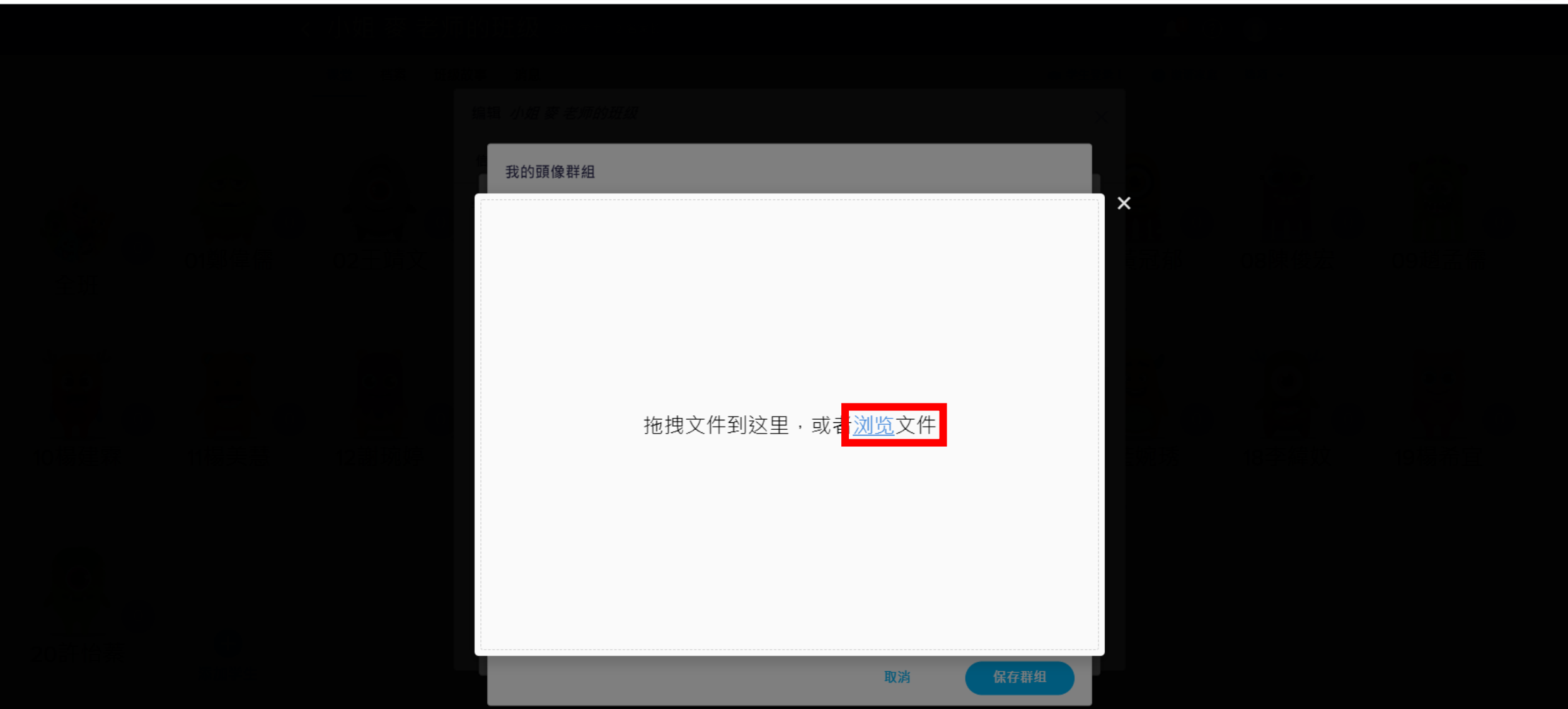

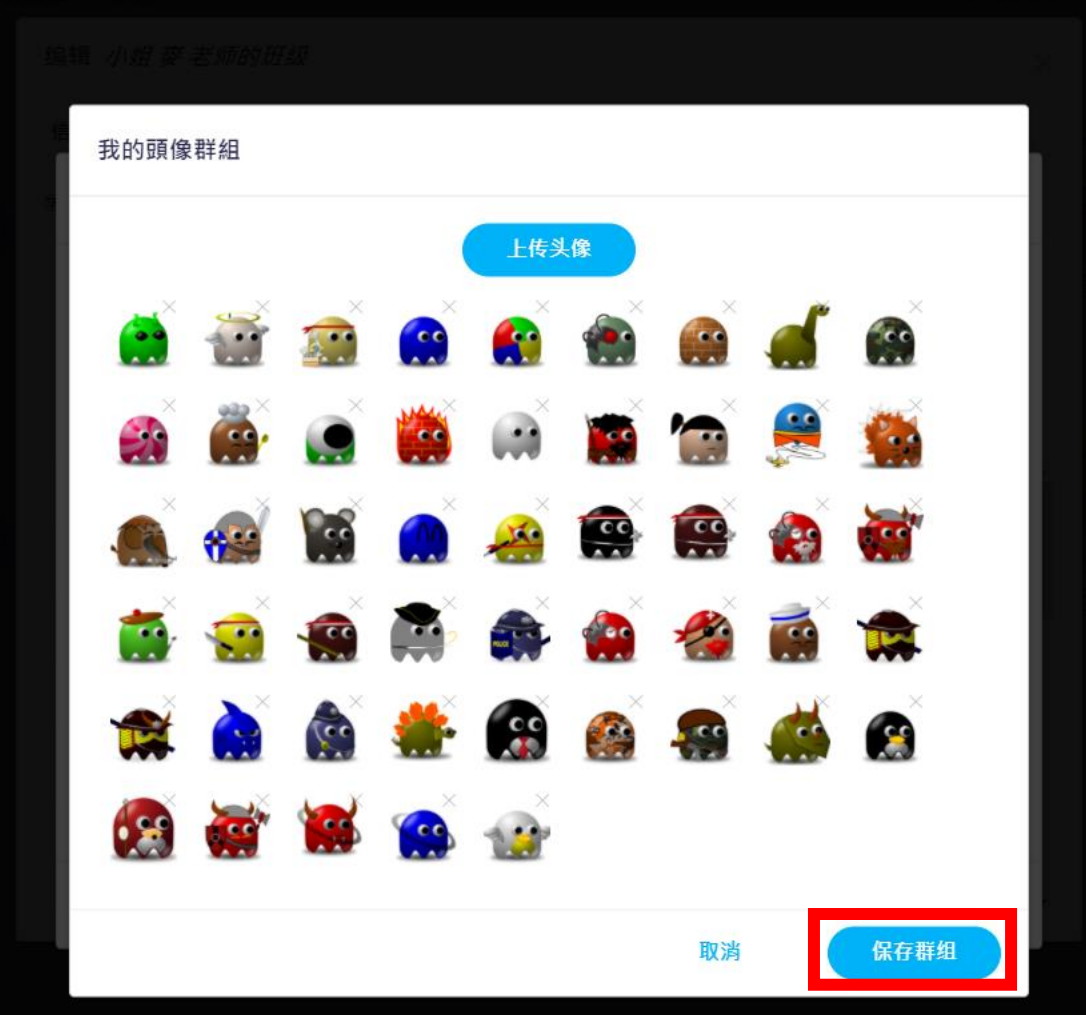
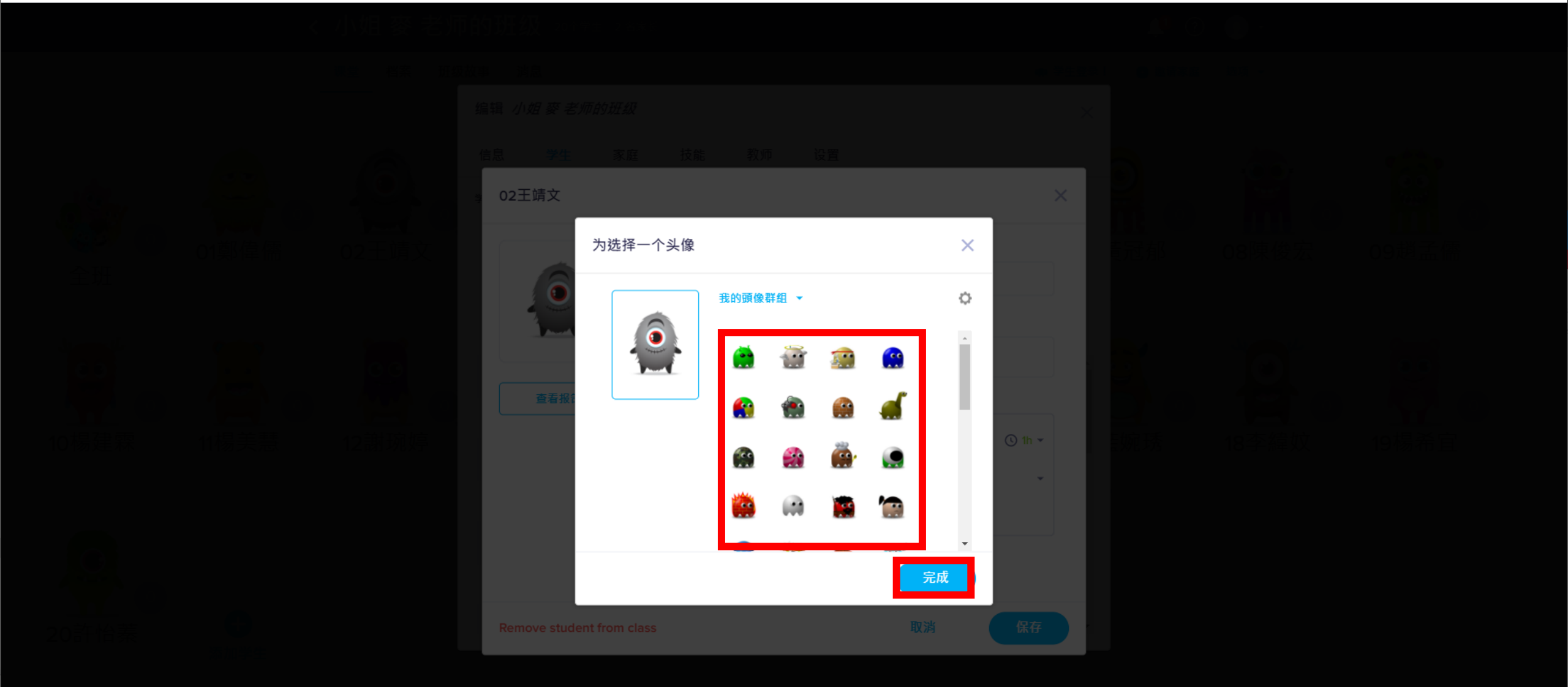

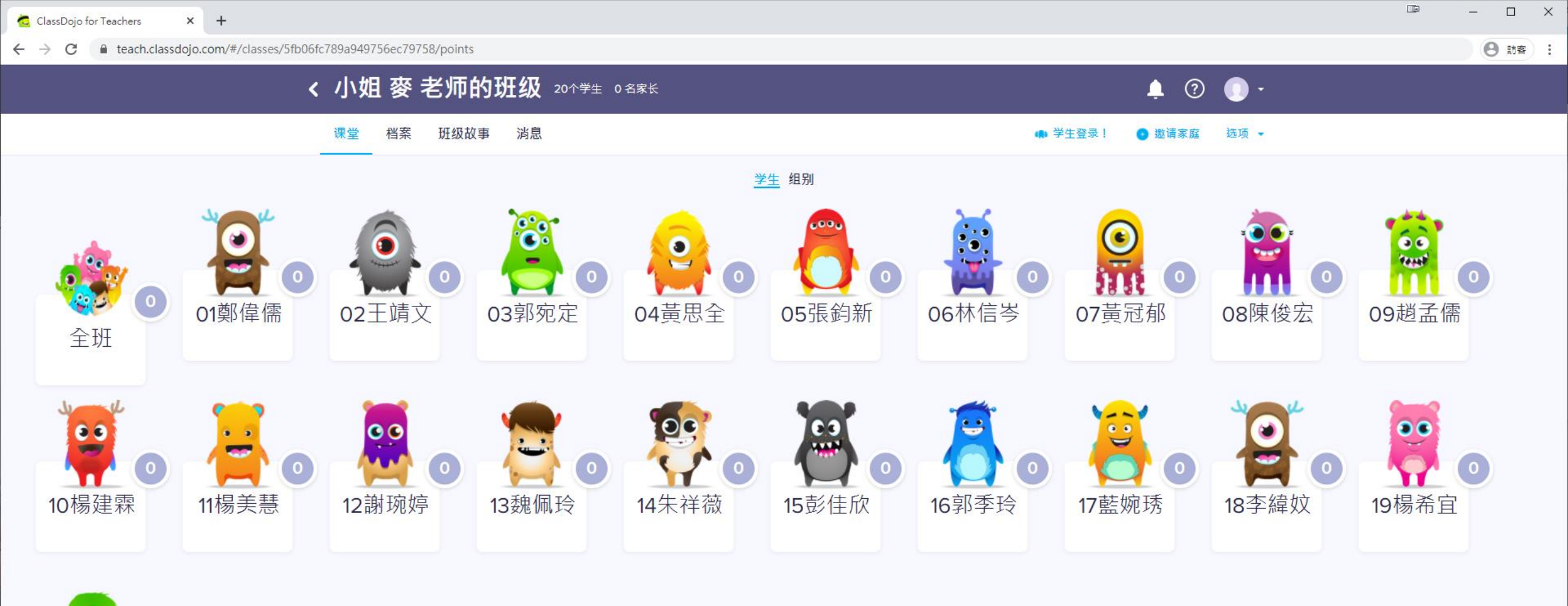

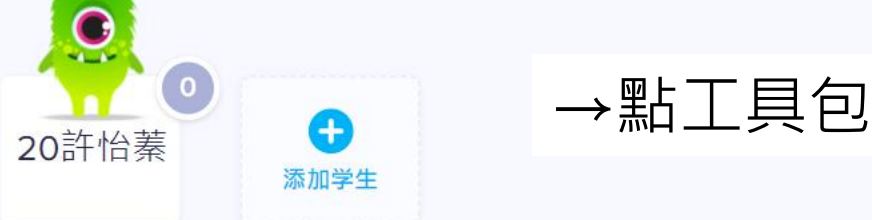

**3** 随机

⊘ 计时器

☑ 选择多个学生

▋ 工具包

B 出勤

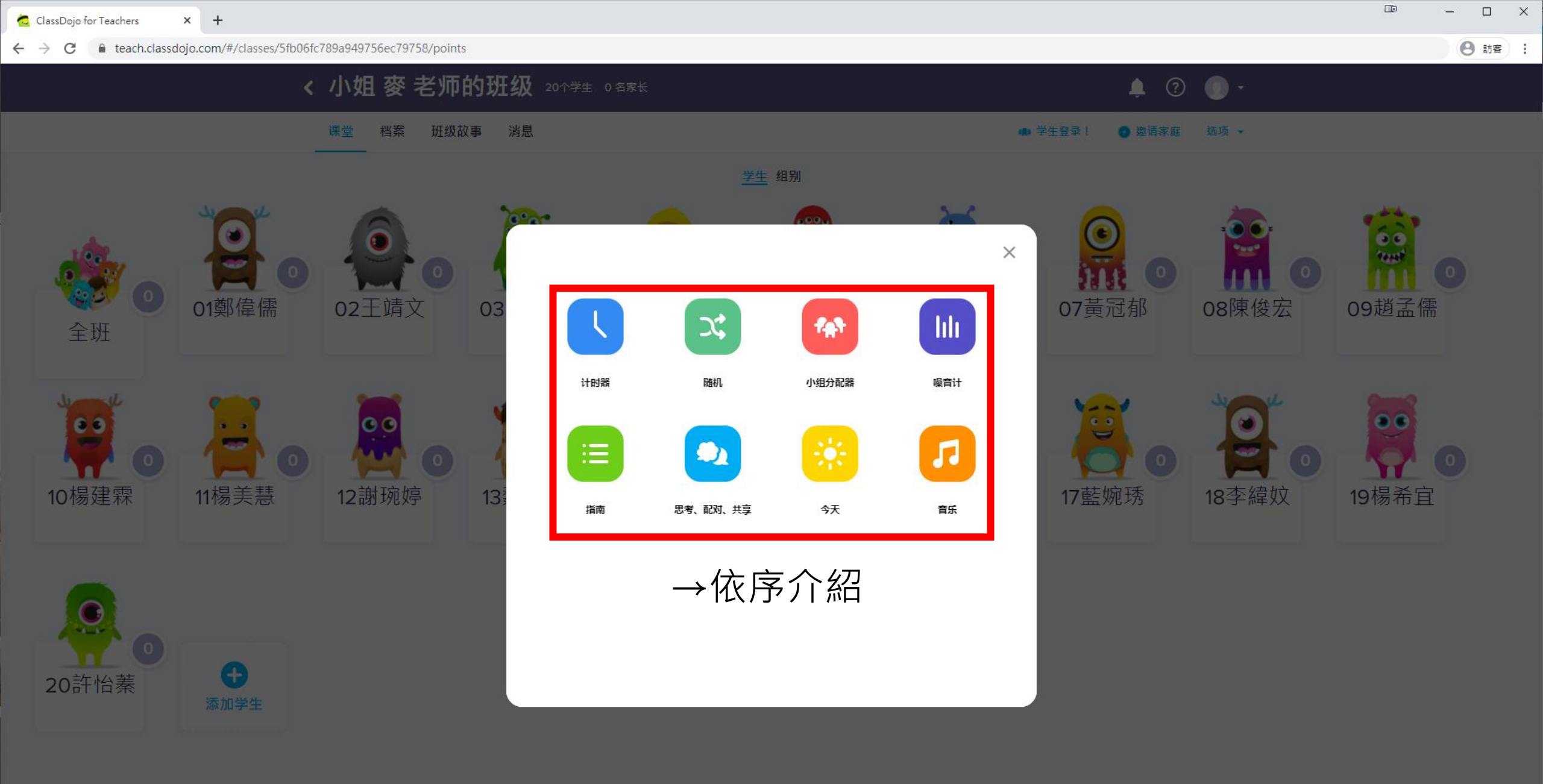

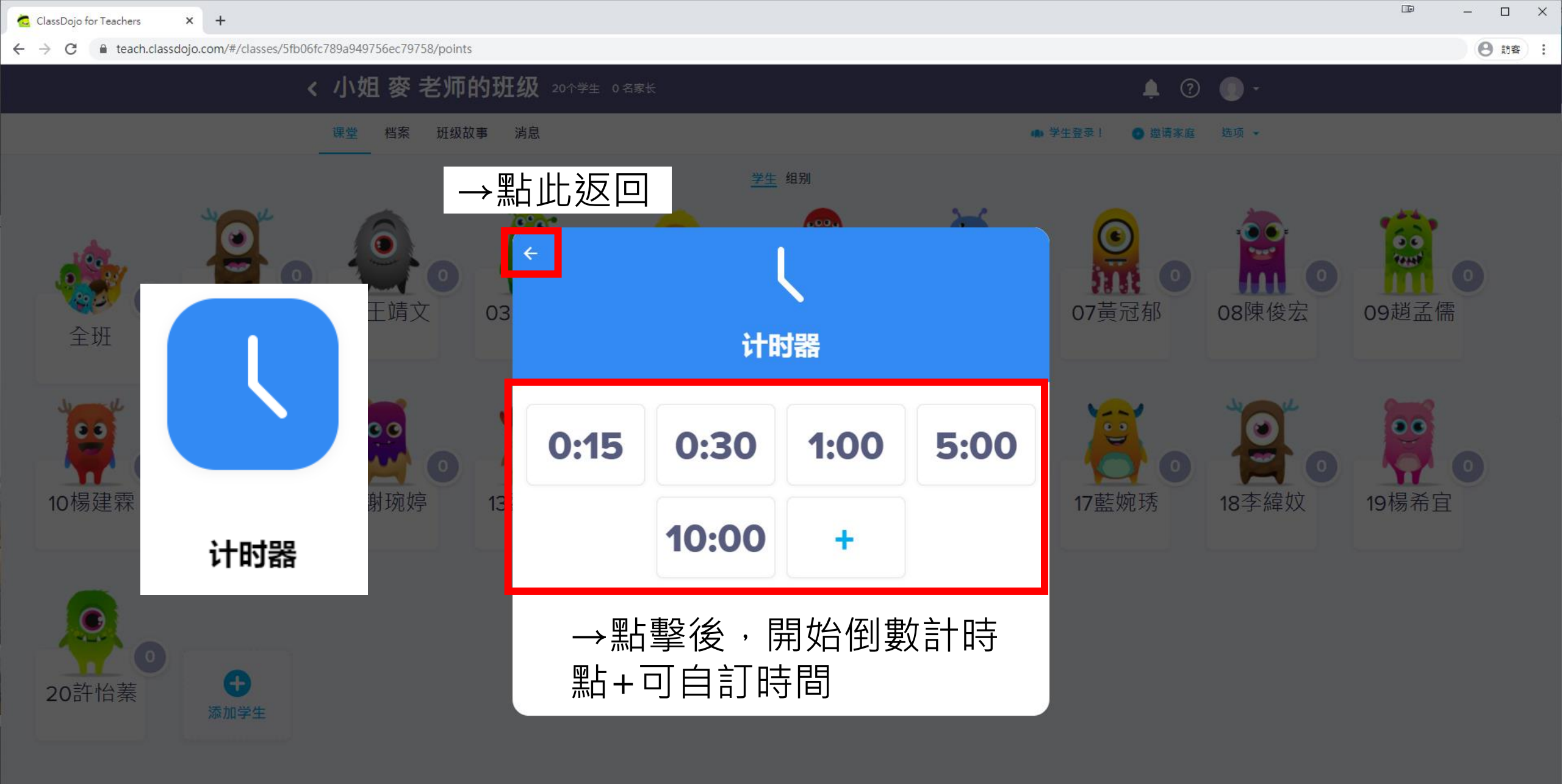

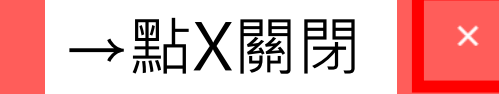

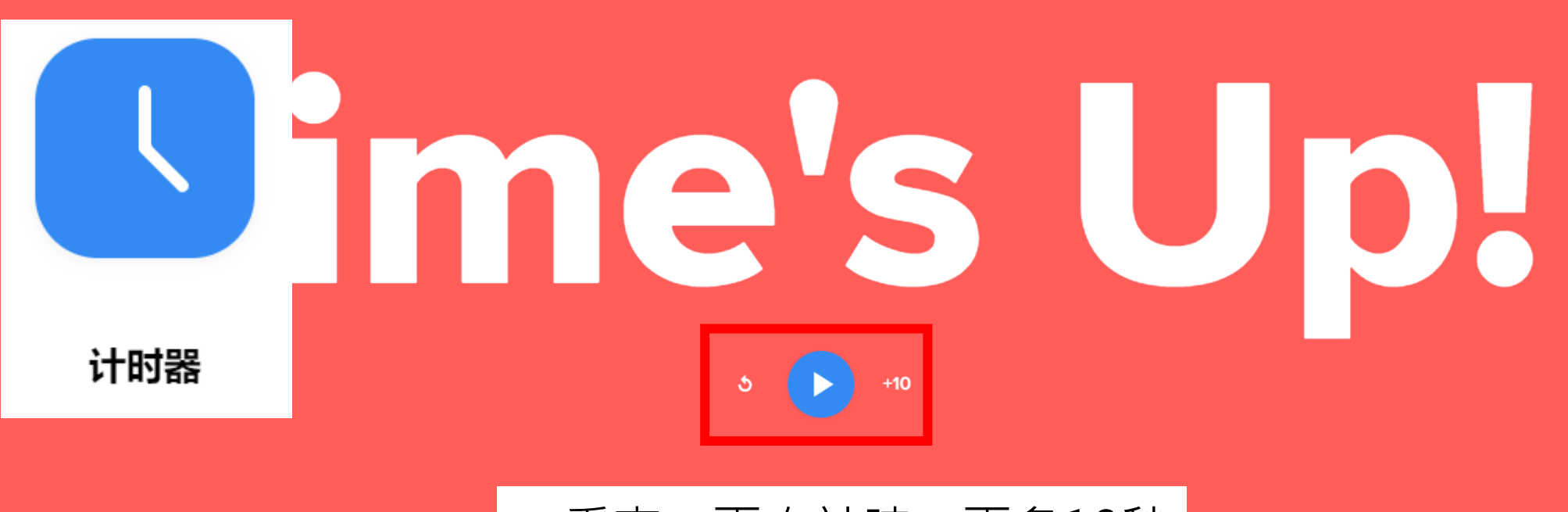

## →重來、再次計時、再多10秒

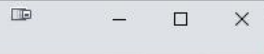

8 訪客 :

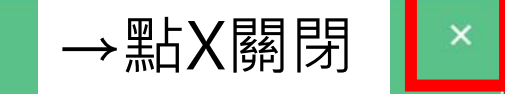

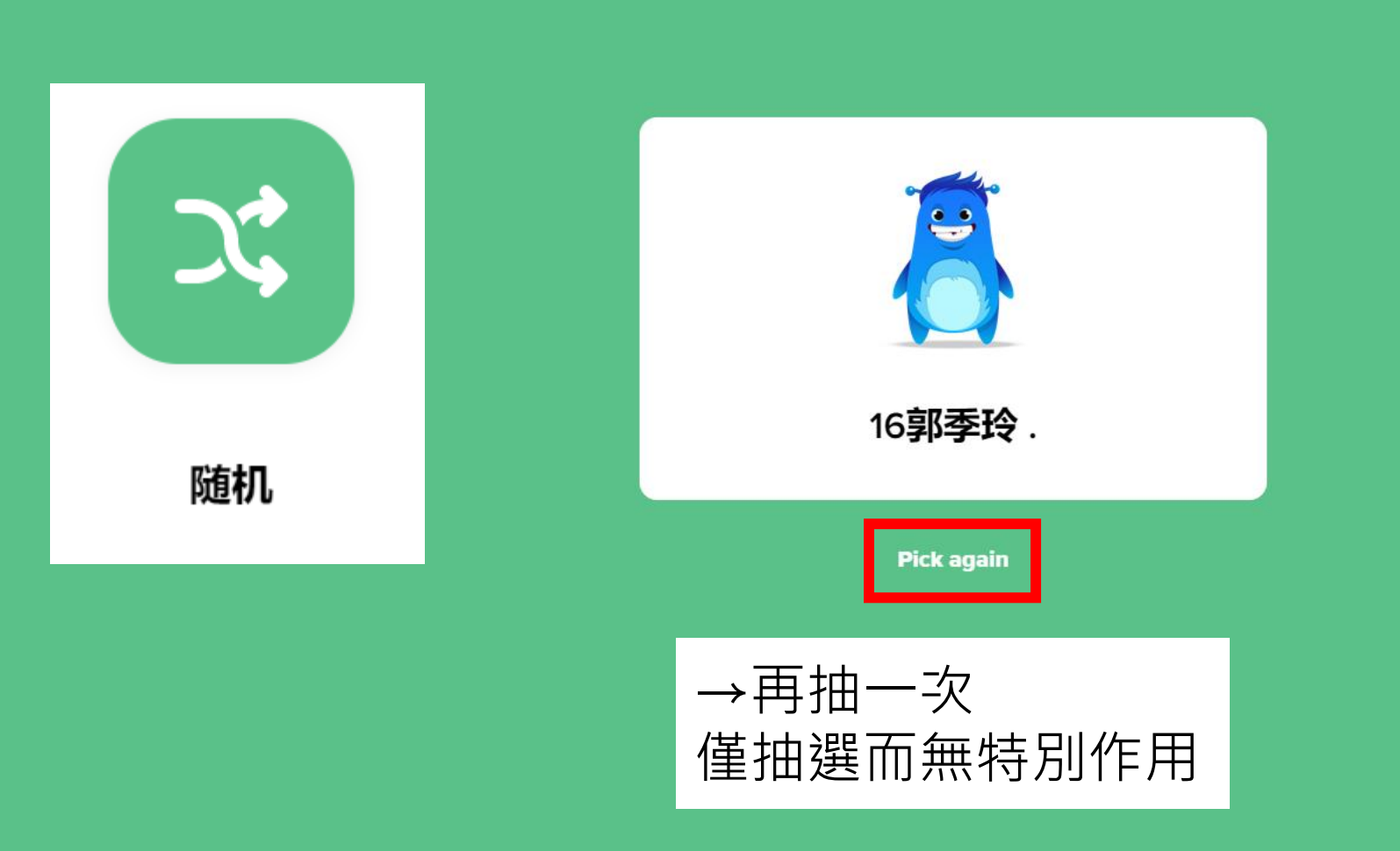

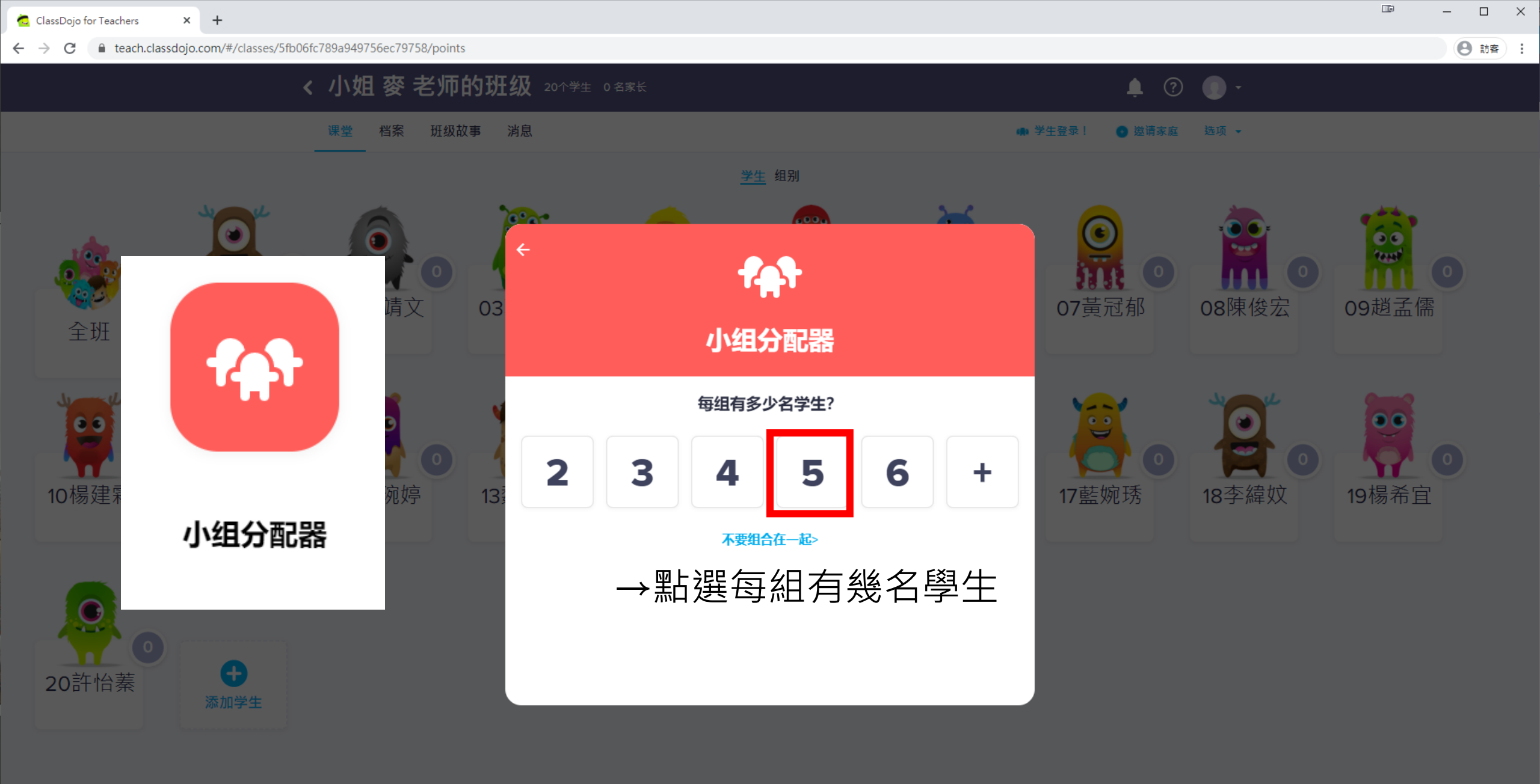

🏢 工具包 🌑 出勤 🗹 选择多个学生 🚅 随机 👌 计时器 💀 好主意 👘 邀请家庭(0%)

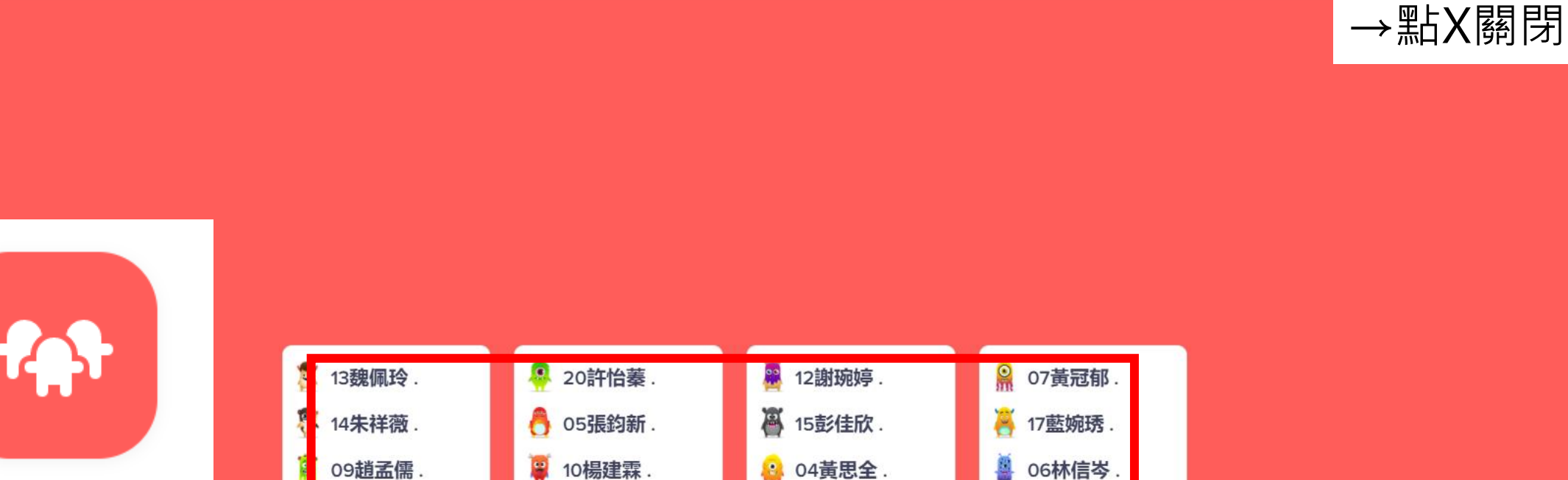

· O1鄭偉儒 .

🚆 08陳俊宏.

.....

4

19楊希宜

11楊美慧.

小组分配器

→自動出現隨機分組結果 結果無法儲存,保留請電腦截圖或用手機拍照

A

16郭季玲.

🔒 18李緯妏.

03郭宛定.

02王靖文.

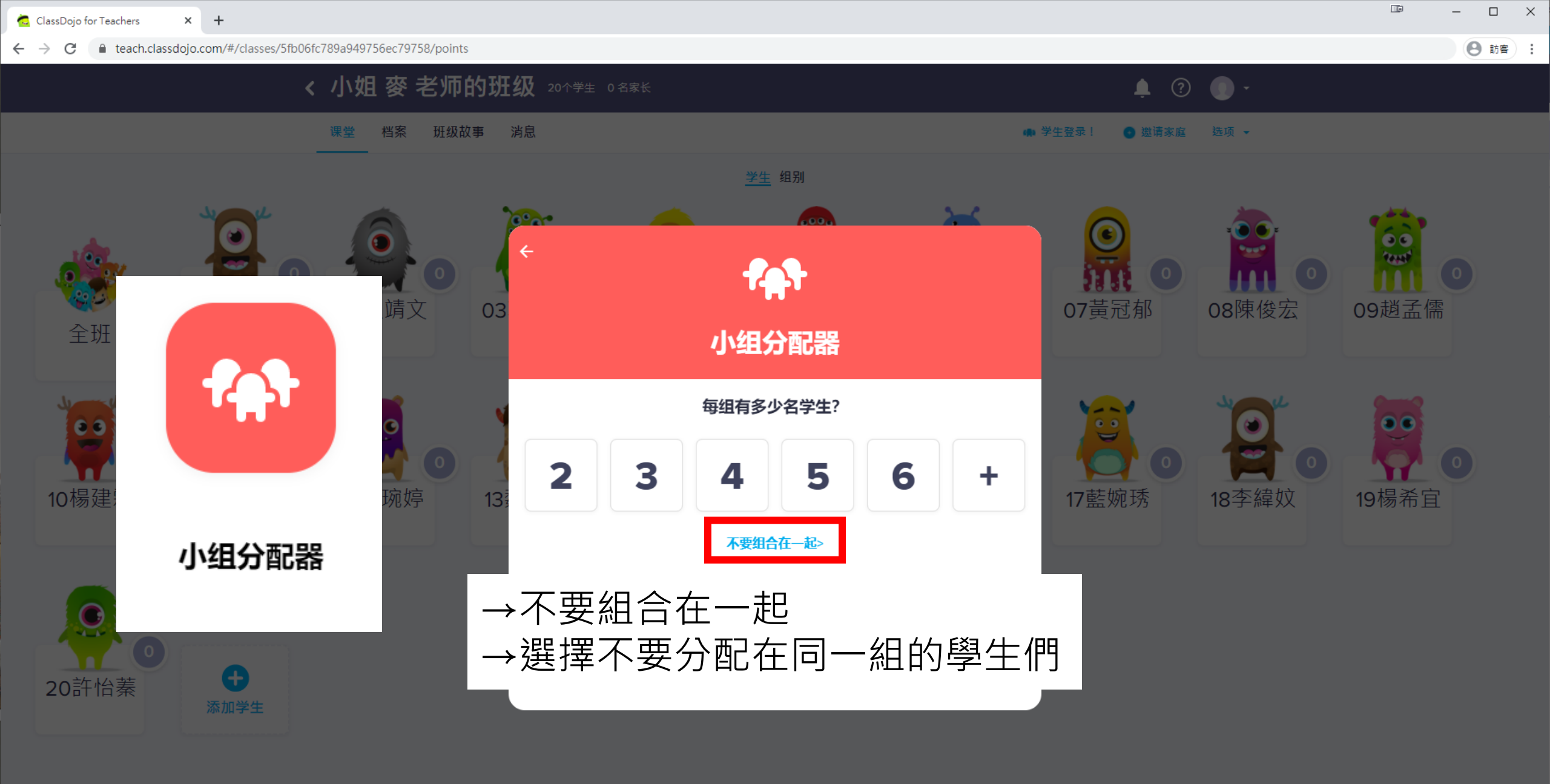

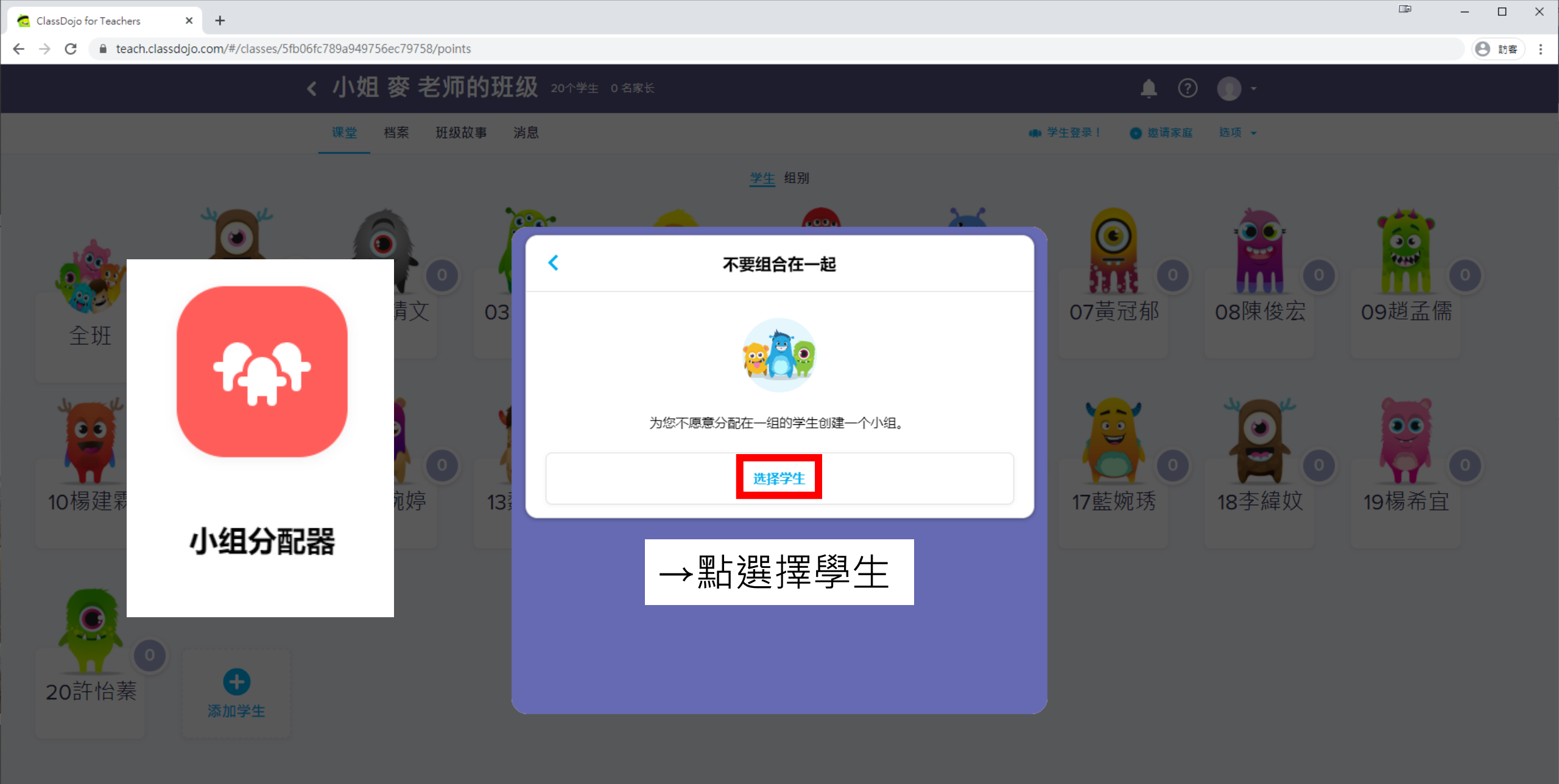

🏢 工具包 🕒 出勤 🗹 选择多个学生 🚅 随机 👩 计时器 💀 好主意 👘 邀请家庭(0%)

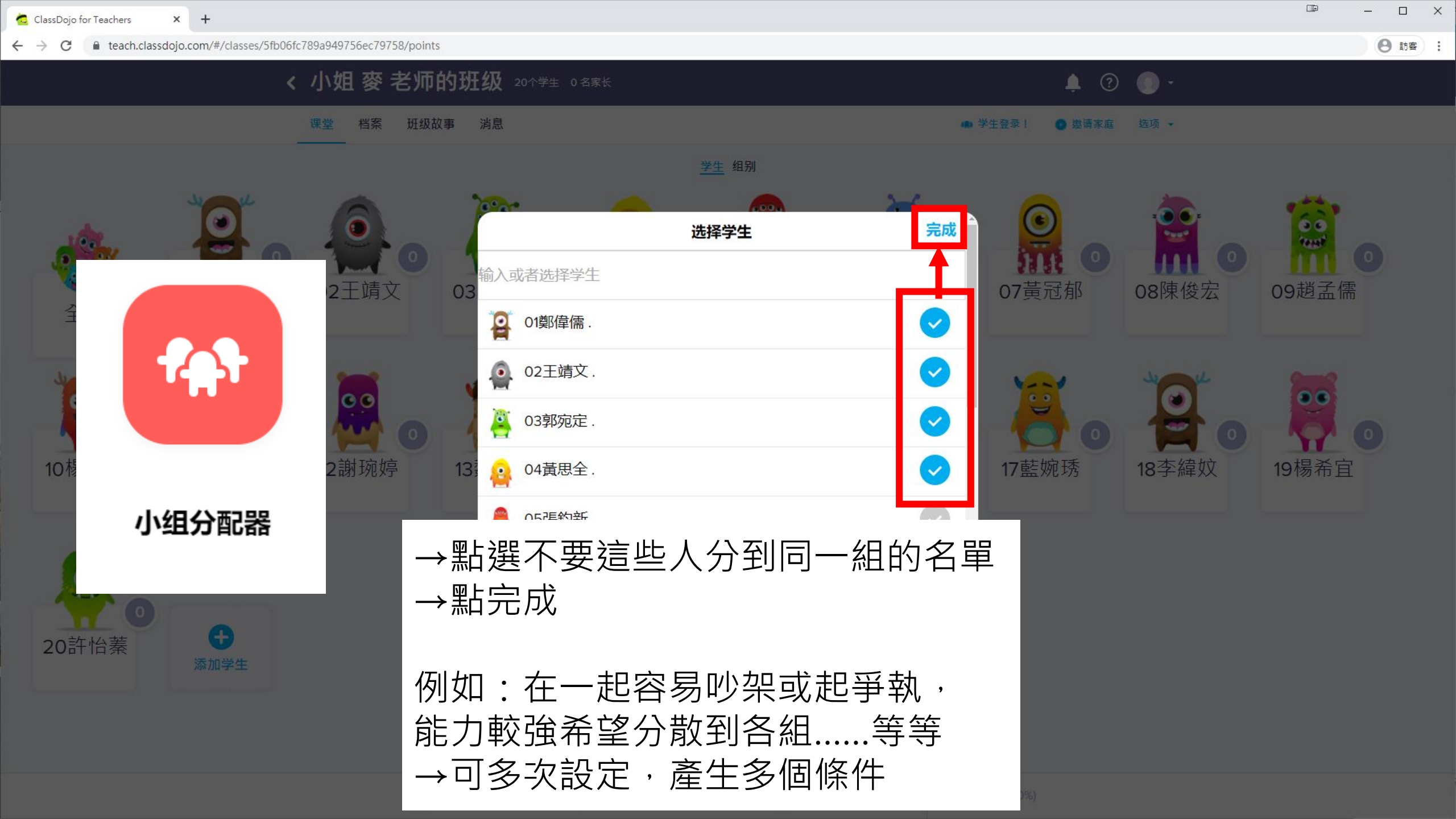

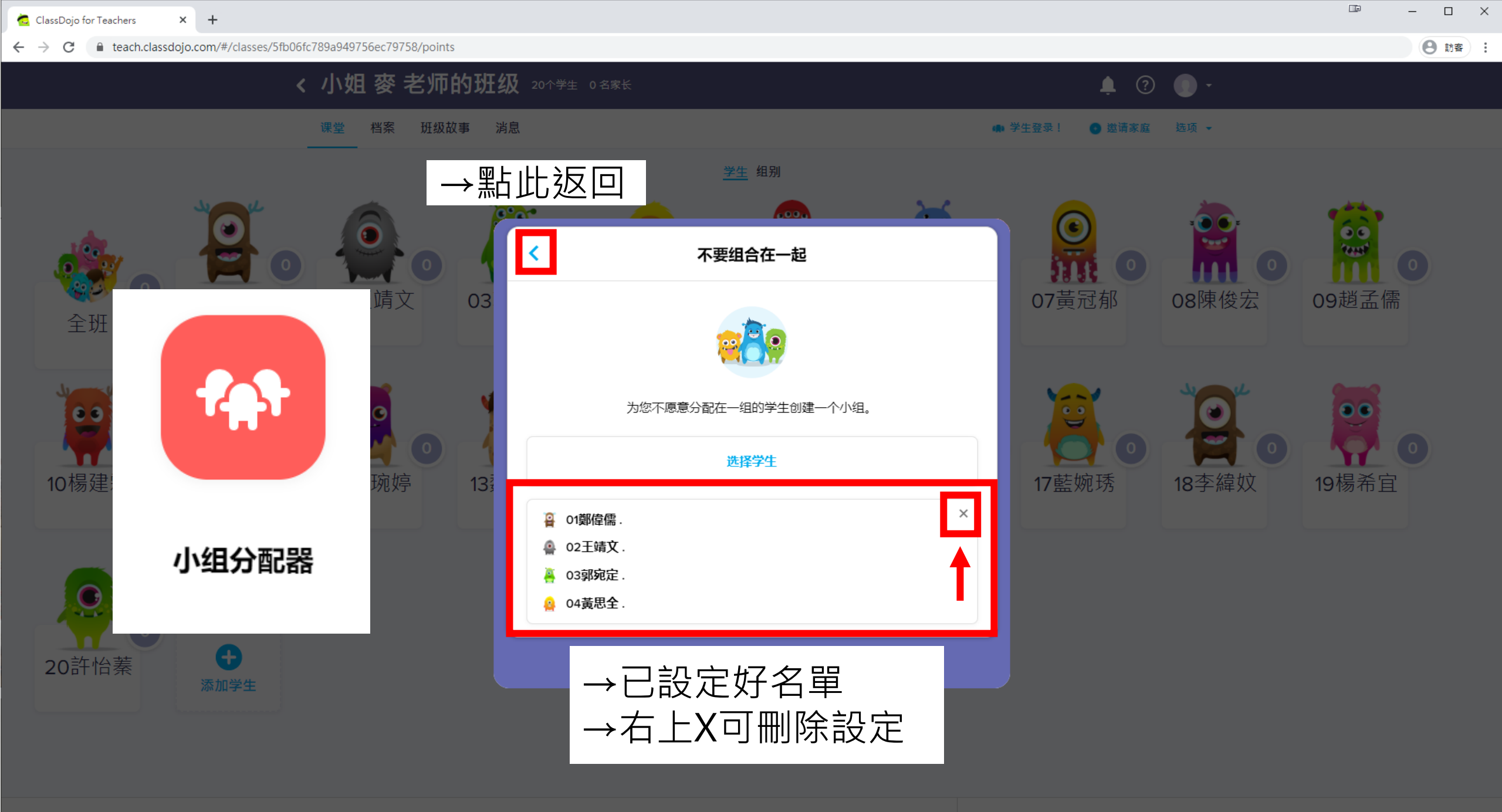

🏢 工具包 🌑 出勤 🗹 选择多个学生 🚅 随机 👌 计时器 🖓 好主意 🚺 邀请家庭(0%)

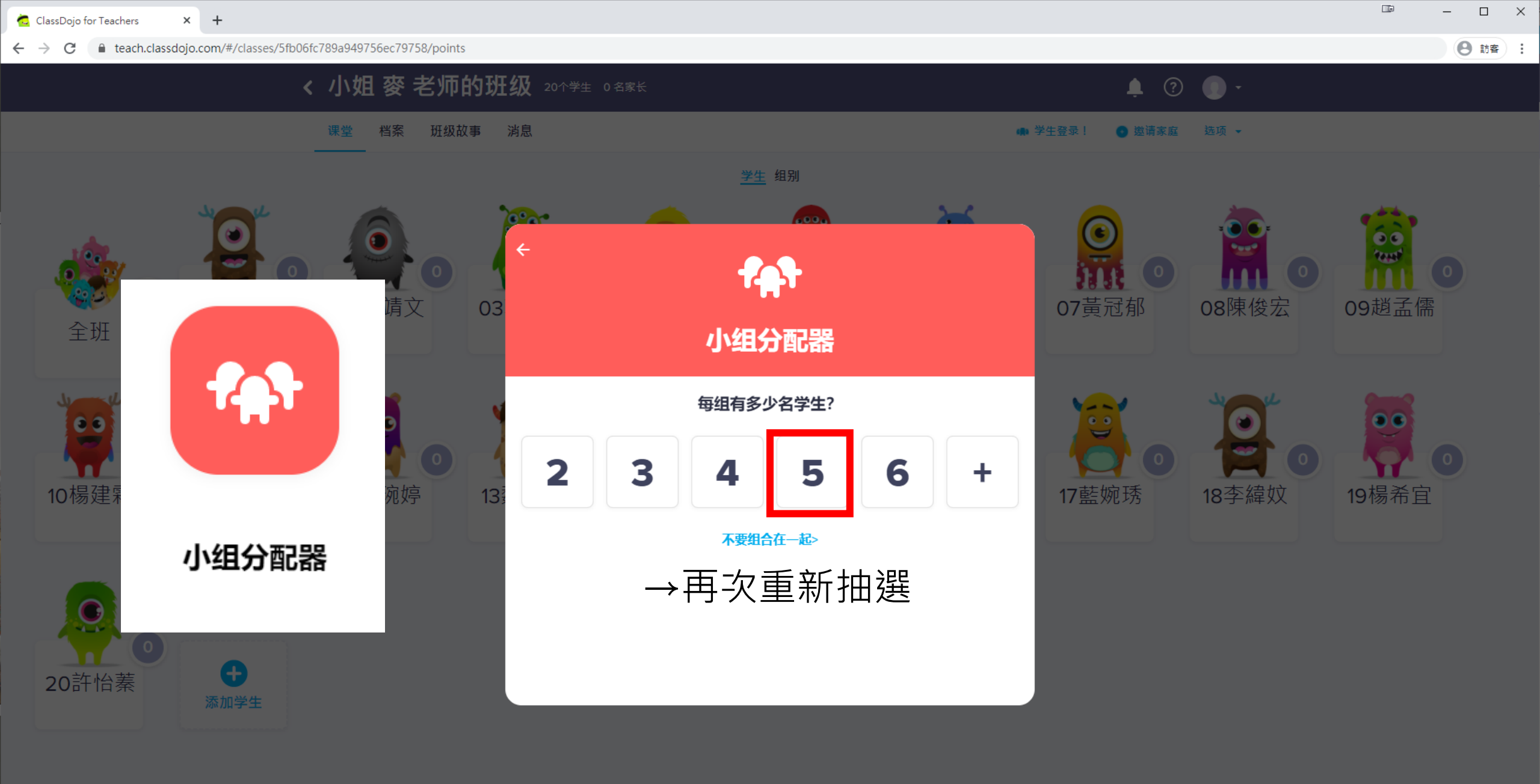

🏢 工具包 🕒 出勤 🗹 选择多个学生 🚅 随机 👩 计时器 💀 好主意 👘 邀请家庭(0%)

🔁 ClassDojo for Teachers 🛛 🗙 🕂

 $\leftrightarrow$ 

C

→點X關閉

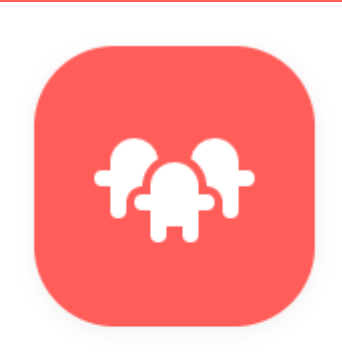

小组分配器

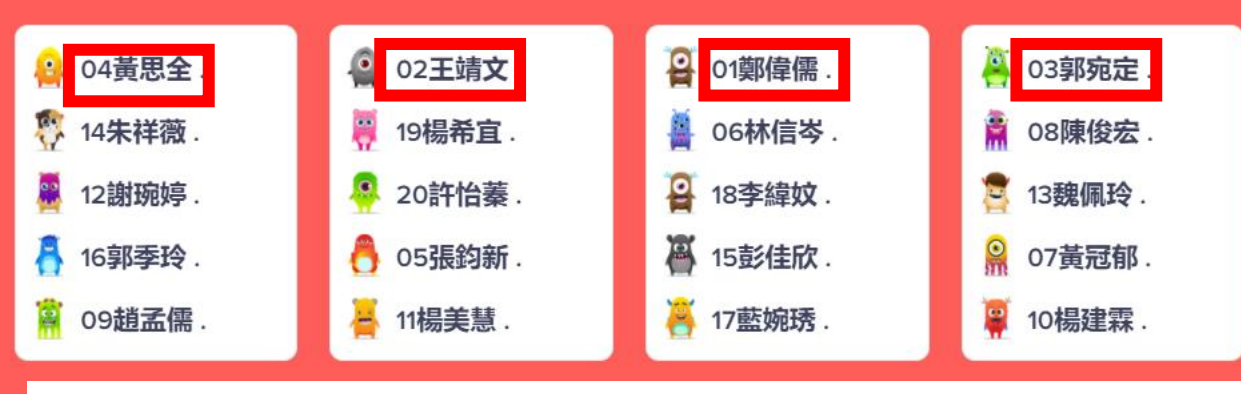

→結果1,2,3,4號,均在不同組內

如出現不可能滿足條件的情況, 將會跳出視窗提醒要減少人數或刪除條件

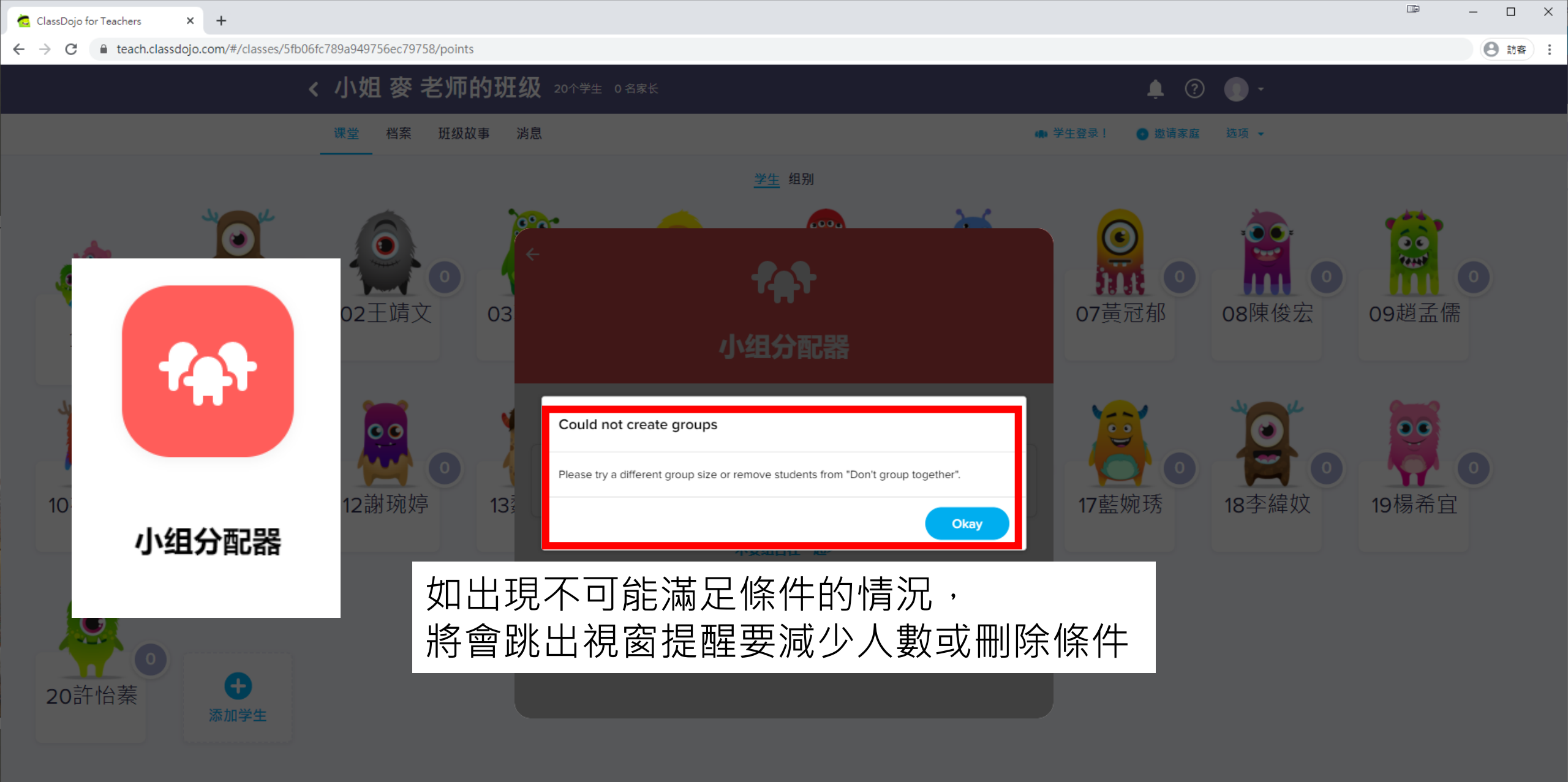

🔄 ClassDojo for Teachers 🛛 🗙 🗙

 $\leftarrow \rightarrow$ 

С

×

封鎖

teach.classdojo.com/#/classes/5fb06fc789a949756ec79758/points

允許

teach.classdojo.com要求下列權限:

● 使用你的麥克風

 $\times$ 

要點選允許以讓網頁獲取使用你的麥克風的權限

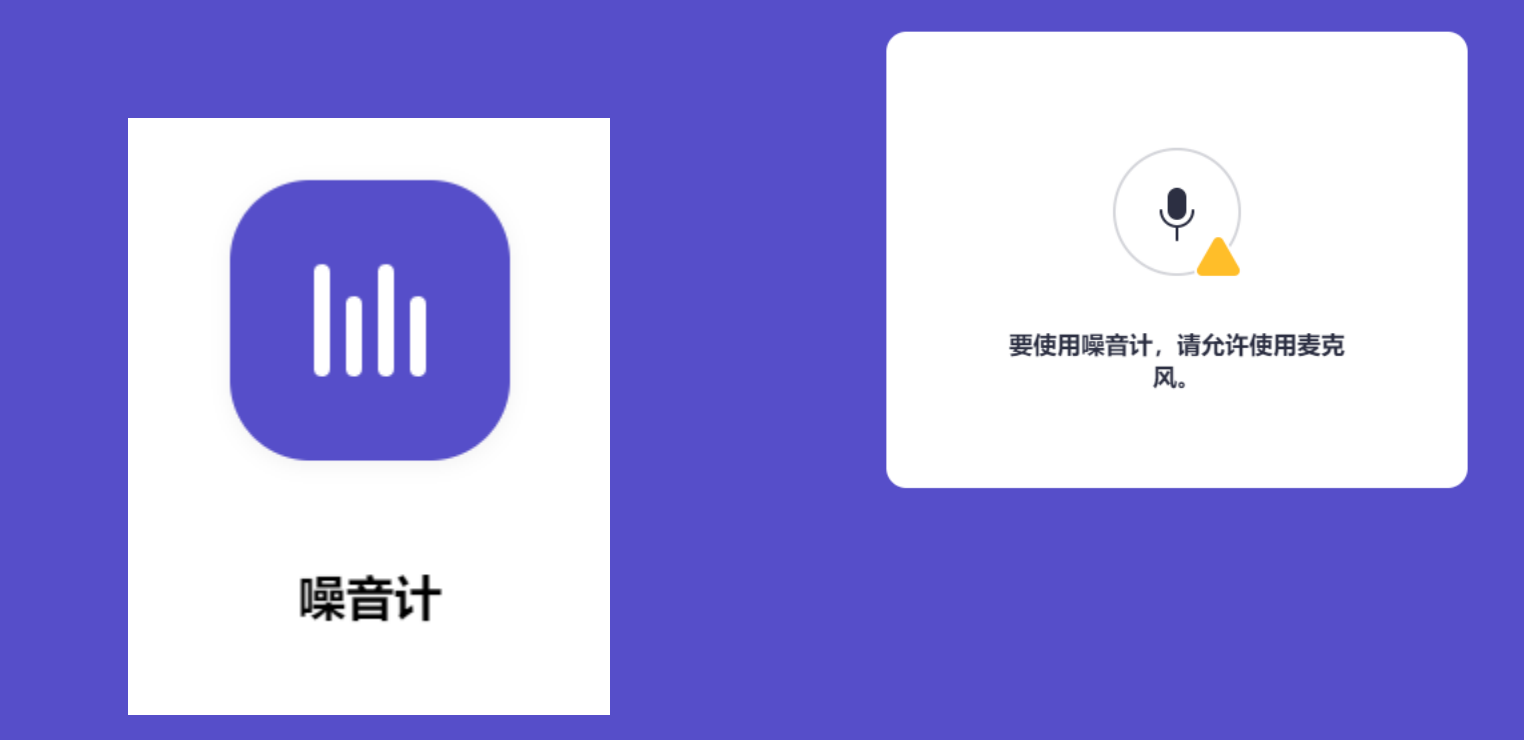

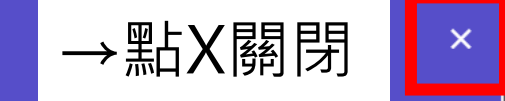

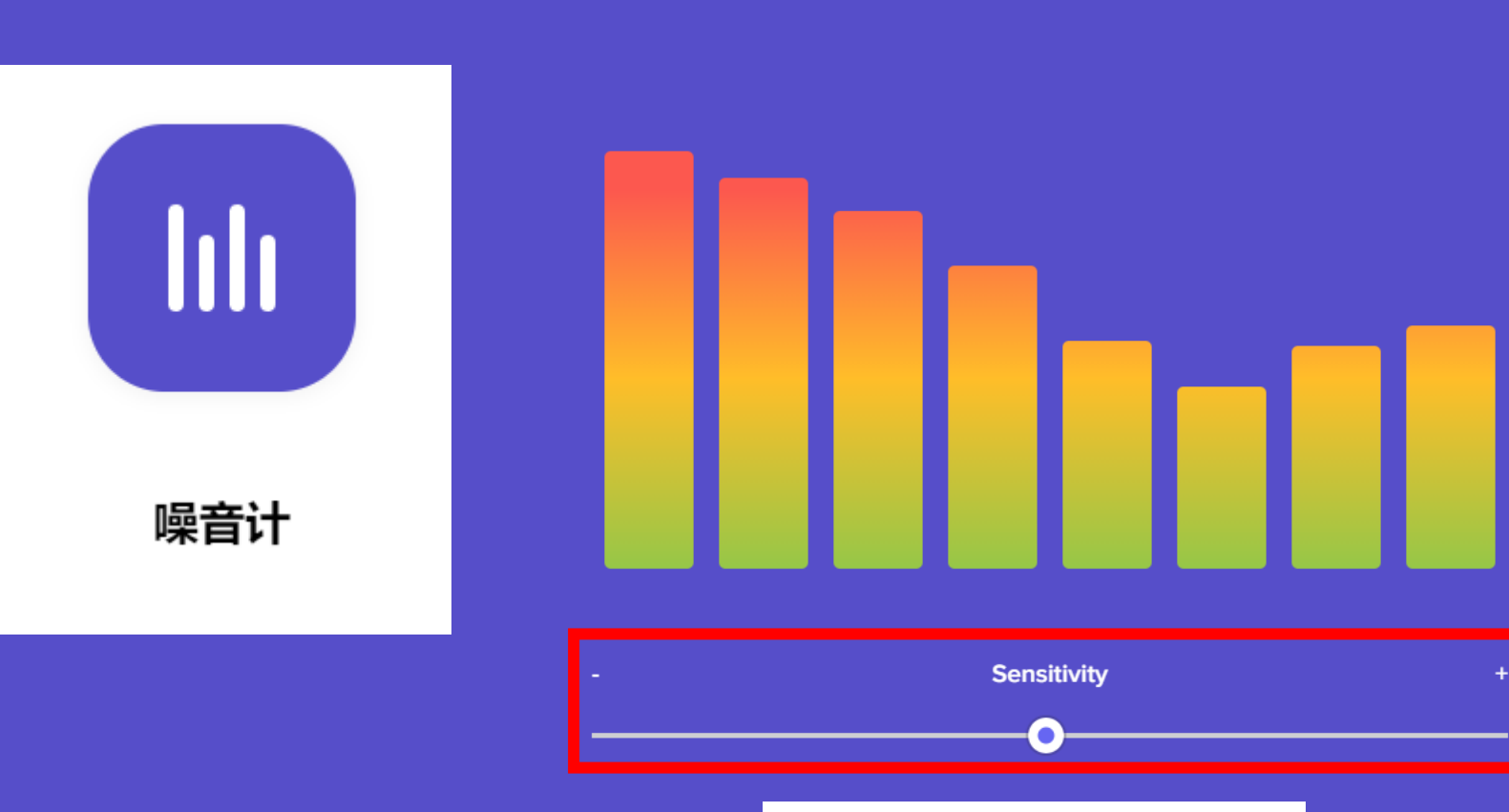

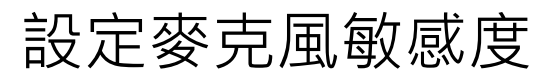

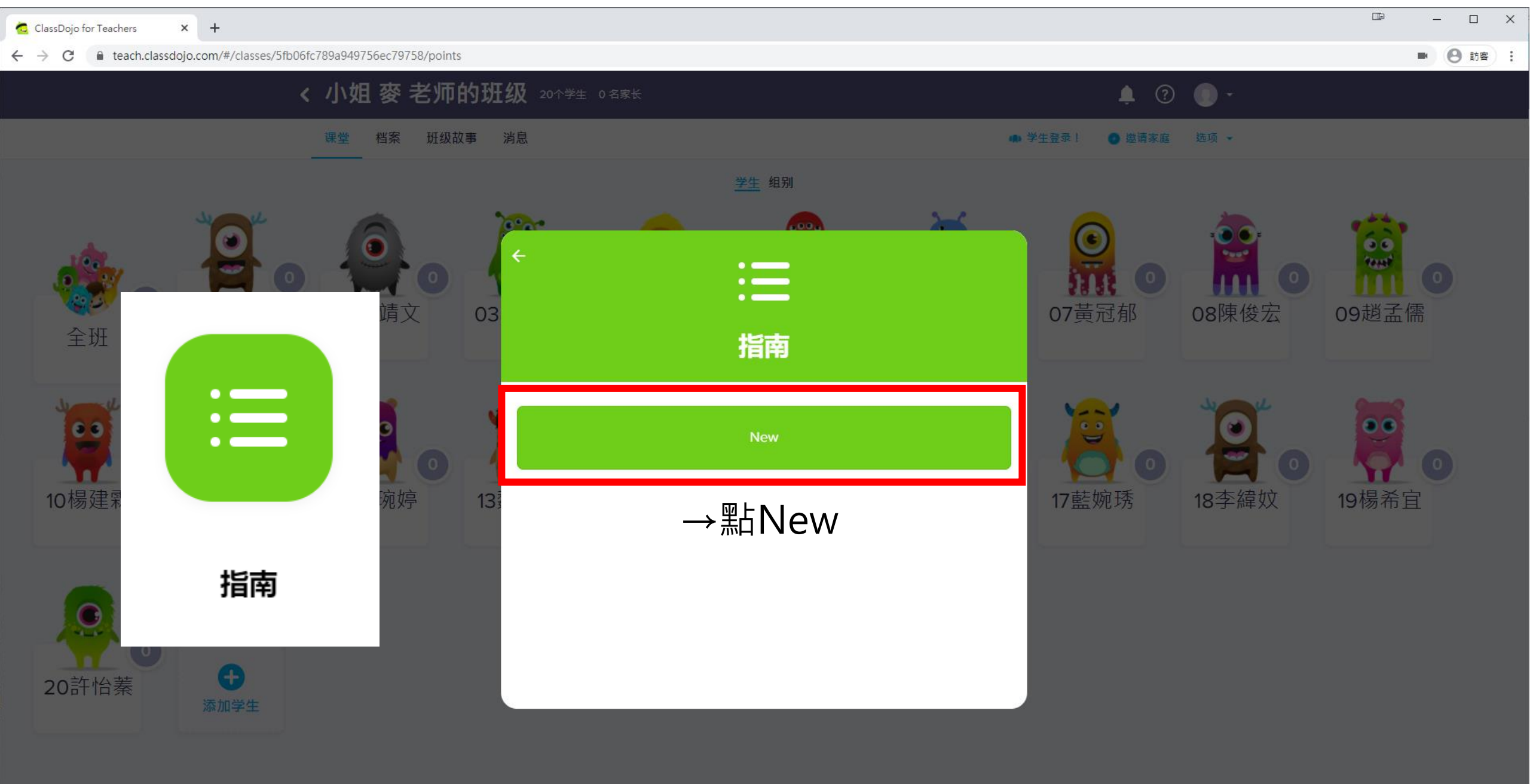

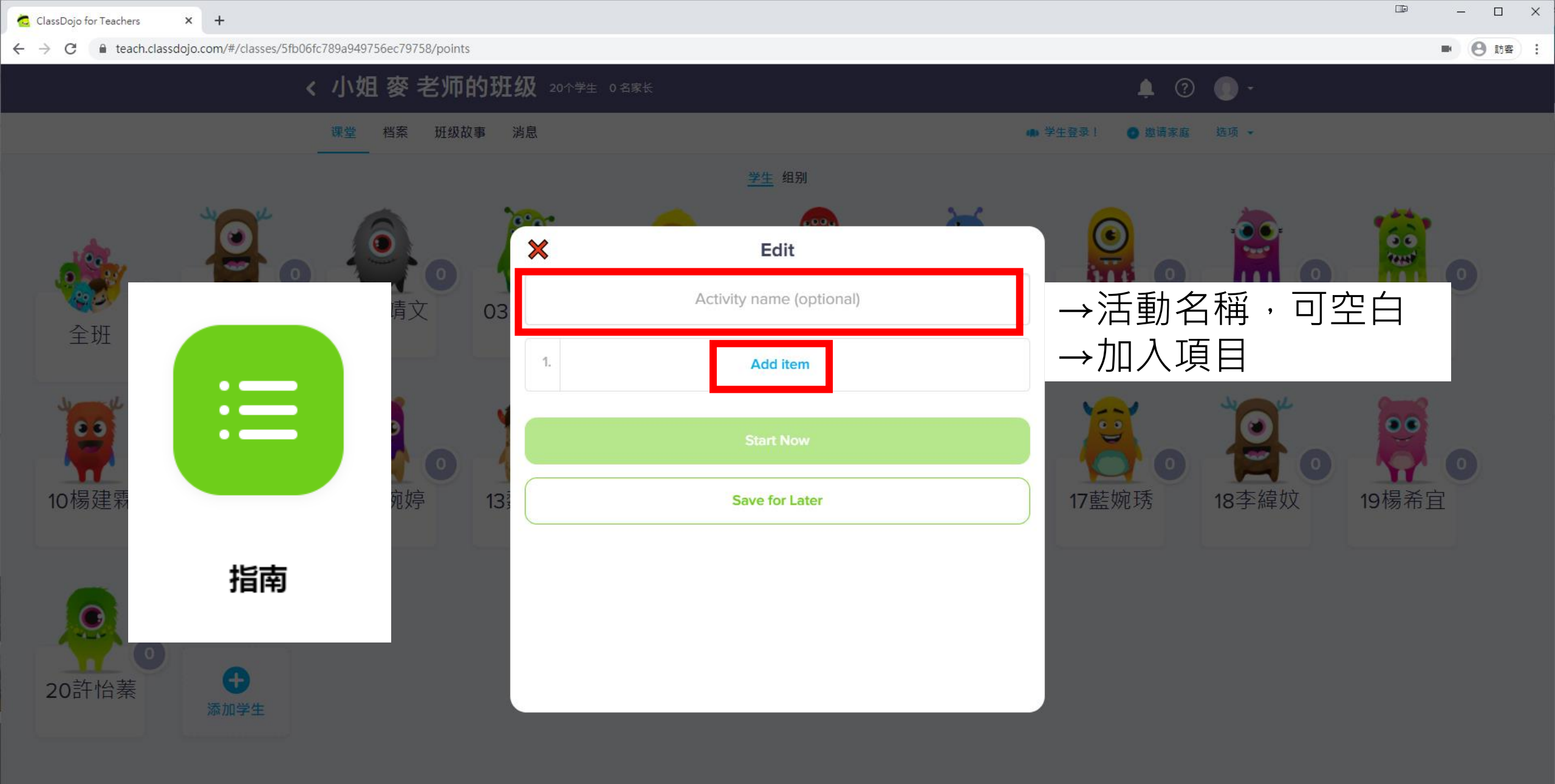

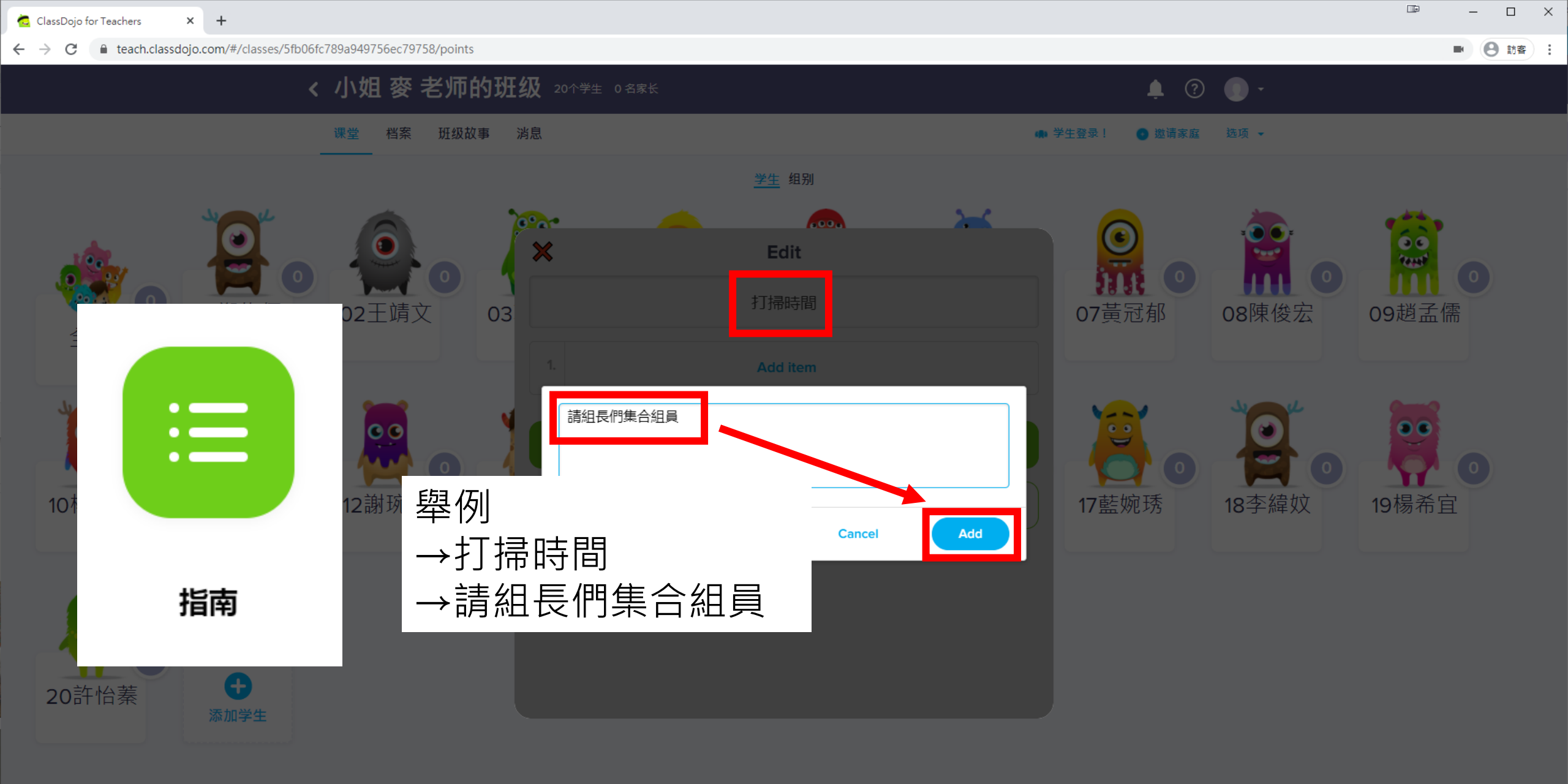

🏢 工具包 🕒 出勤 🗹 选择多个学生 🚅 随机 👌 计时器 💱 好主意 👘 邀请家庭(0%)

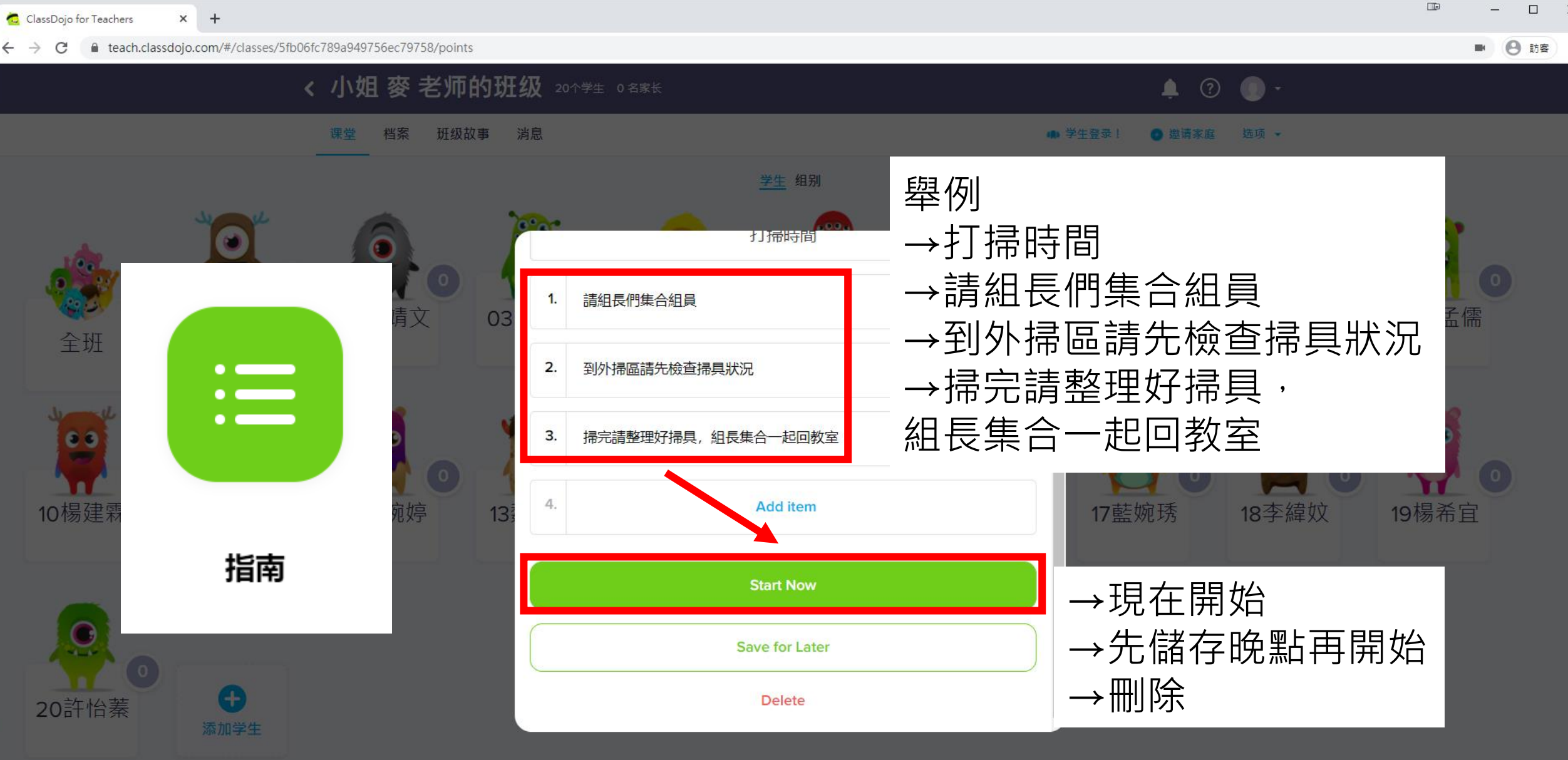

×

❷ 訪客 :

|   | 打掃時間          | →項目會顯示在整頁<br>→項目越多文字越小 |
|---|---------------|------------------------|
| 1 | 請組長們集合組員      |                        |
| 2 | 到外掃區請先檢查掃具狀況  | 指南                     |
| 3 | 掃完請整理好掃具,組長集合 | 一起回教室                  |

×

→點X關閉

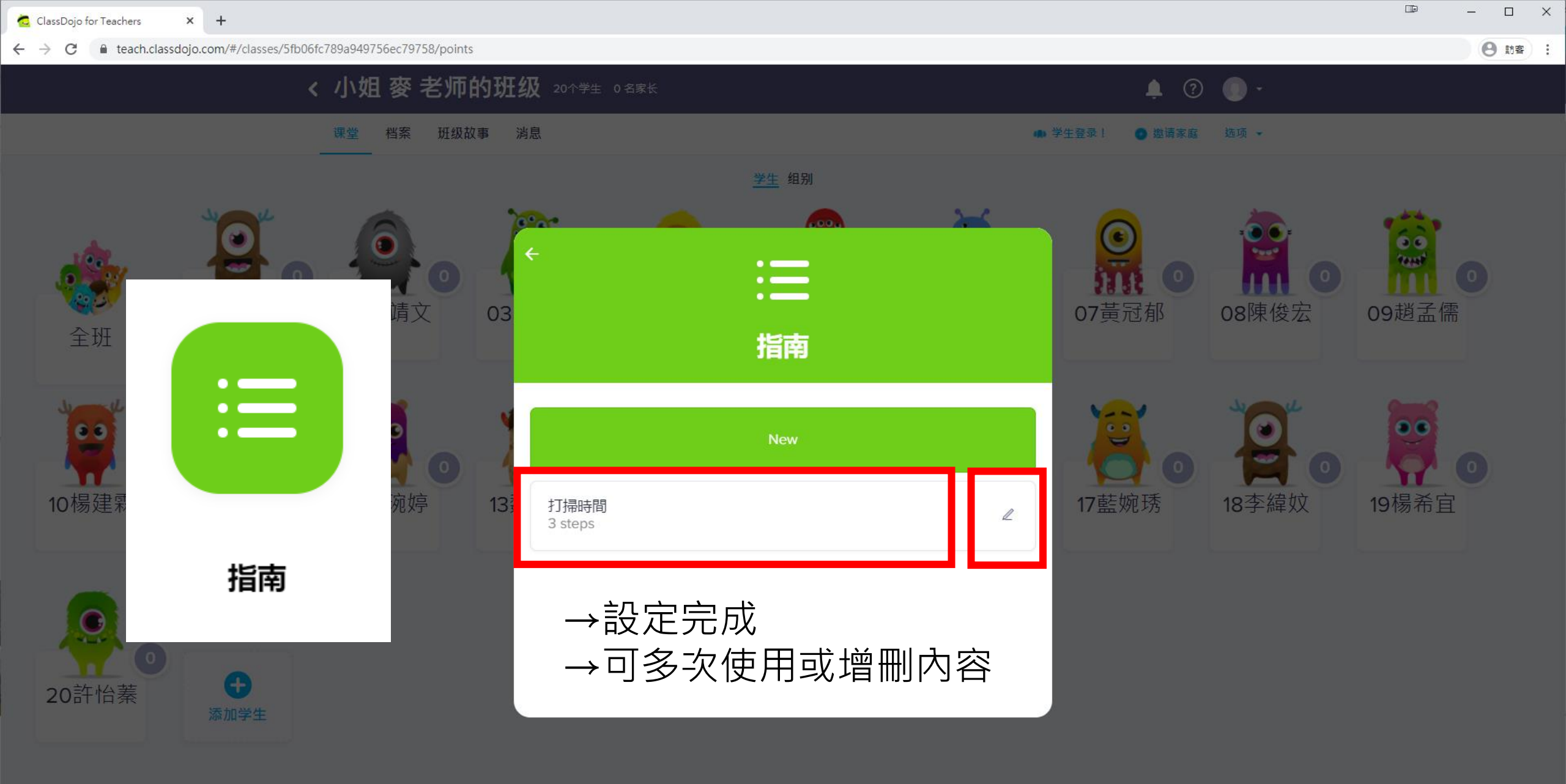

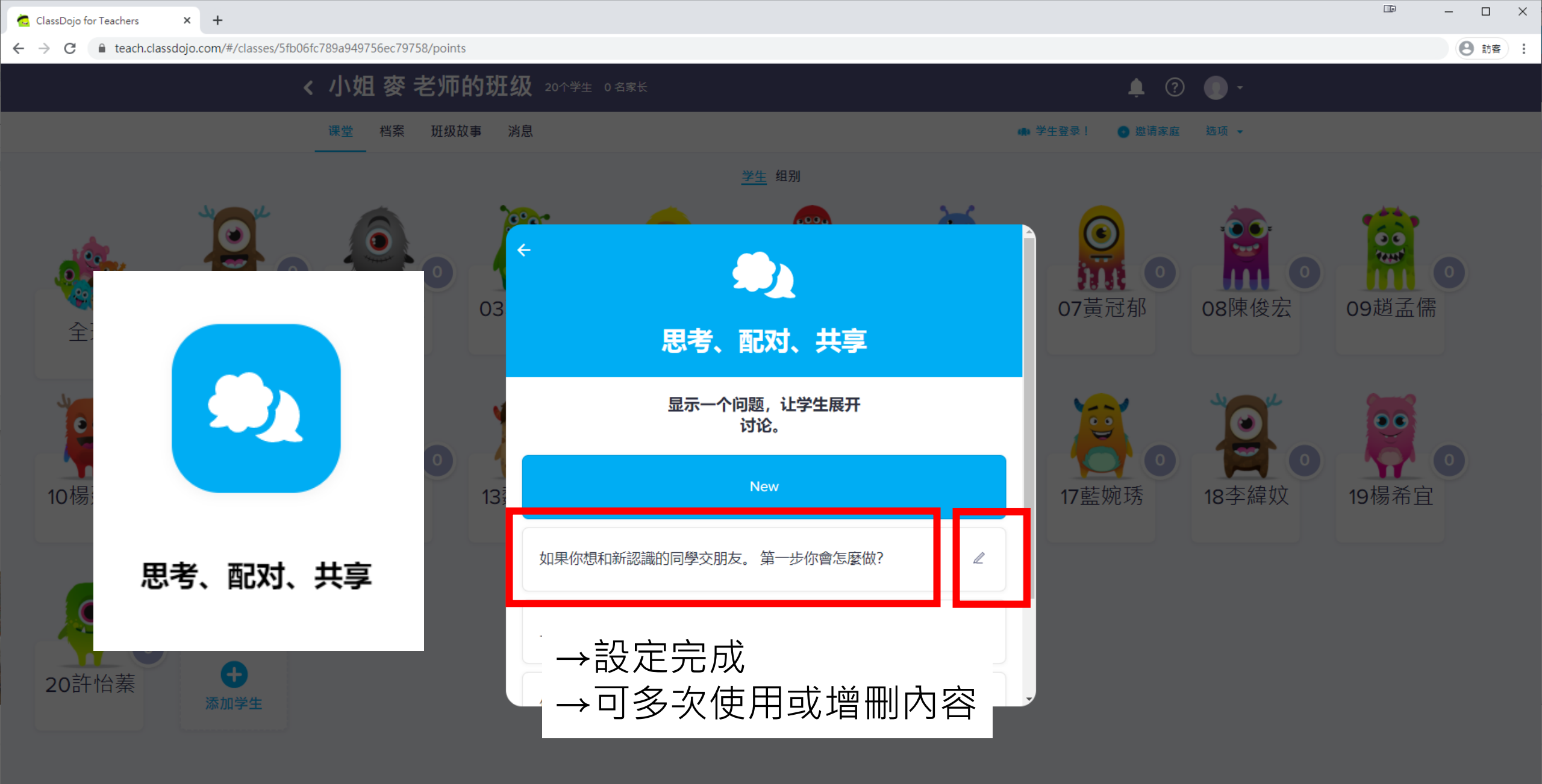

🏢 工具包 🌑 出勤 🗹 选择多个学生 🚅 随机 👌 计时器 🖓 好主意 🚺 邀请家庭(0%)

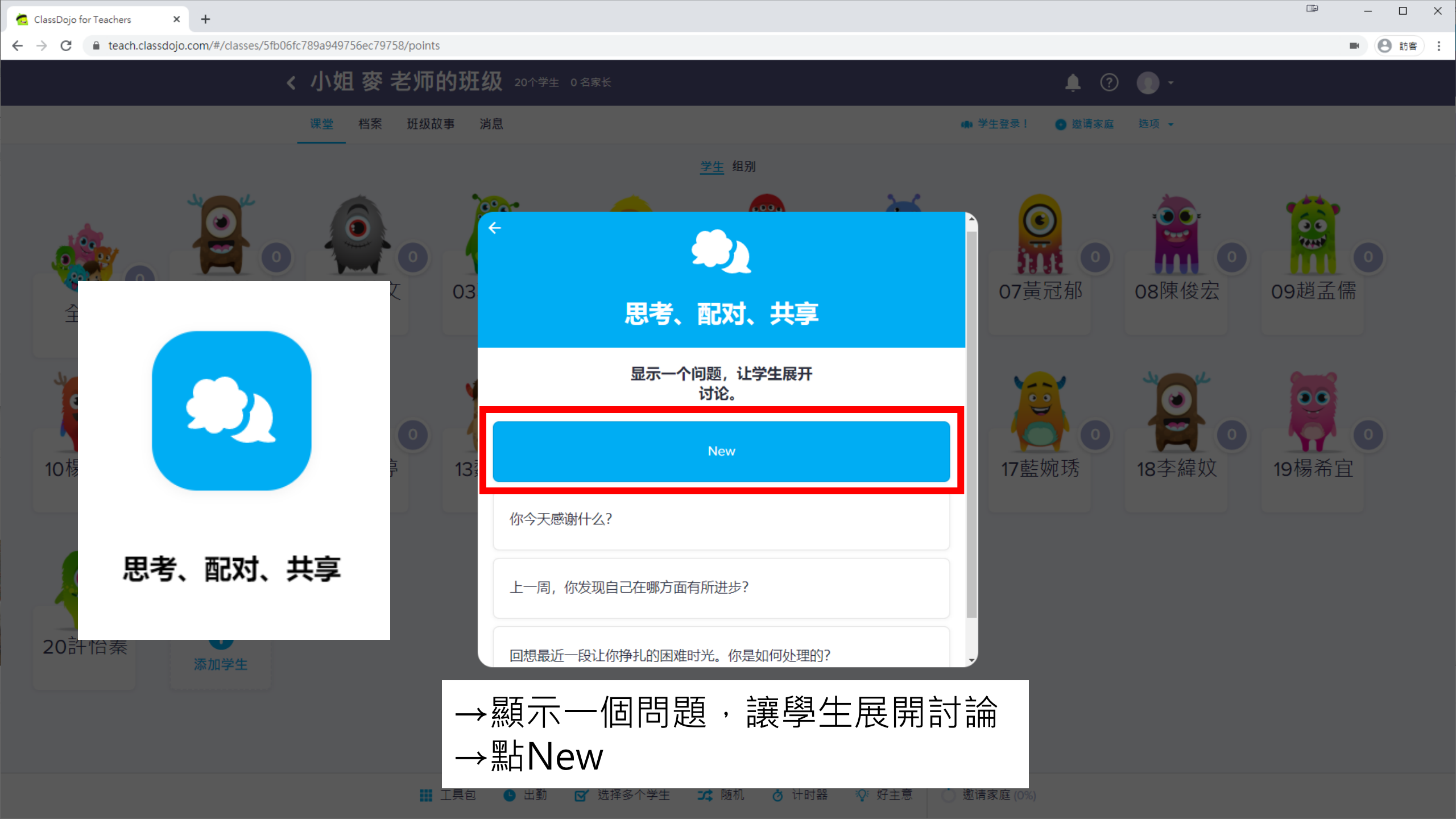

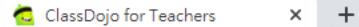

← → C 🔒 teach.classdojo.com/#/classes/5fb06fc789a949756ec79758/points

8 訪客 :

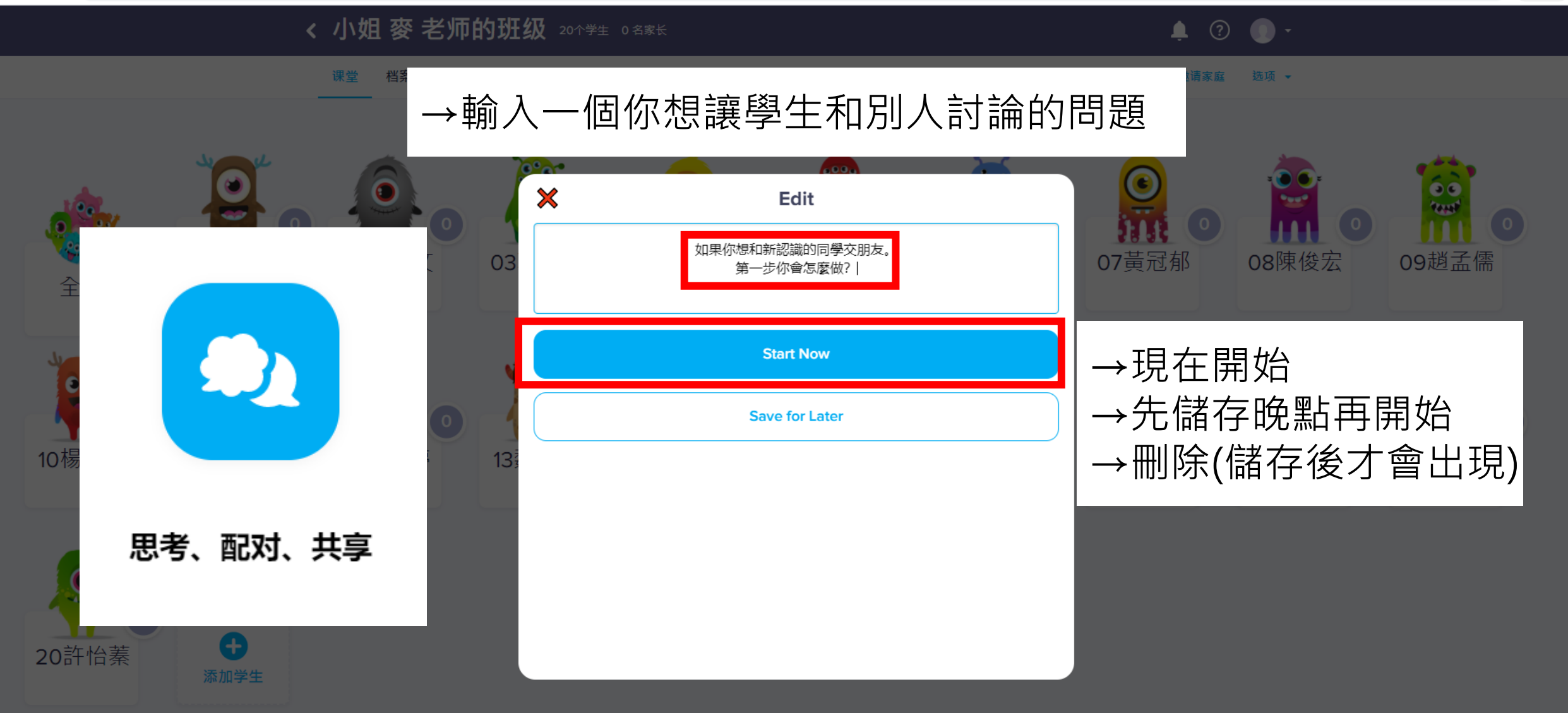

 $\times$ 

## ×

→點X關閉

→輸入時可按Enter換行 →行數多到一個程度, 文字才會變小

## 如果你想和新認識的同學交朋友。

## 第一步你會怎麼做?

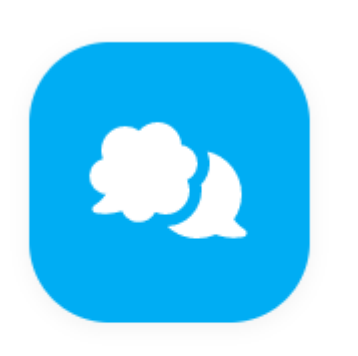

思考、配对、共享

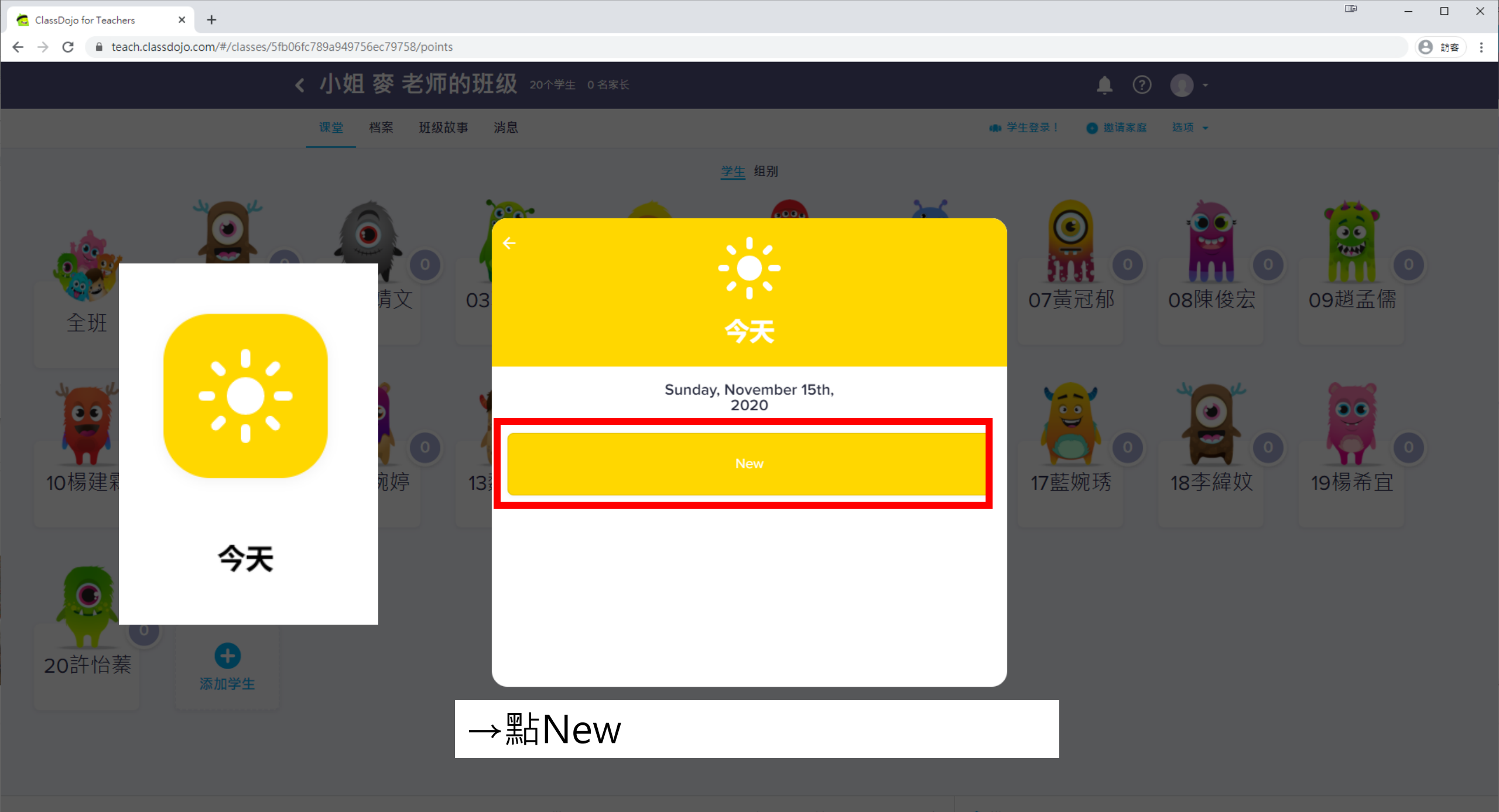

🏢 工具包 🕒 出勤 🗹 选择多个学生 🚅 随机 👌 计时器 🖓 好主意 👘 邀请家庭(0%)

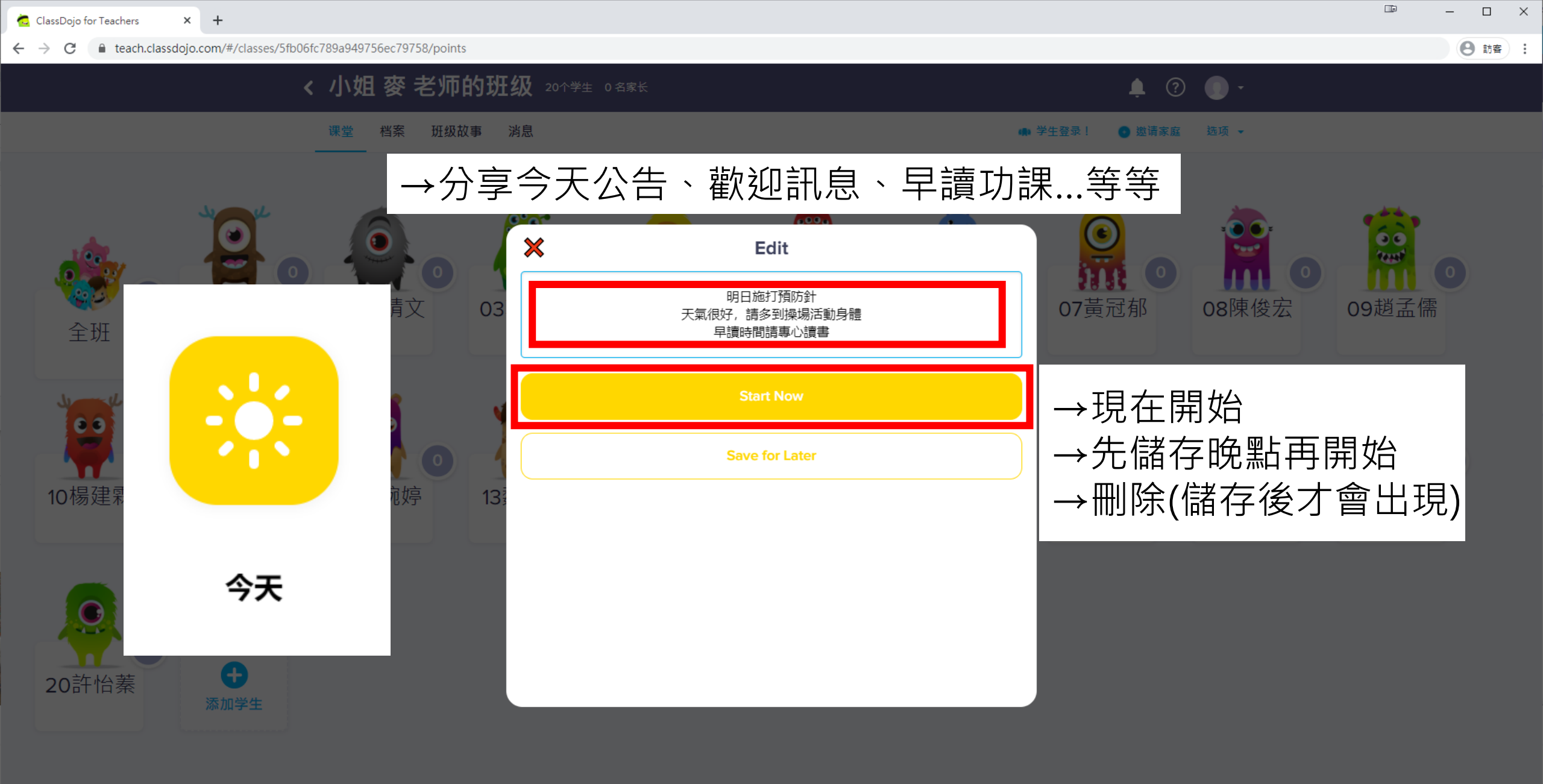

🏢 工具包 🕒 出勤 🗹 选择多个学生 💢 随机 👌 计时器 💱 好主意 👘 邀请家庭(0%)

→ C a teach.classdojo.com/#/classes/5fb06fc789a949756ec79758/points

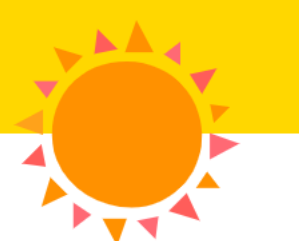

→輸入時可按Enter換行 →行數多到一個程度, 文字才會變小

Sunday, November 15th, 2020

明日施打預防針 天氣很好,請多到操場活動身體 早讀時間請專心讀書

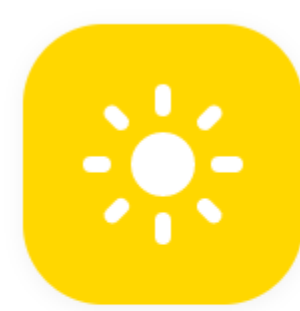

→點X關閉

🔒 訪客 ):

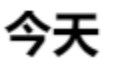

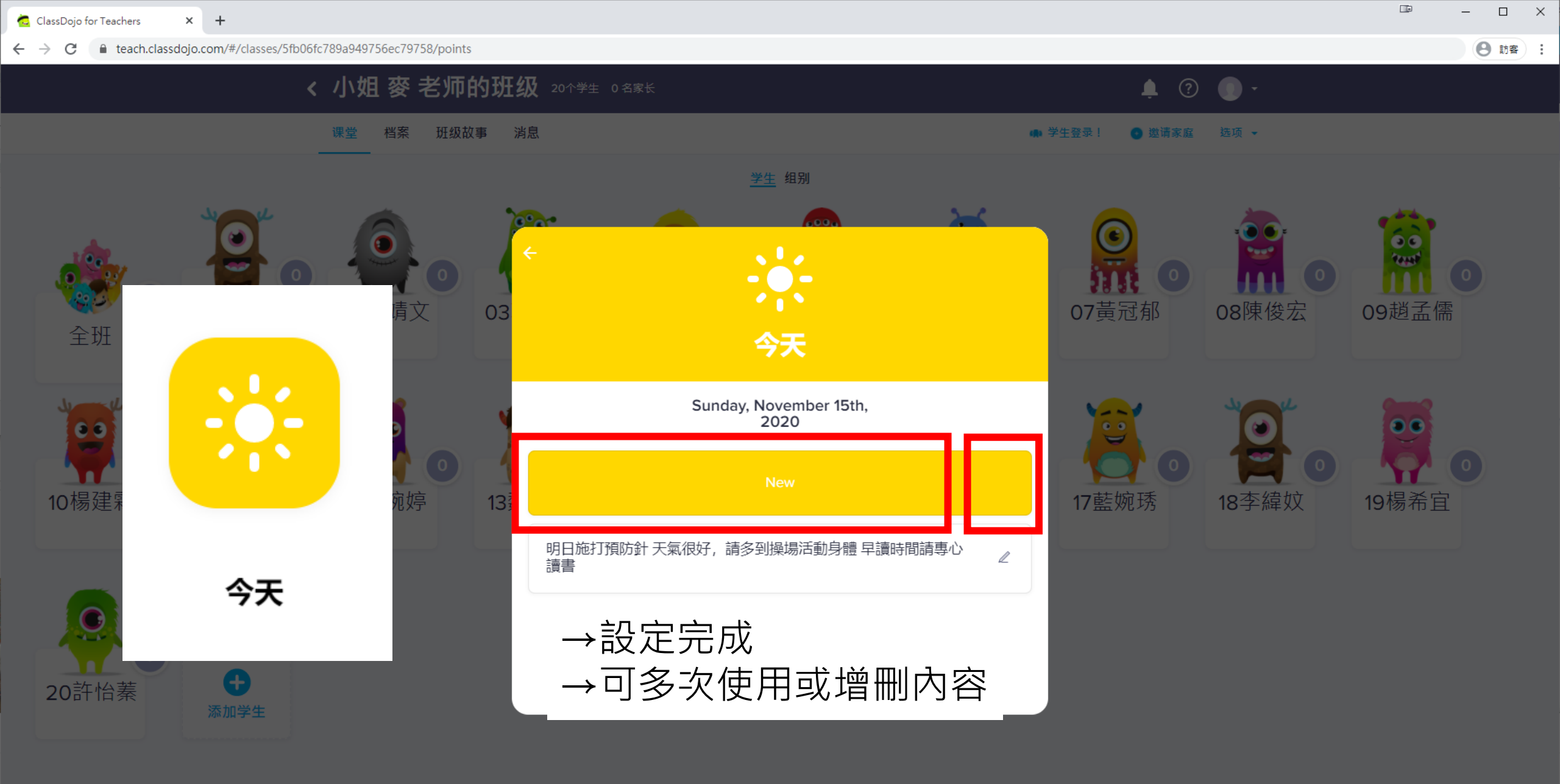

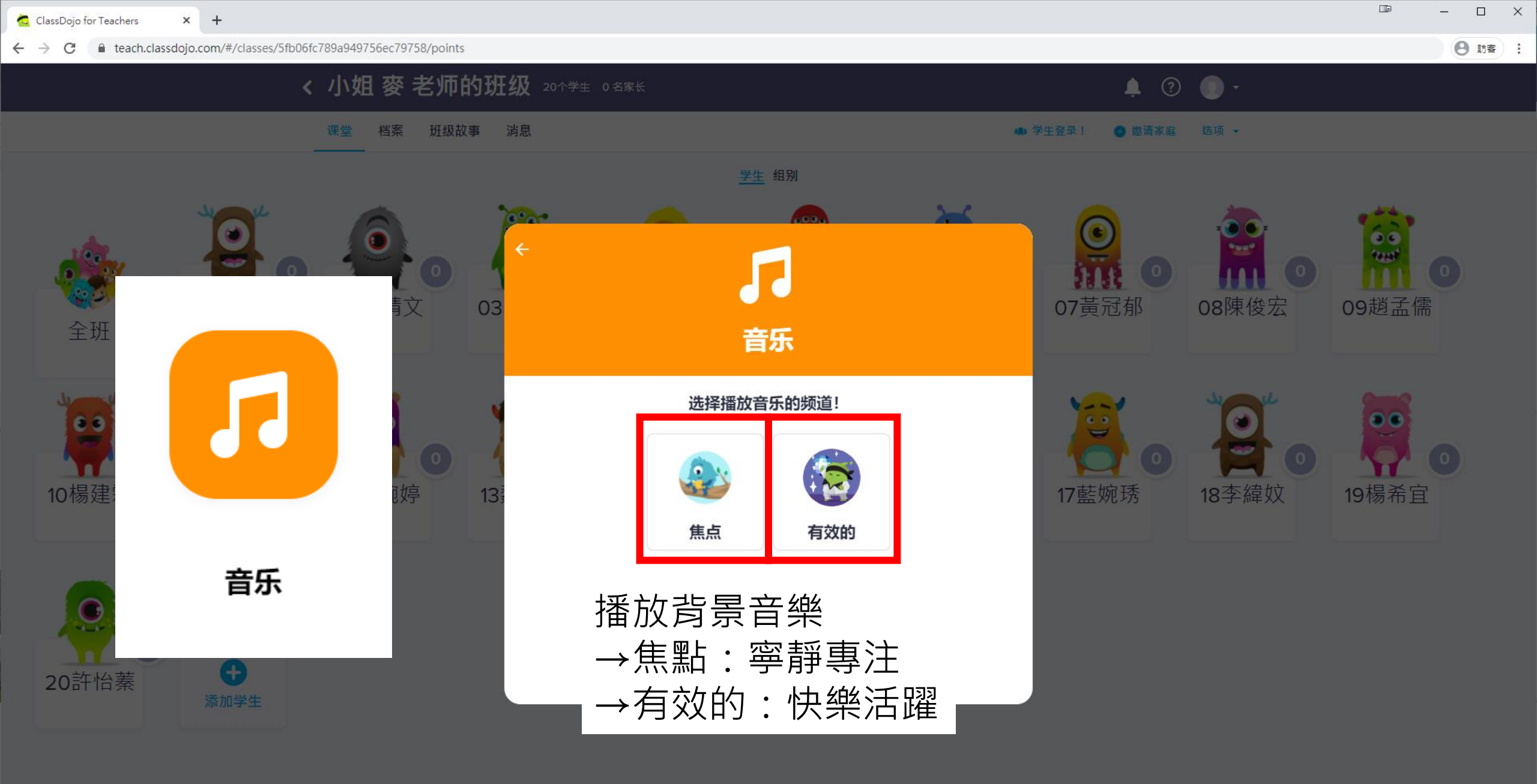

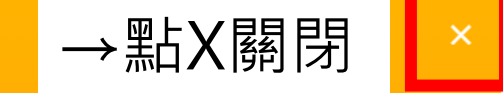

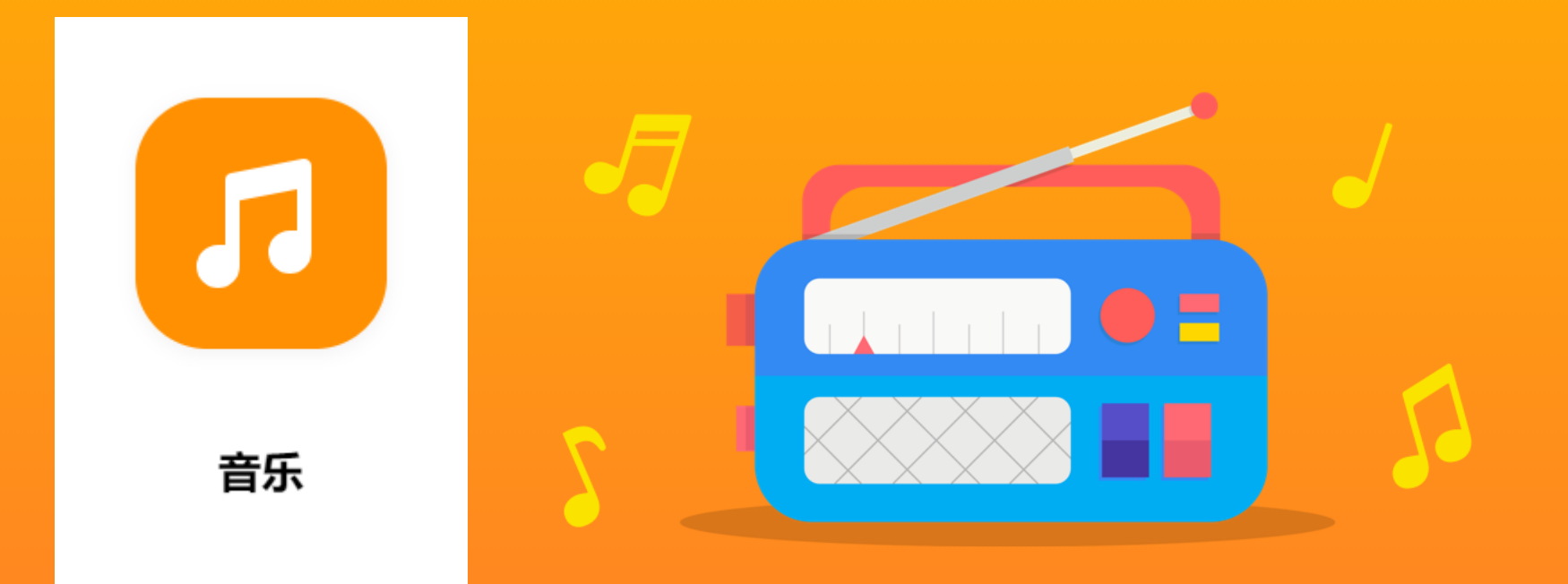

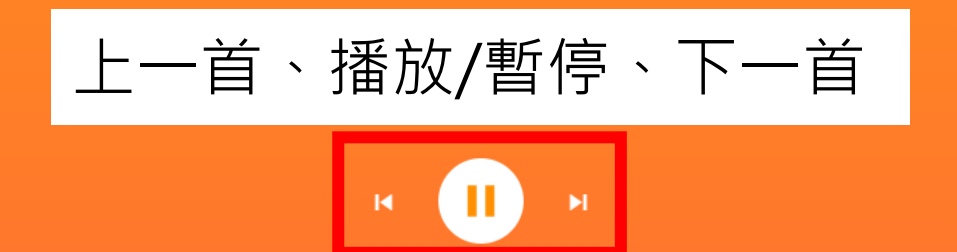

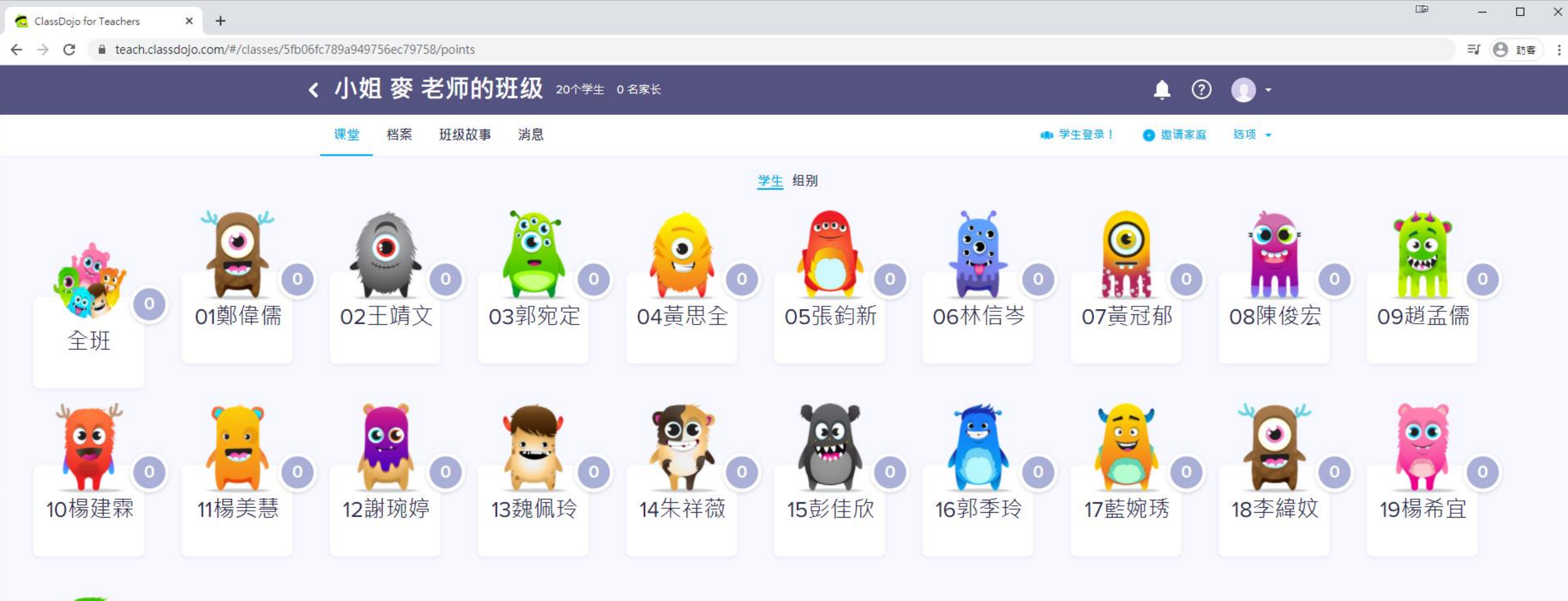

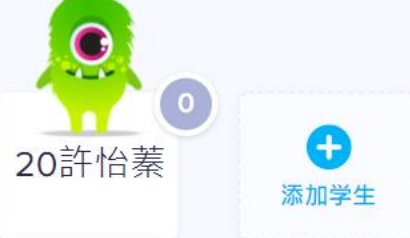

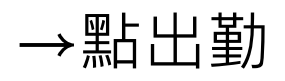

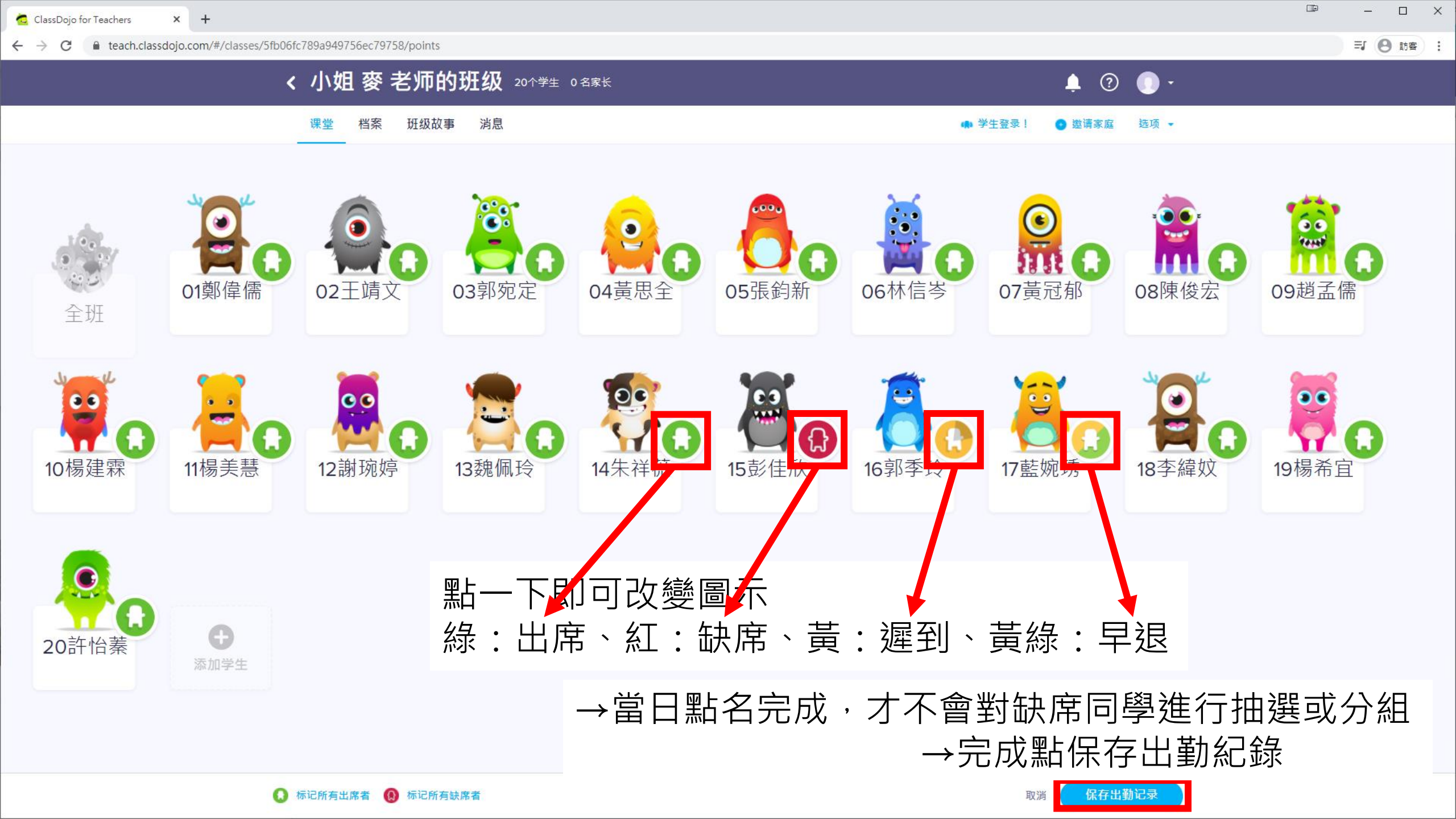

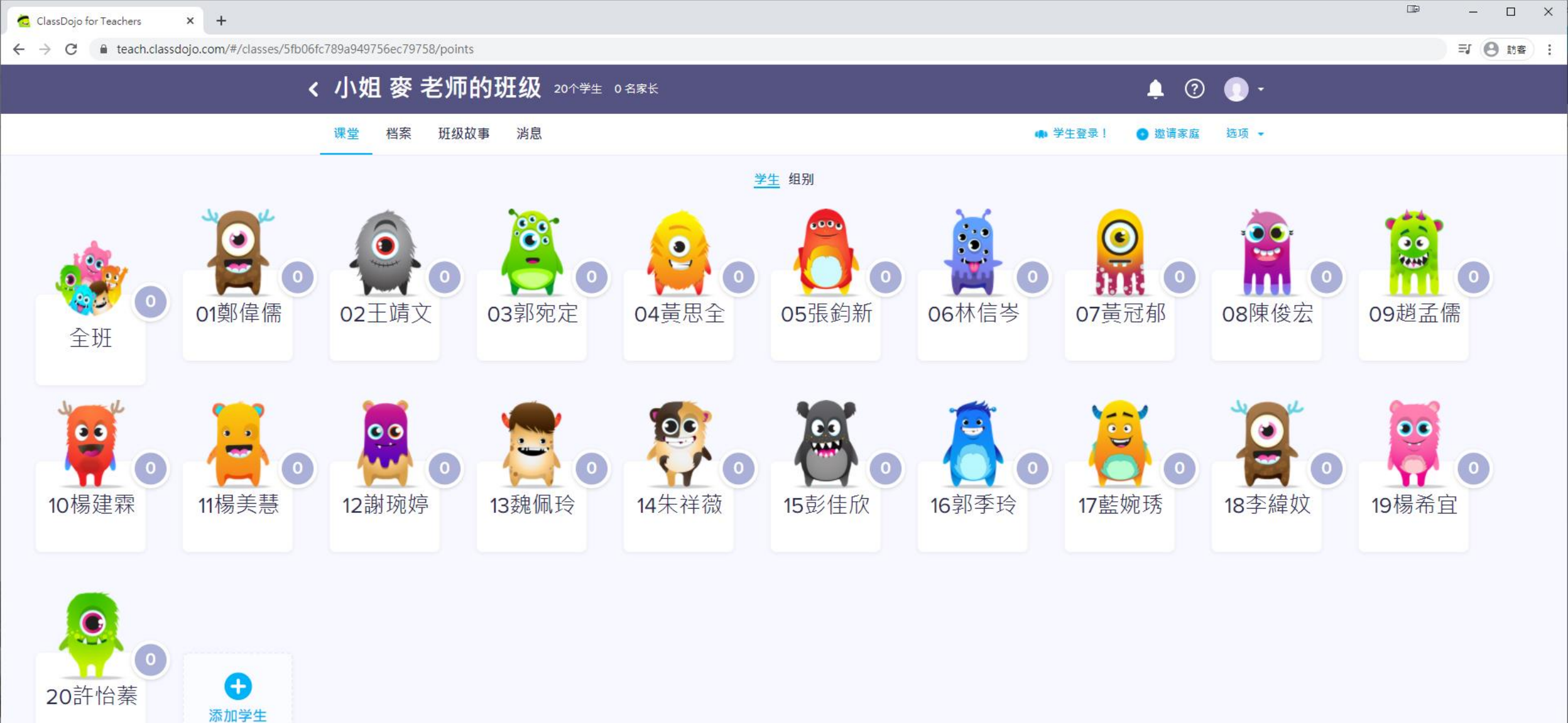

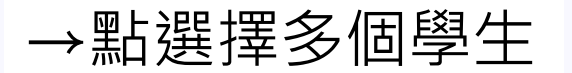
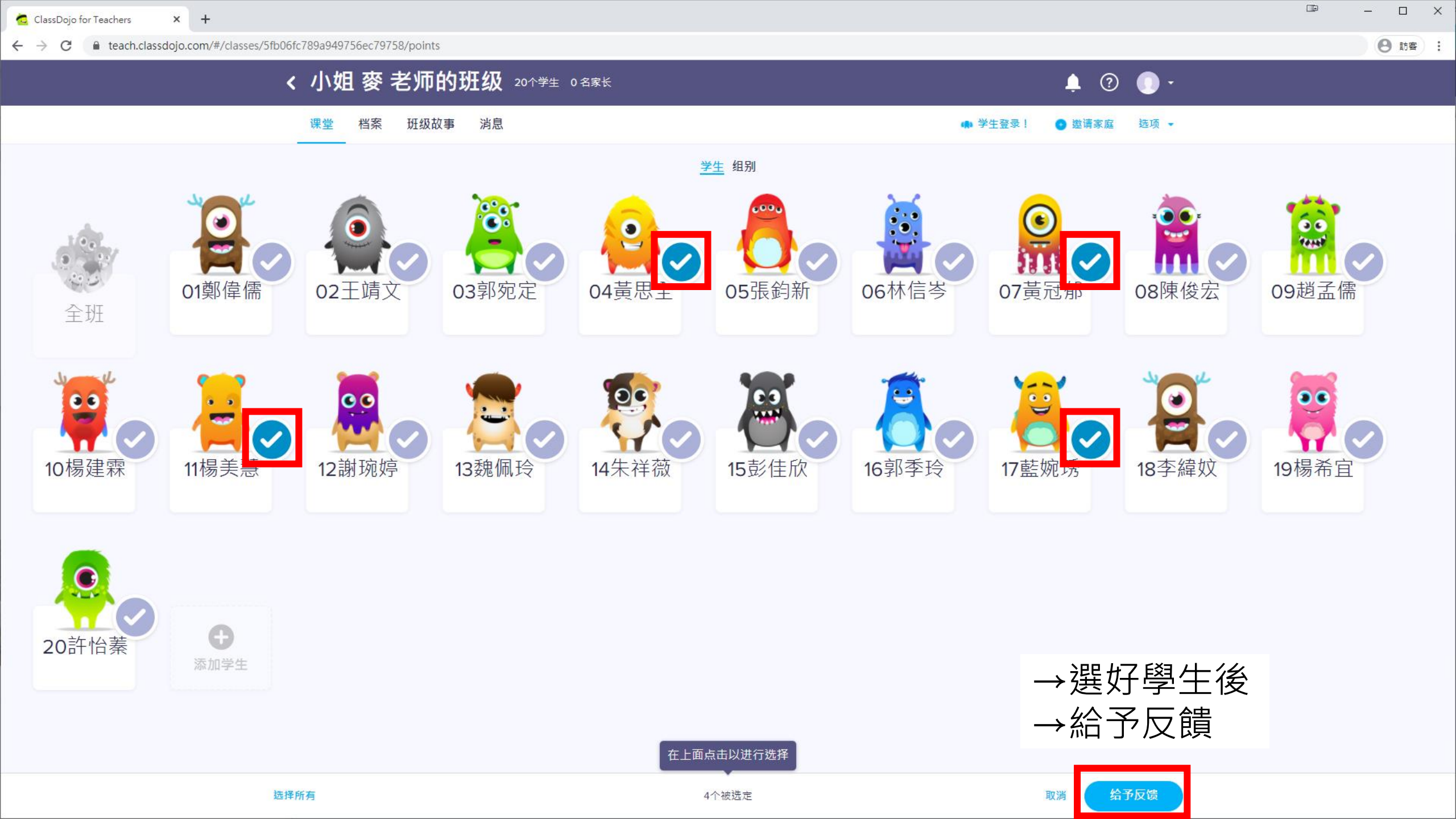

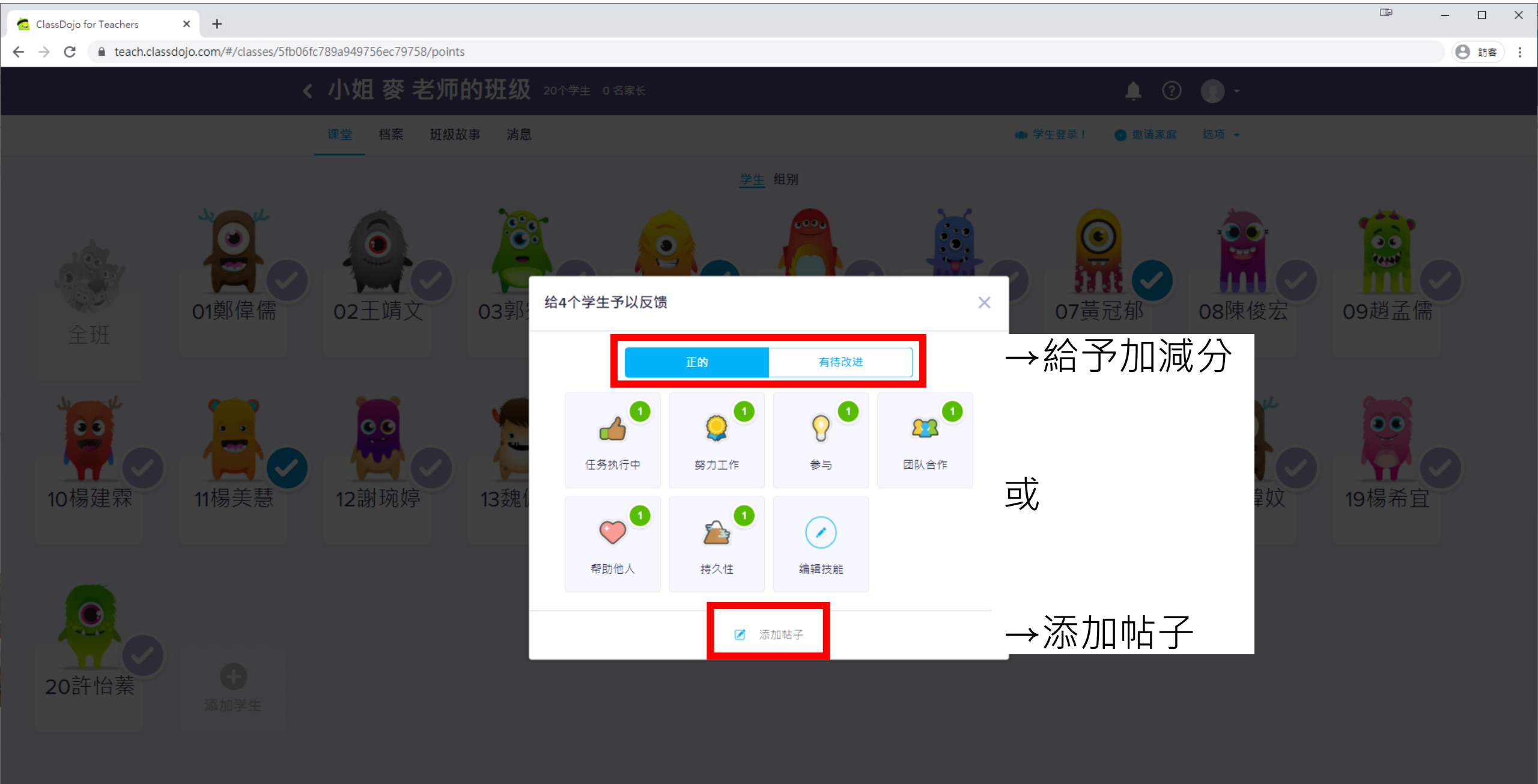

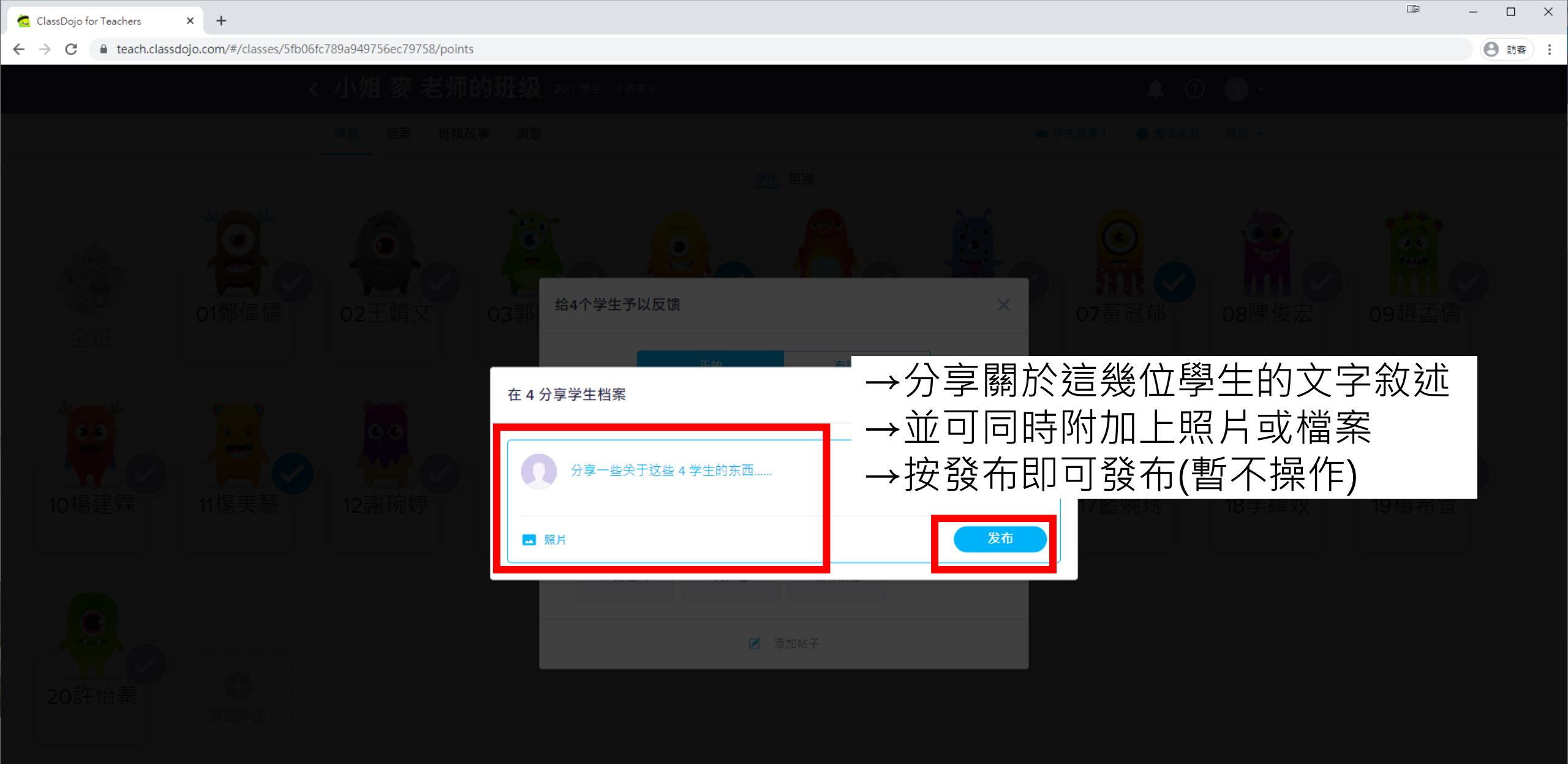

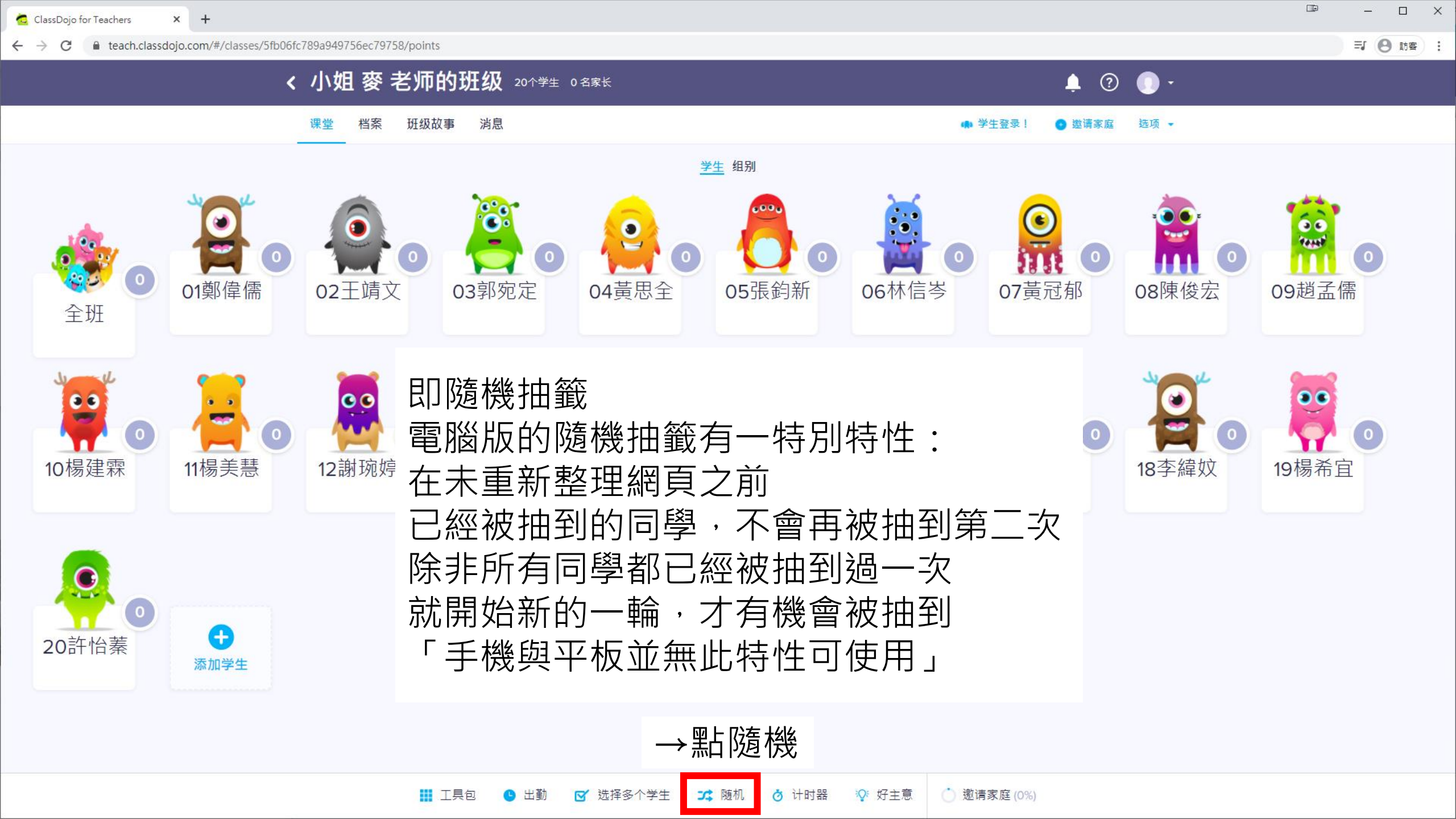

## 舉例:假設班上只有10個學生 第一輪依序被抽到的號碼為10,02,03,08,05,06,09,07,01, 則下一位被抽到的一定是04,因為只剩他還沒有被抽過 全部人都被抽到之後則開始第二輪抽籤

第二輪頭一個也有可能是01或07, 所以會有號碼好像隔很近,很快就被重複抽到的錯覺 但是事實上被抽過之後,要等其他人都被抽完,才會再輪到他

優點:抽籤次數足夠下,可以保證每個人都有機會被抽到,對於 愛計較的學生很有用,也可讓學生珍惜回答機會

「因為每個人都會被抽到,抽到你你不會,是你不把握機會」。

缺點:一開始被抽到的幾位學生,會知道被抽過後,要等好一陣 子才會抽到他,可能會導致上課不專心。

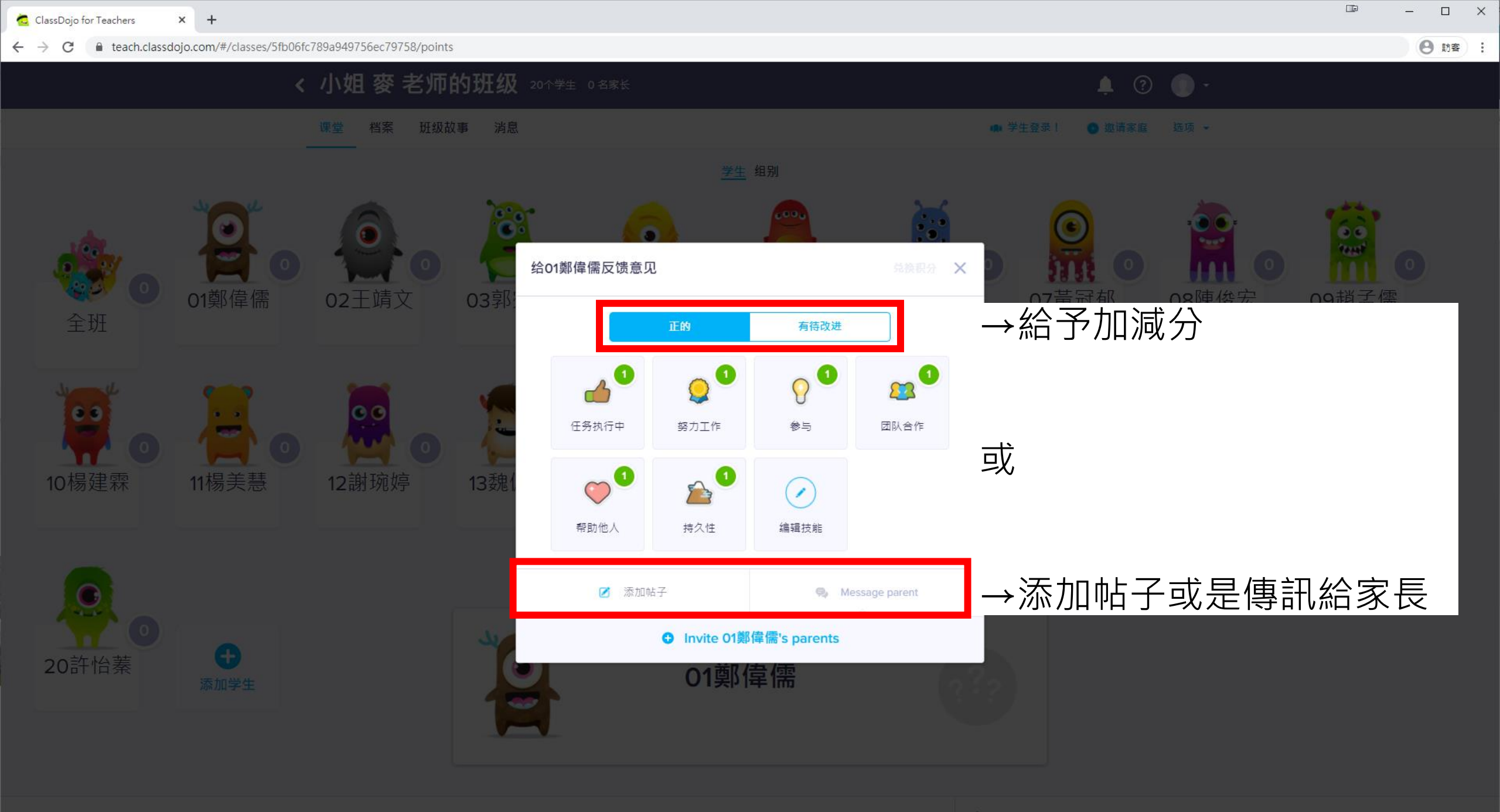

Ⅲ 工具包 ● 出勤 ☑ 选择多个学生 式 随机 ♂ 计时器 № 好主意 ()邀请家庭(0%)

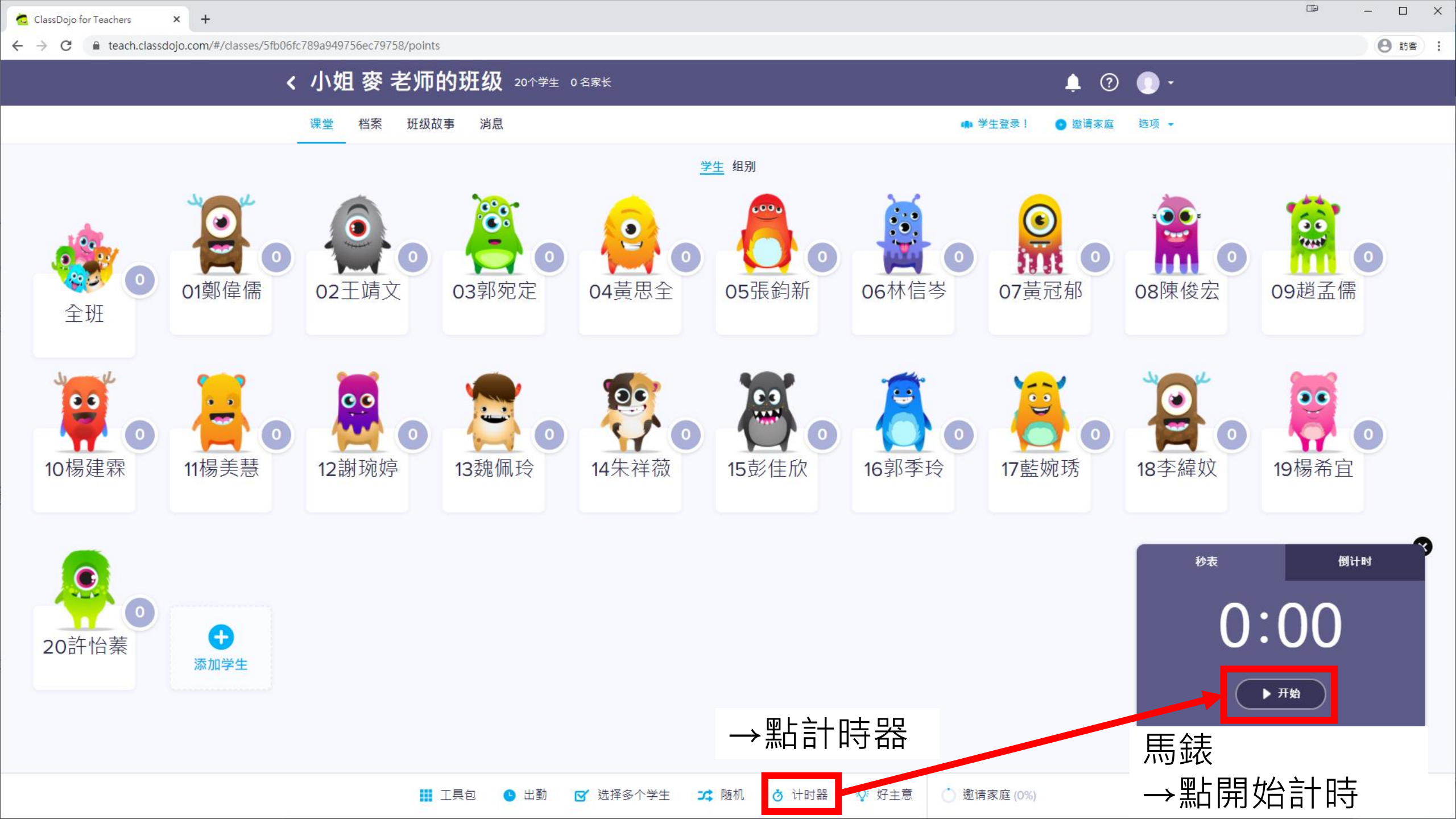

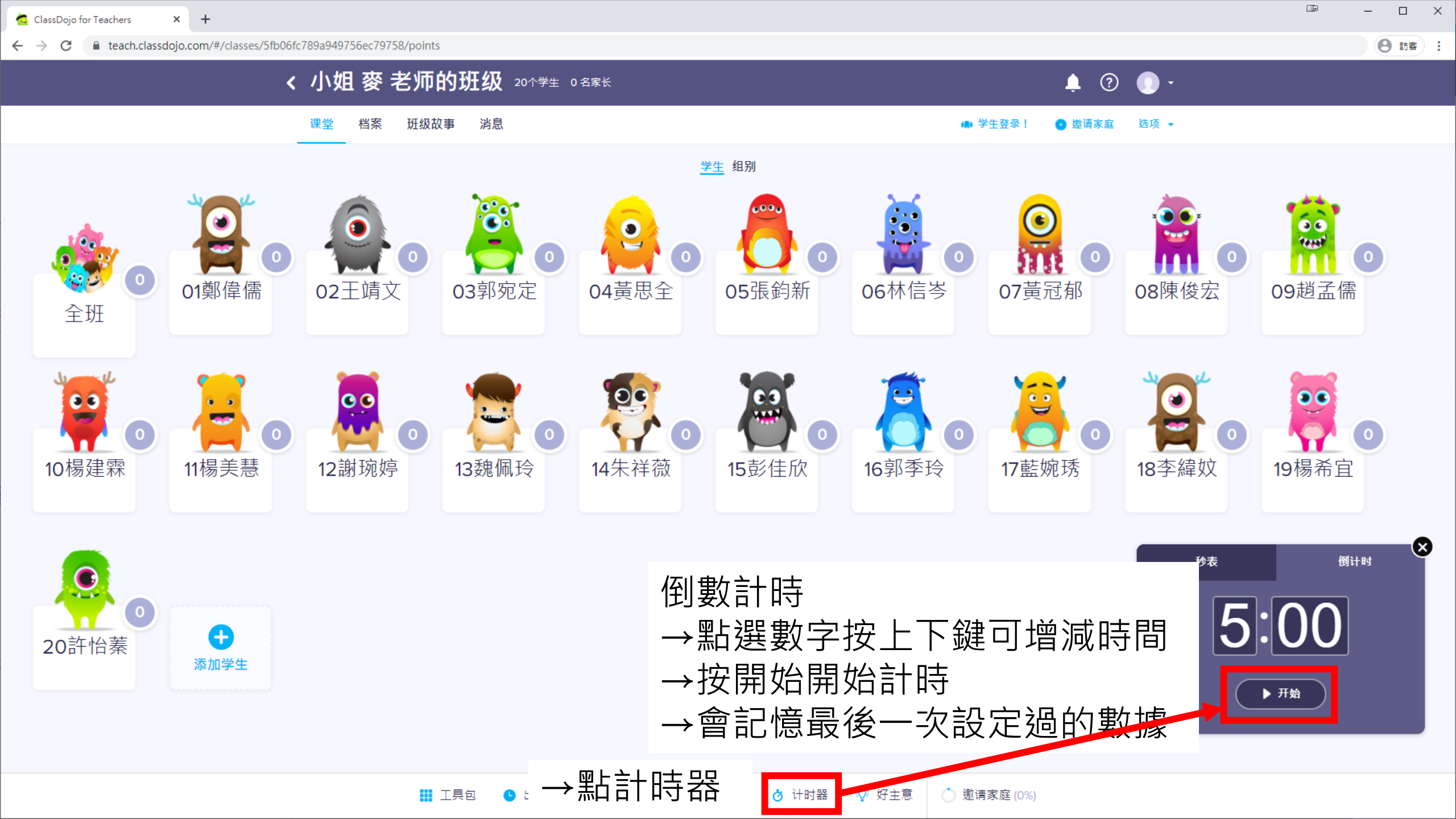

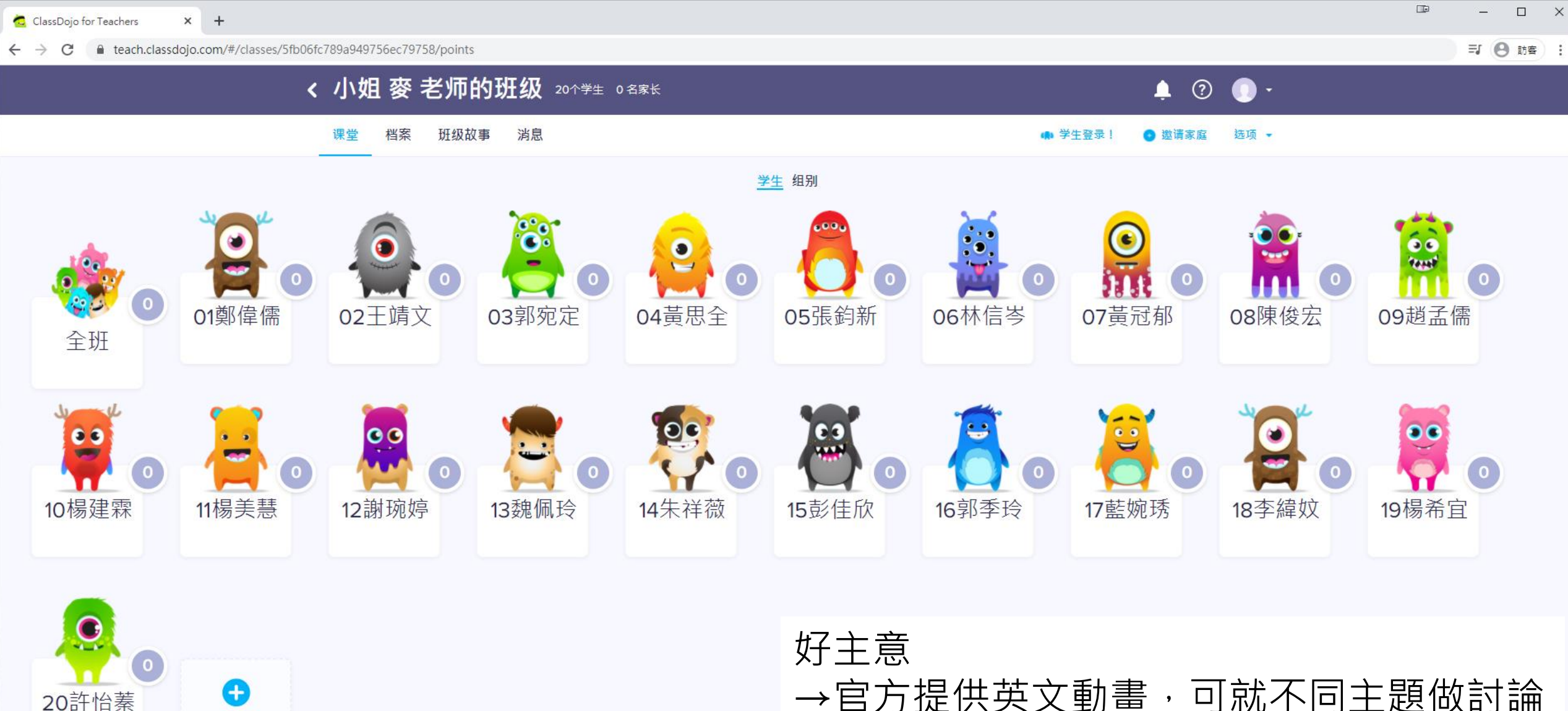

好主意 →官方提供英文動畫,可就不同主題做討論 邀請家庭 →即邀請家長

添加学生

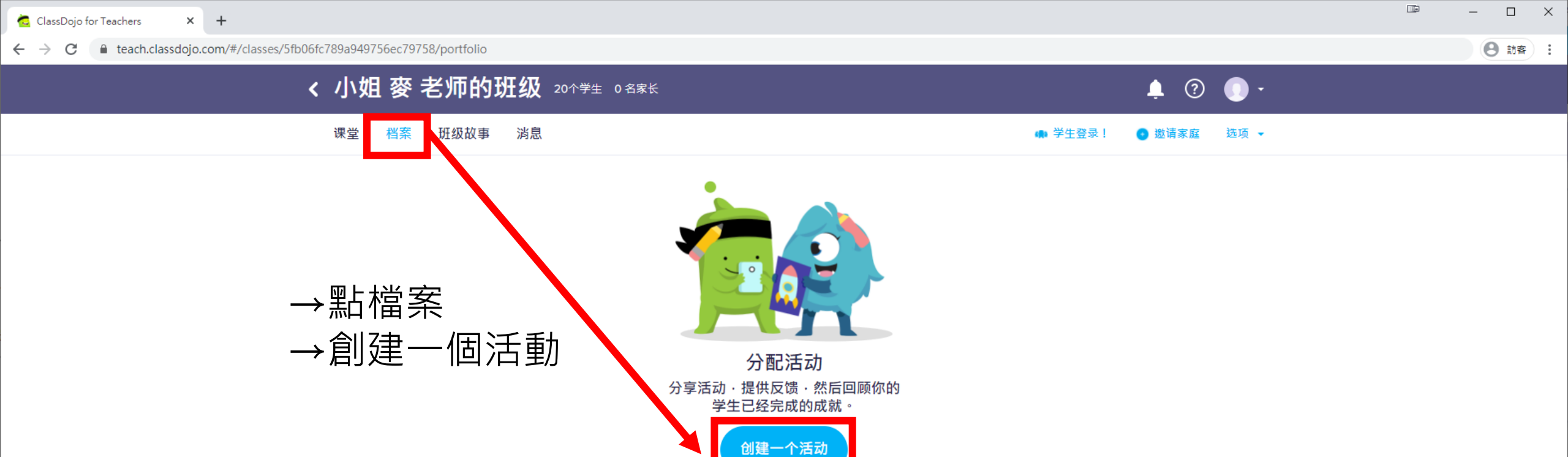

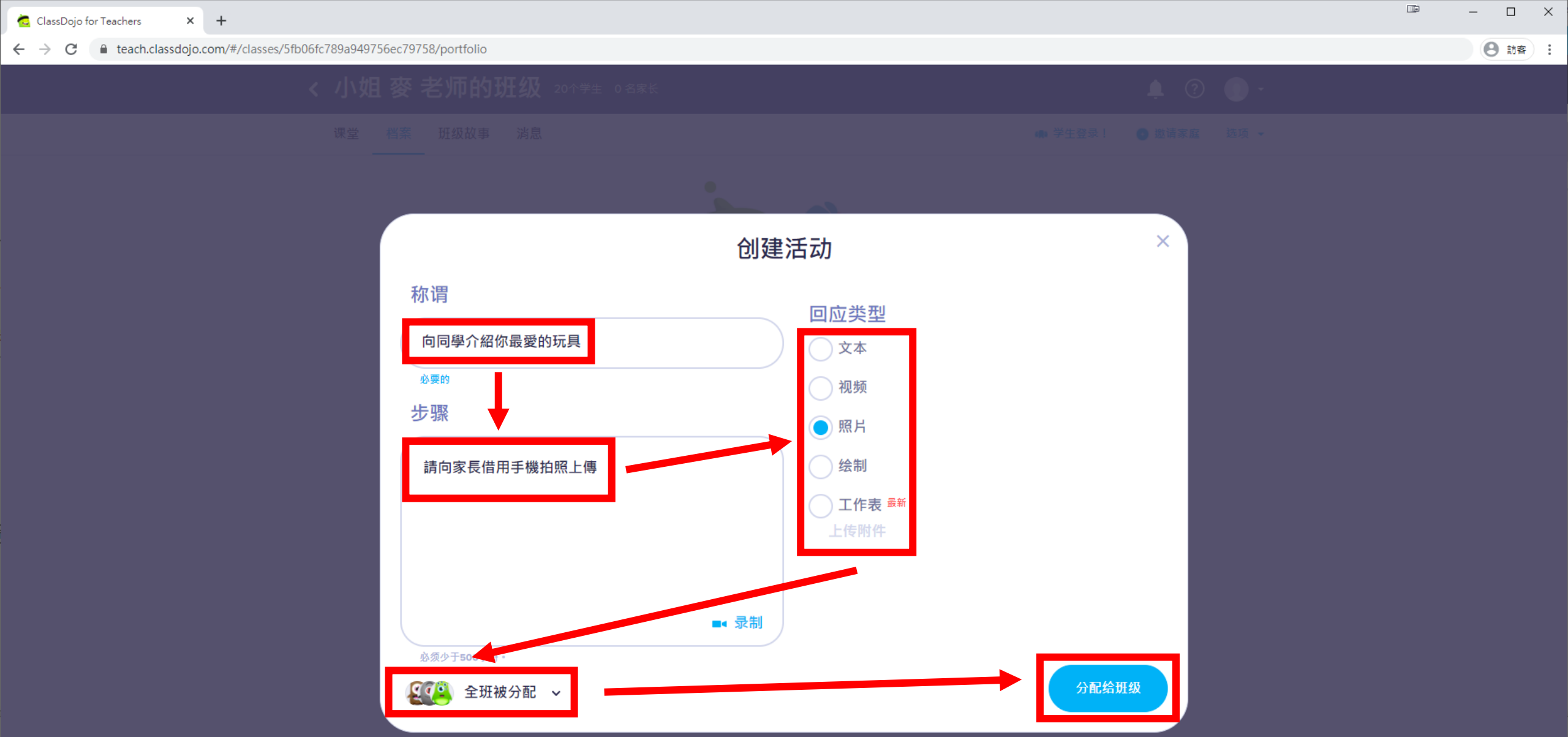

# →預設值是全班被分配 →可勾選特定幾個學生接受此任務

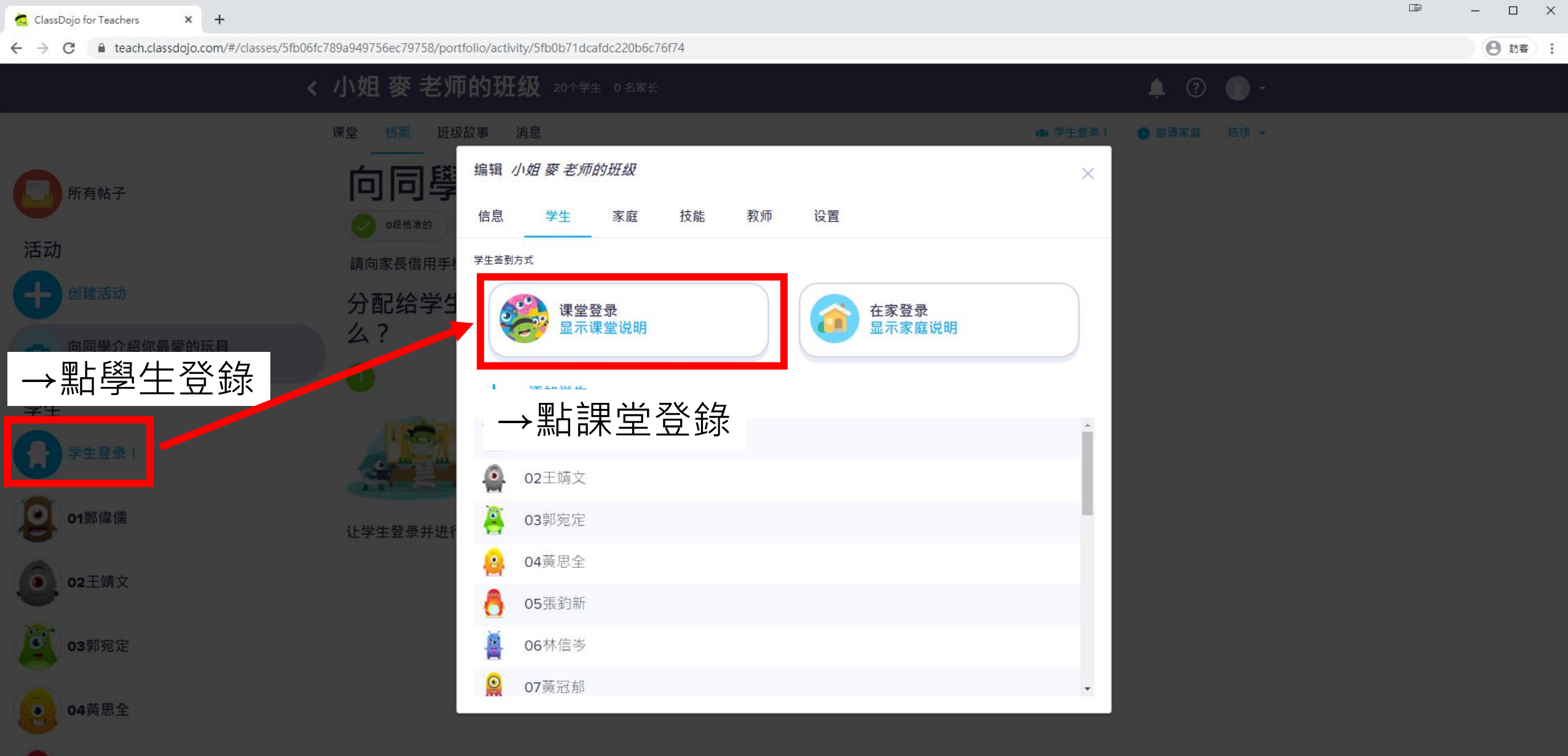

**05**張鈞新

06林信岑

C leach.classdojo.com/#/classes/5fb06fc789a949756ec79758/portfolio/activity/5fb0b71dcafdc220b6c76f74

## 编辑 小姐 麥老师的战

9生

el achd. He

## 104.TUX

# →第一次點 會出現提示 →提示你必須經過或代表家長同意使用本班學生帳戶

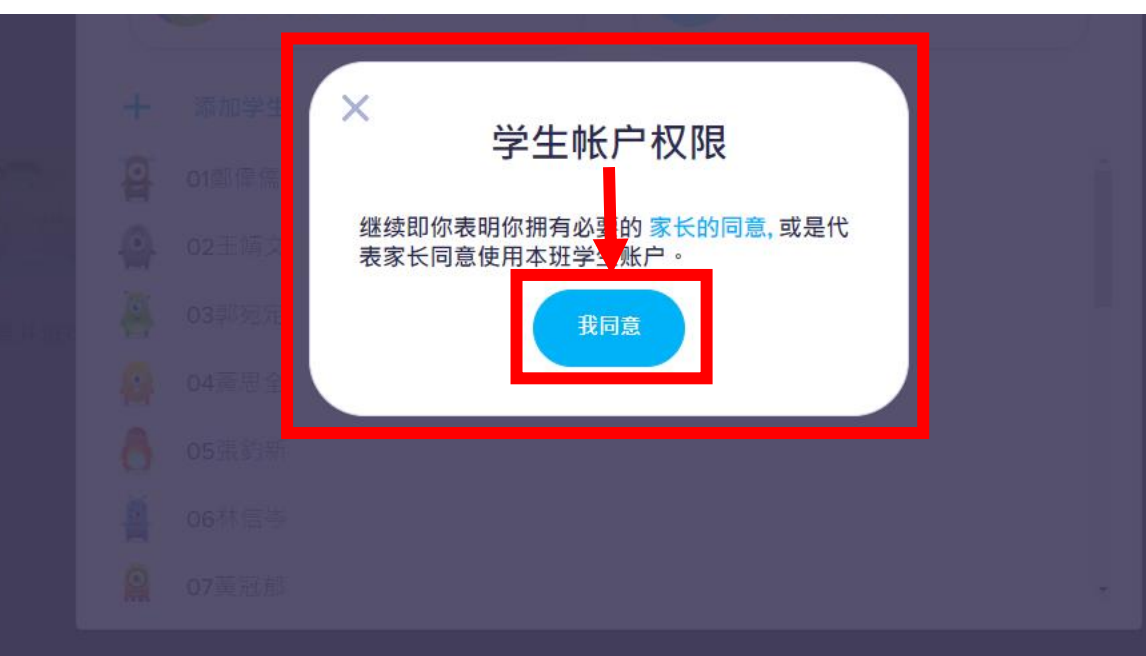

X

📼 – 🗆 🗙

8 訪客 :

## 您的学生将如何登录?

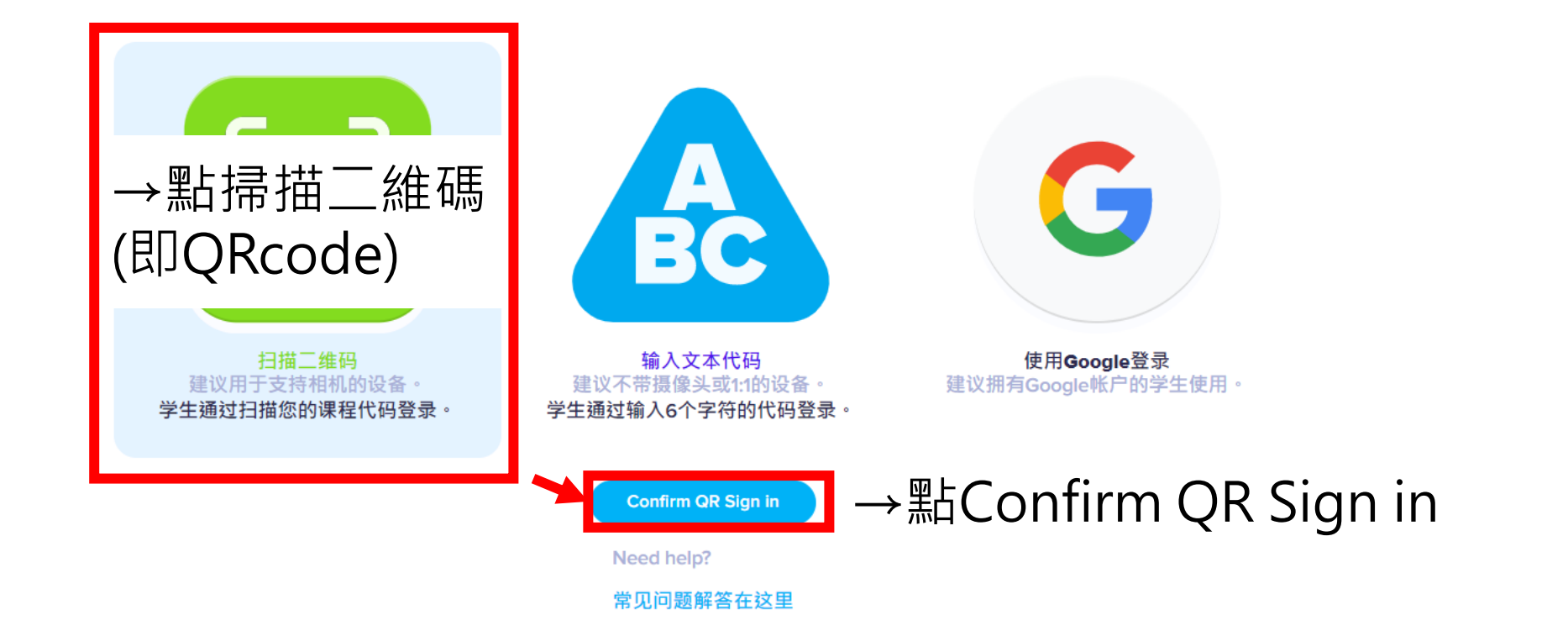

× +

🙇 ClassDojo for Teachers

×

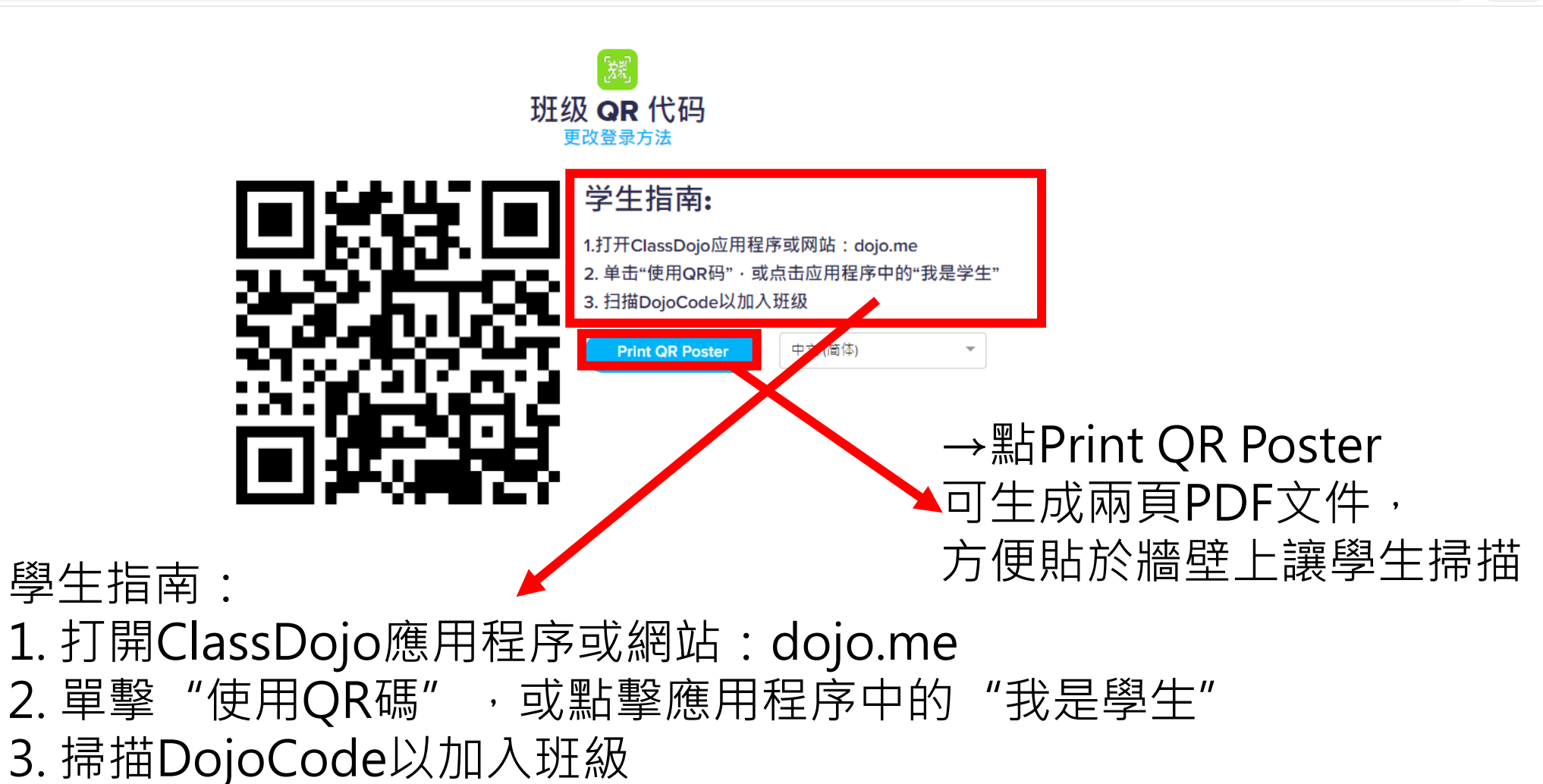

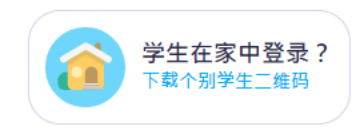

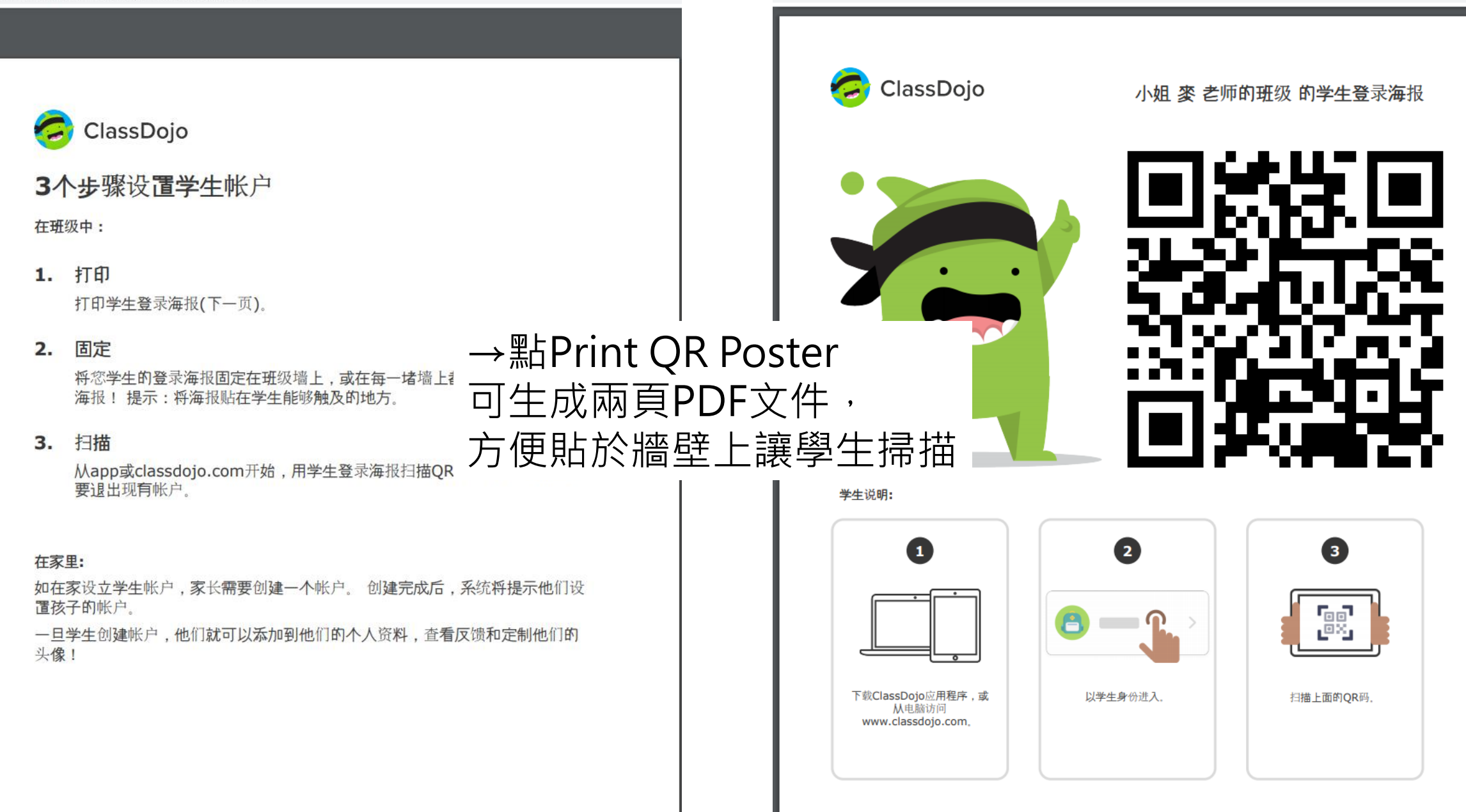

🗙 👩 QR Sheet

← → C 🌘 teach.classdojo.com/#/classes/5fb06fc789a949756ec79758/portfolio/activity/5fb0b71dcafdc220b6c76f74

× | +

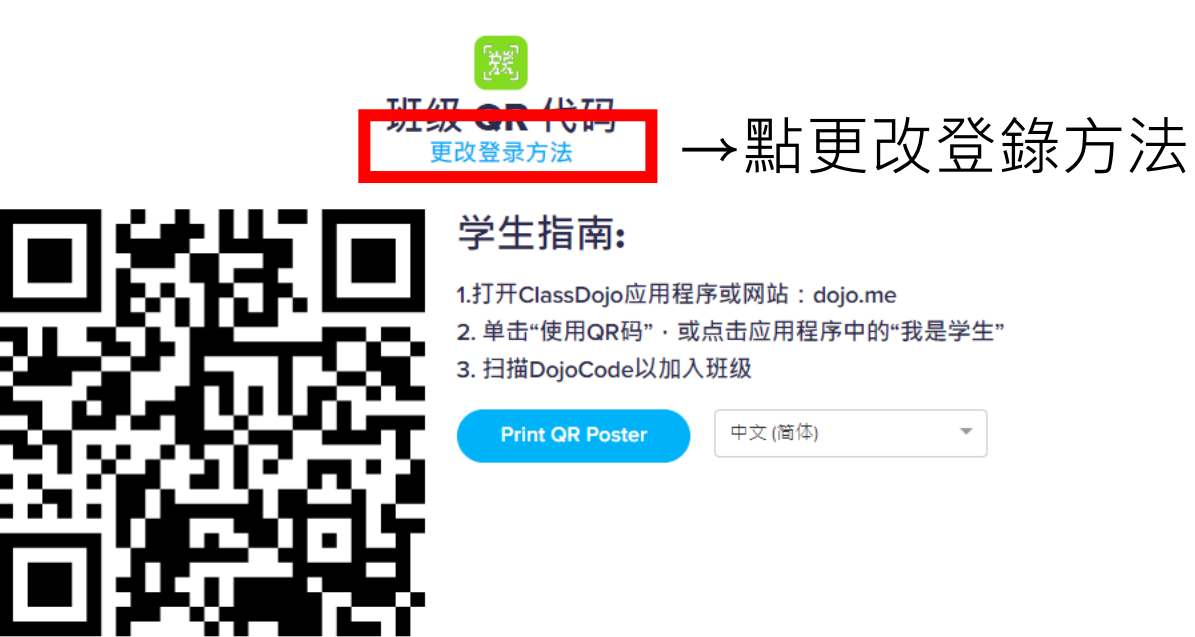

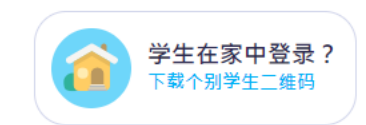

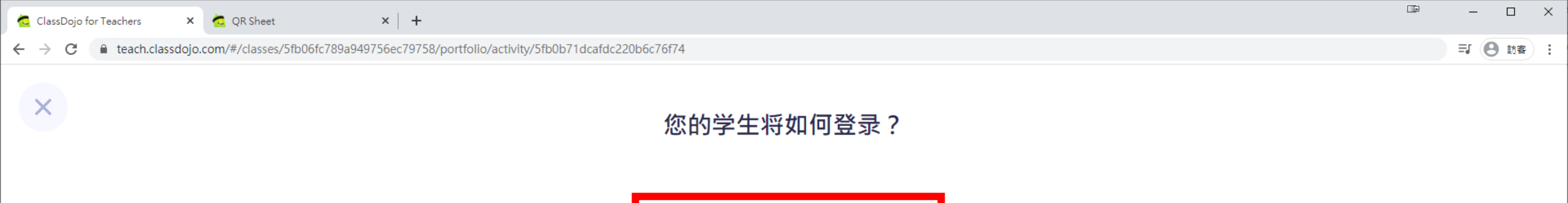

Figure 2: Control to Control to Control

.....

常见问题解答在这里

🗙 🙇 QR Sheet

C la teach.classdojo.com/#/classes/5fb06fc789a949756ec79758/portfolio/activity/5fb0b71dcafdc220b6c76f74

× | +

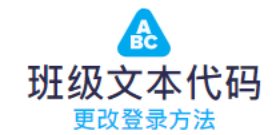

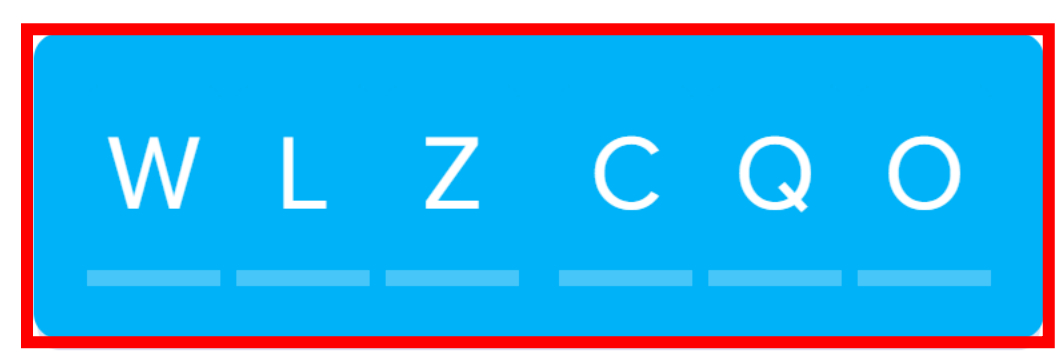

学生可以在接下来的48个小时内使用此代码登录。只要不注销,就不需要新代码。

**学生指南:** 1.打开ClassDojo应用程序或网站:dojo.me 2.单击"输入文本代码"·或点击应用程序中的"我是学生" 3.输入文本代码以登录

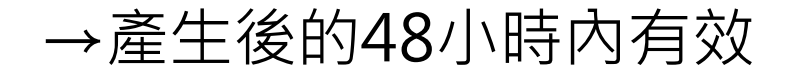

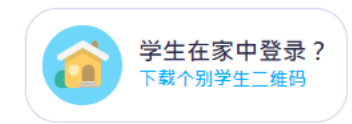

← → C 
■ teach.classdojo.com/#/classes/5fb06fc789a949756ec79758/portfolio

## 您的学生将如何登录?

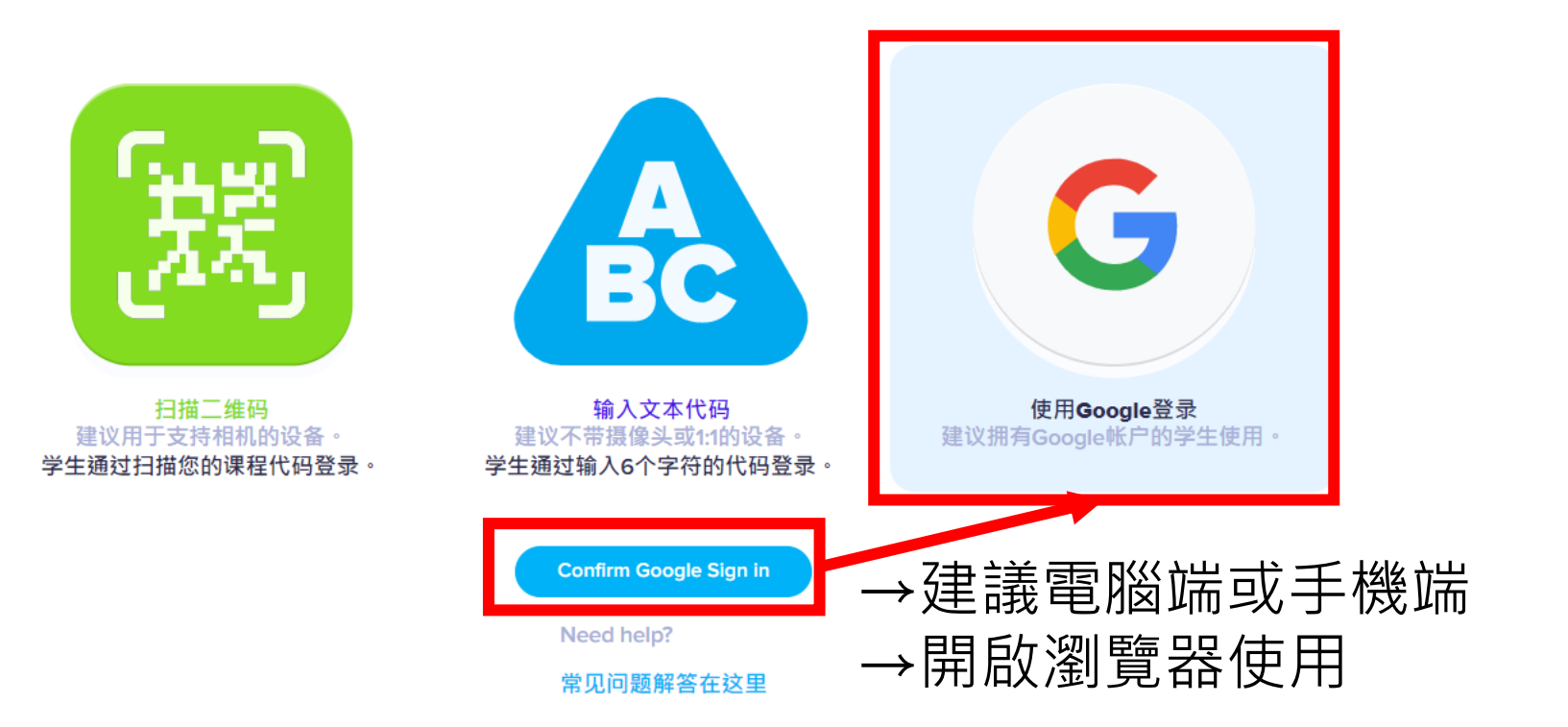

G Google注册代码 <sub>更改登录方法</sub>

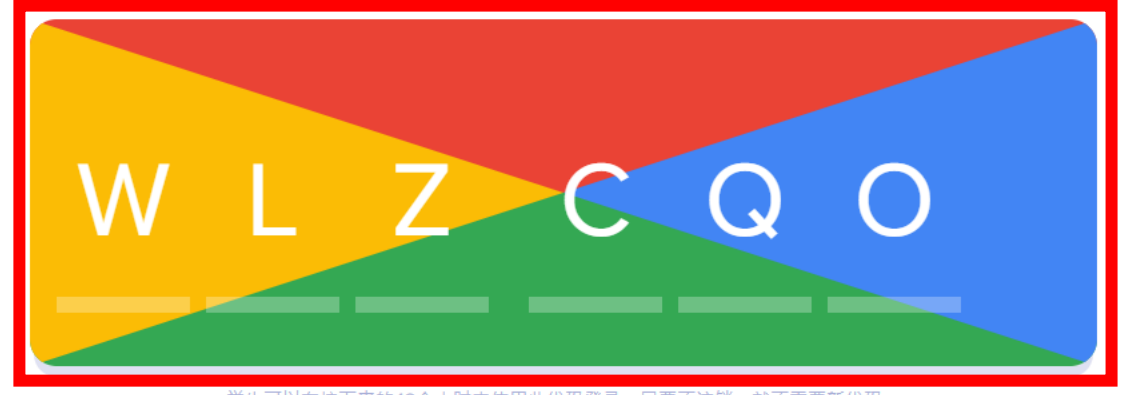

学生可以在接下来的48个小时内使用此代码登录。只要不注销,就不需要新代码。

### 学生指南:

1.打开ClassDojo应用程序或网站:dojo.me 2. 点击"使用Google登录" 3. 使用您的Google帐户登录 4. 输入以上6个字母的代码

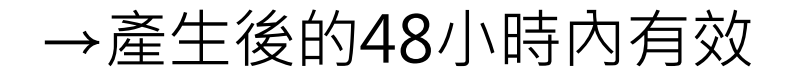

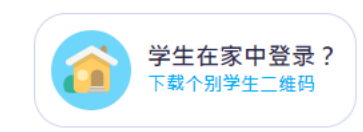

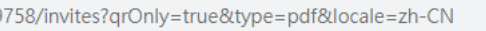

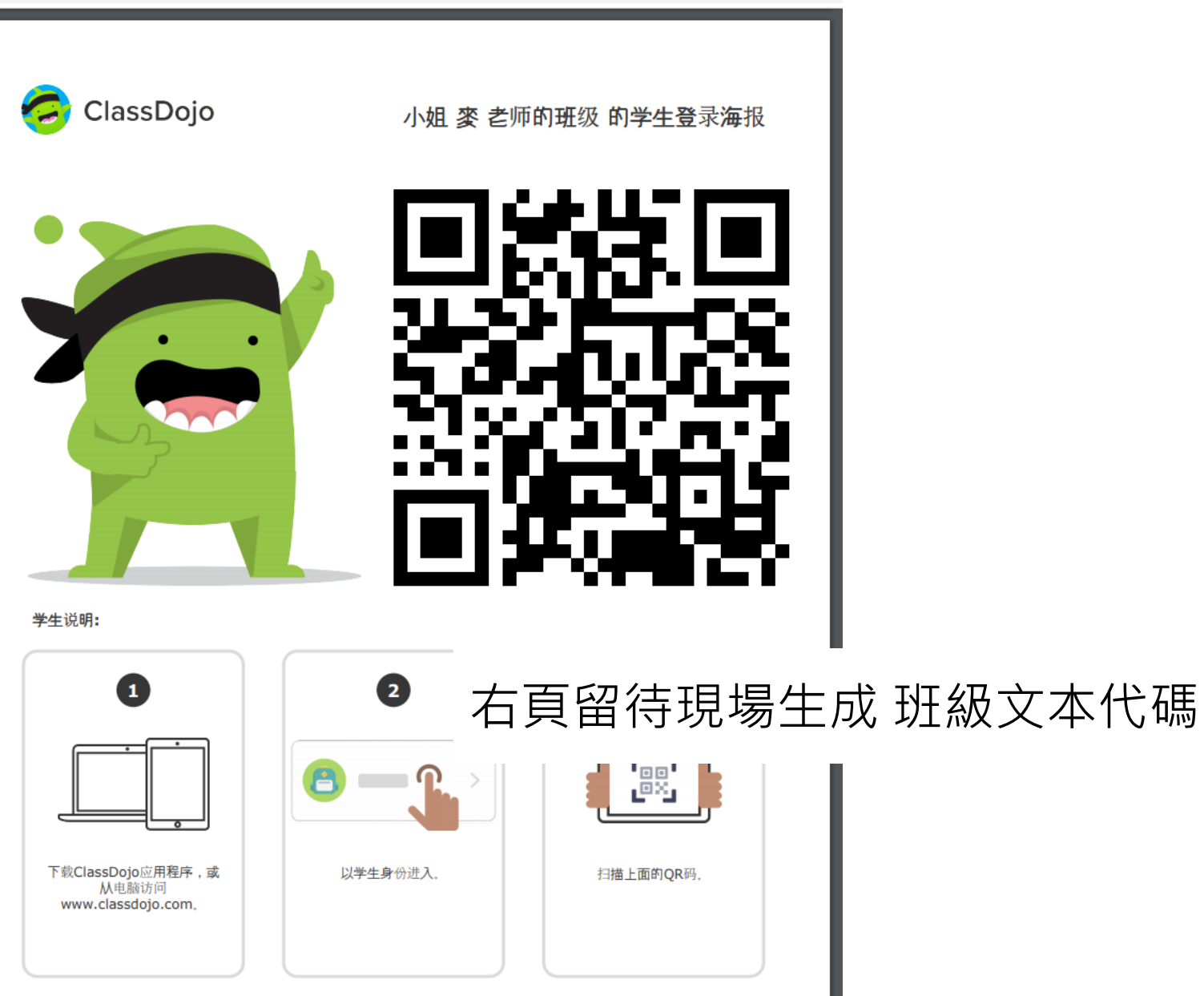

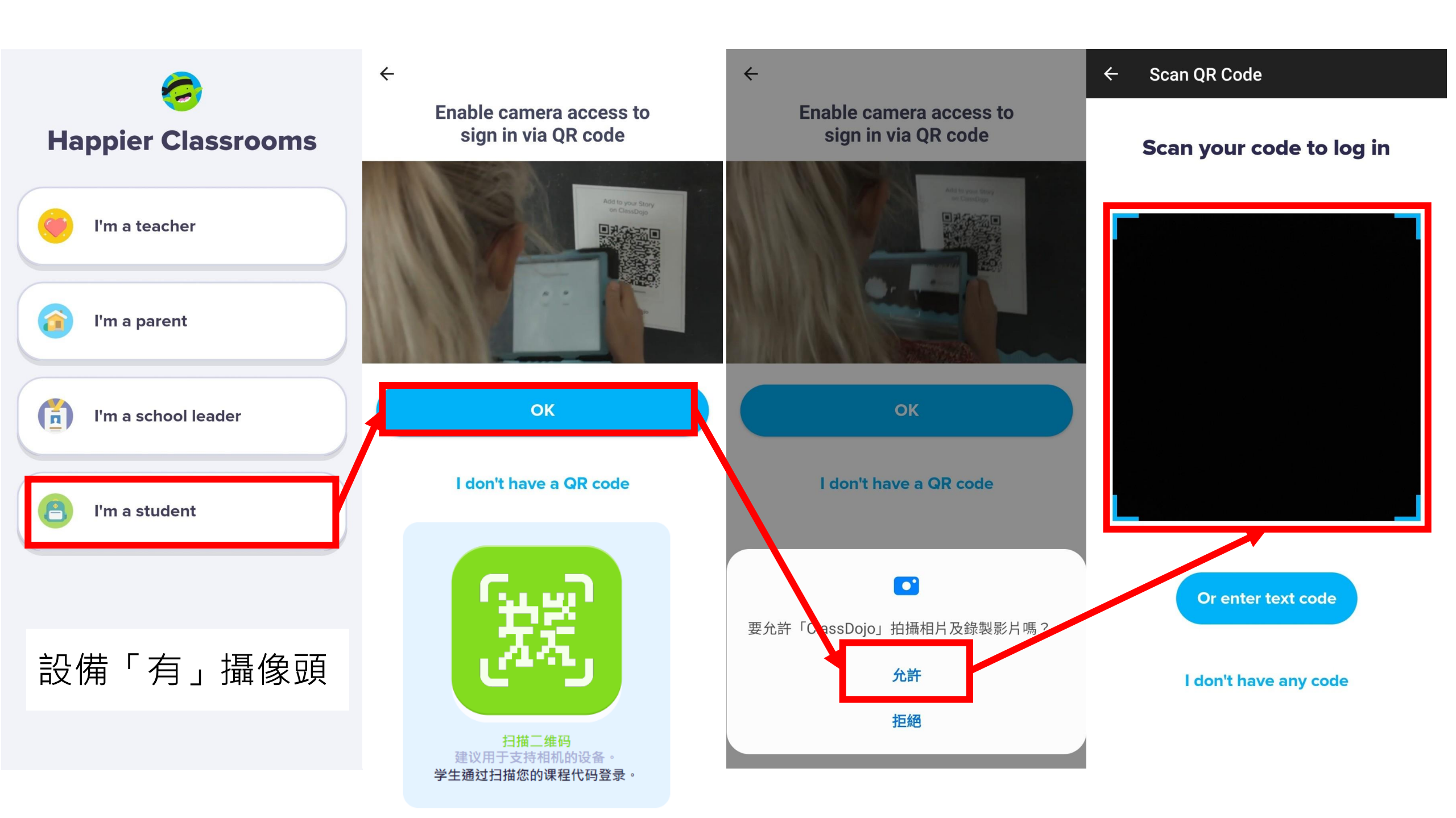

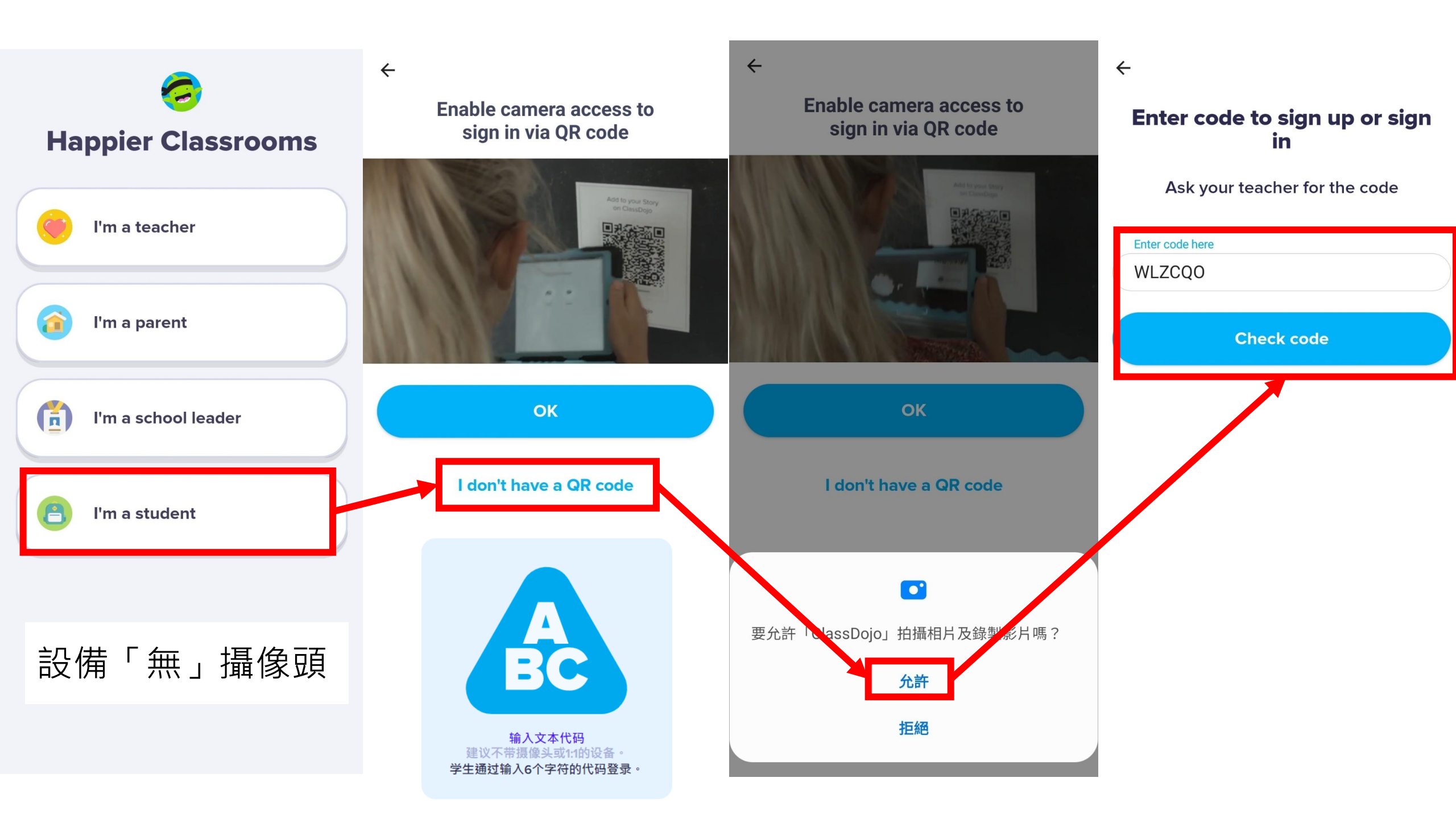

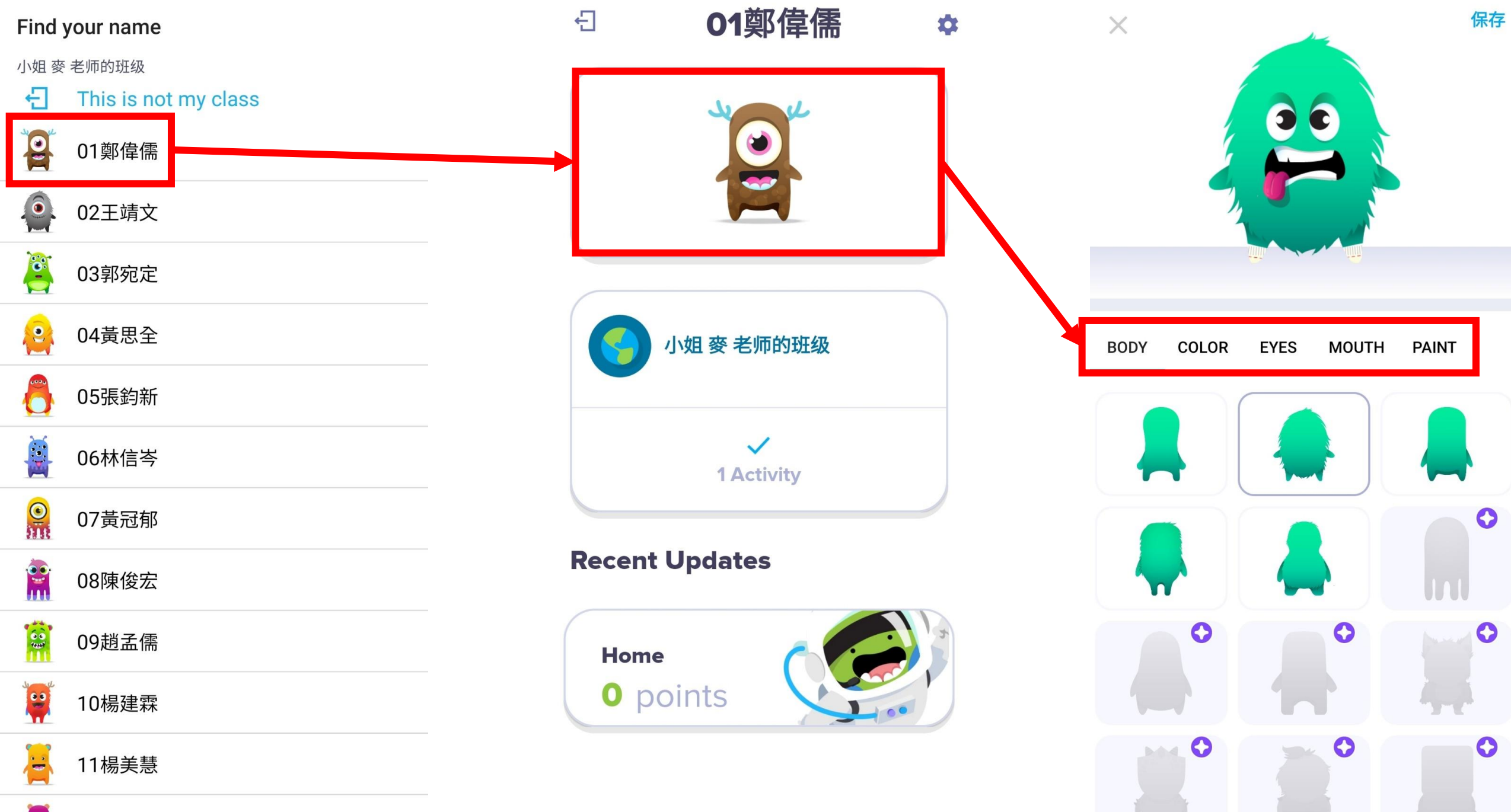

👯 12謝琬婷

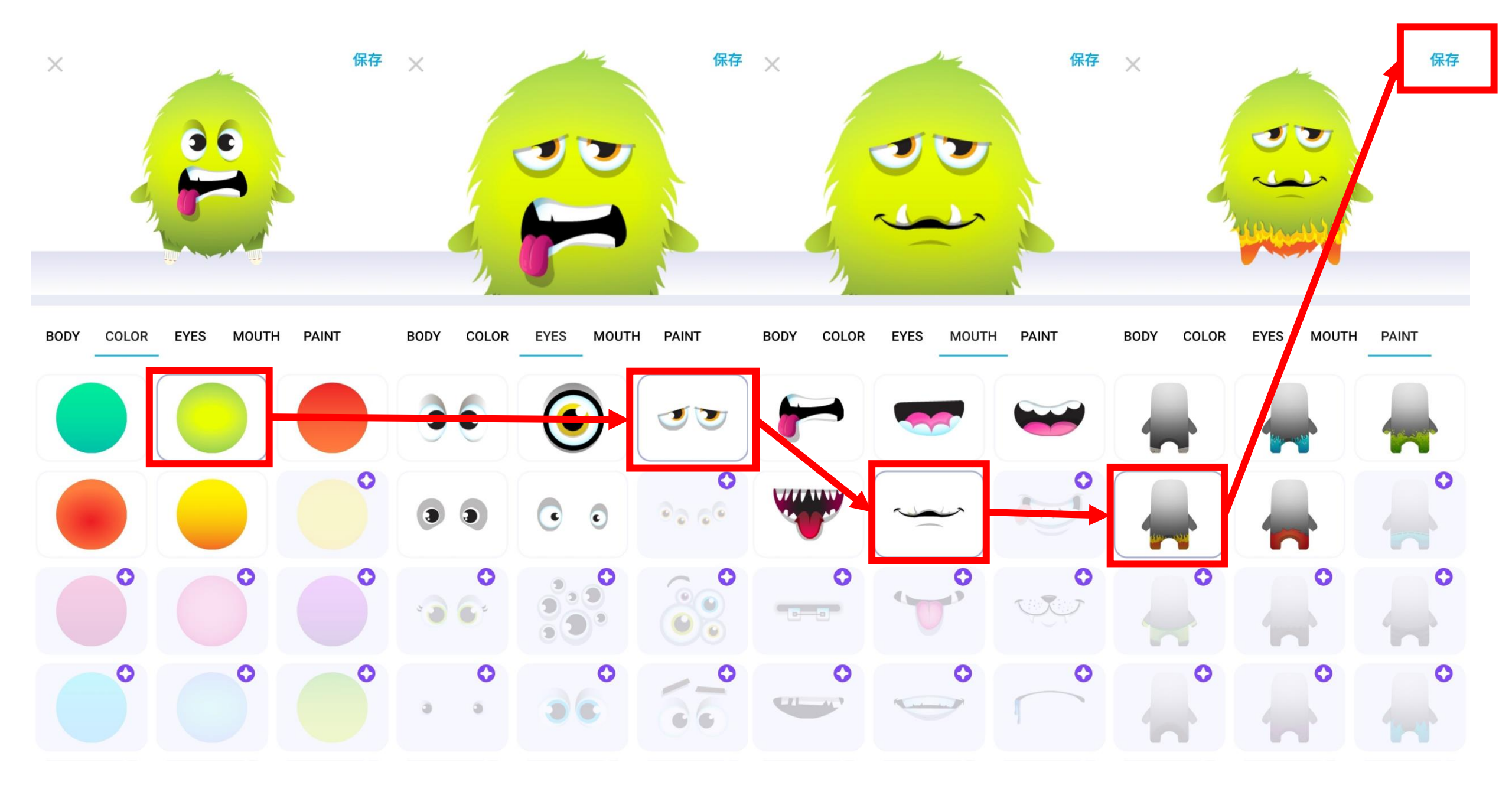

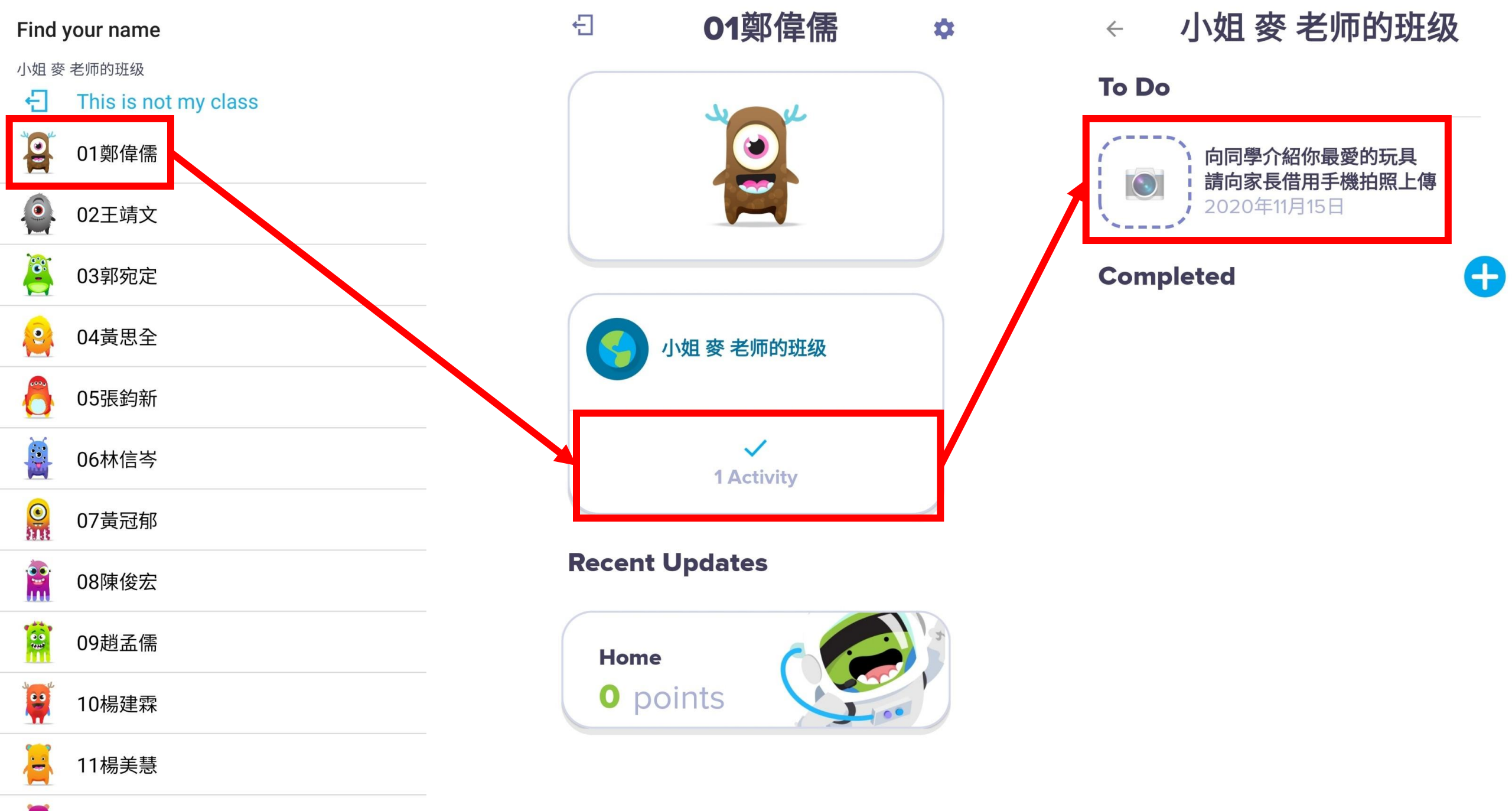

12謝琬婷

••

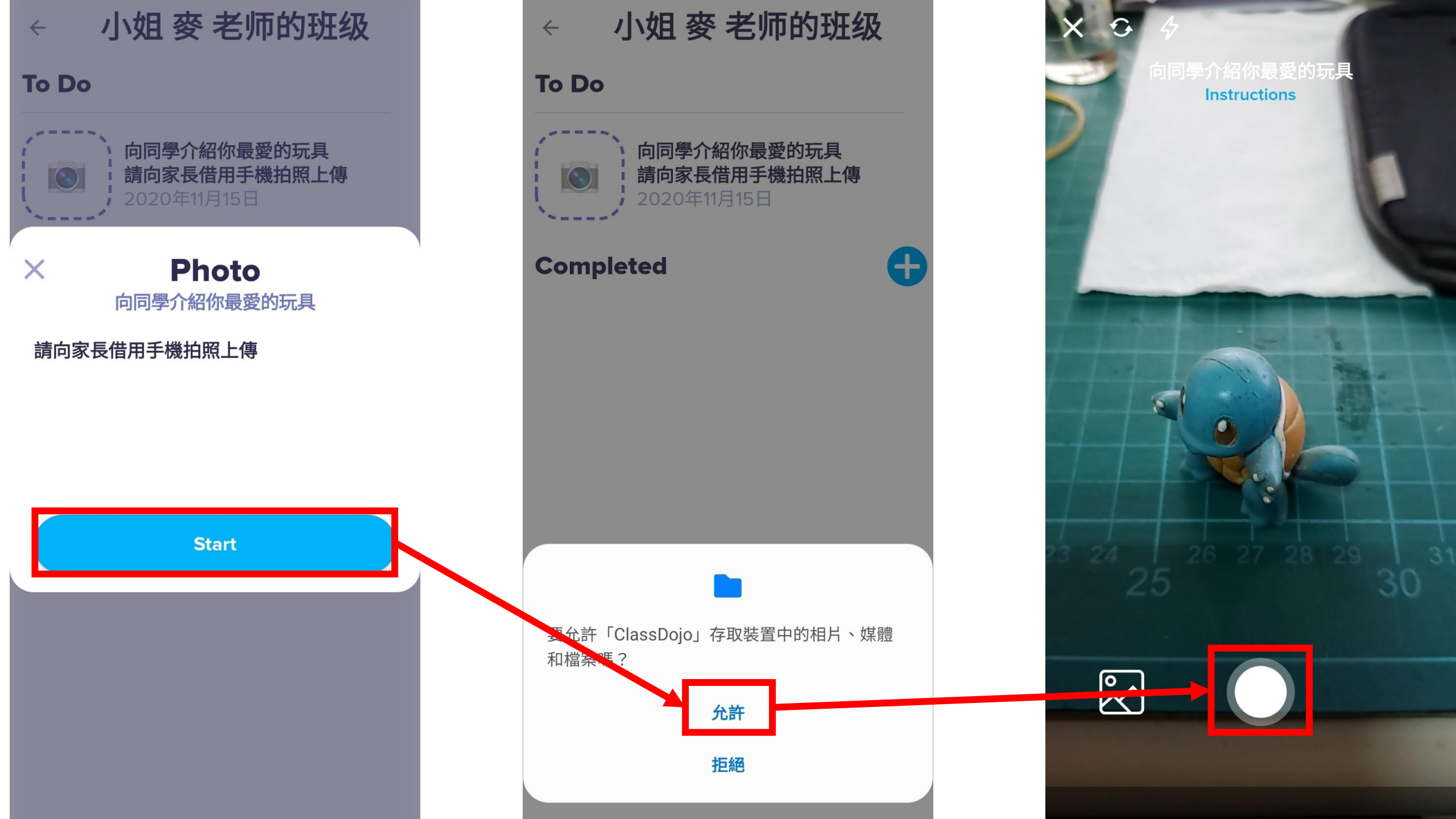

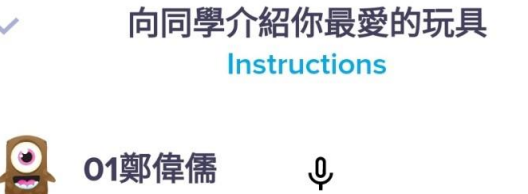

Þ

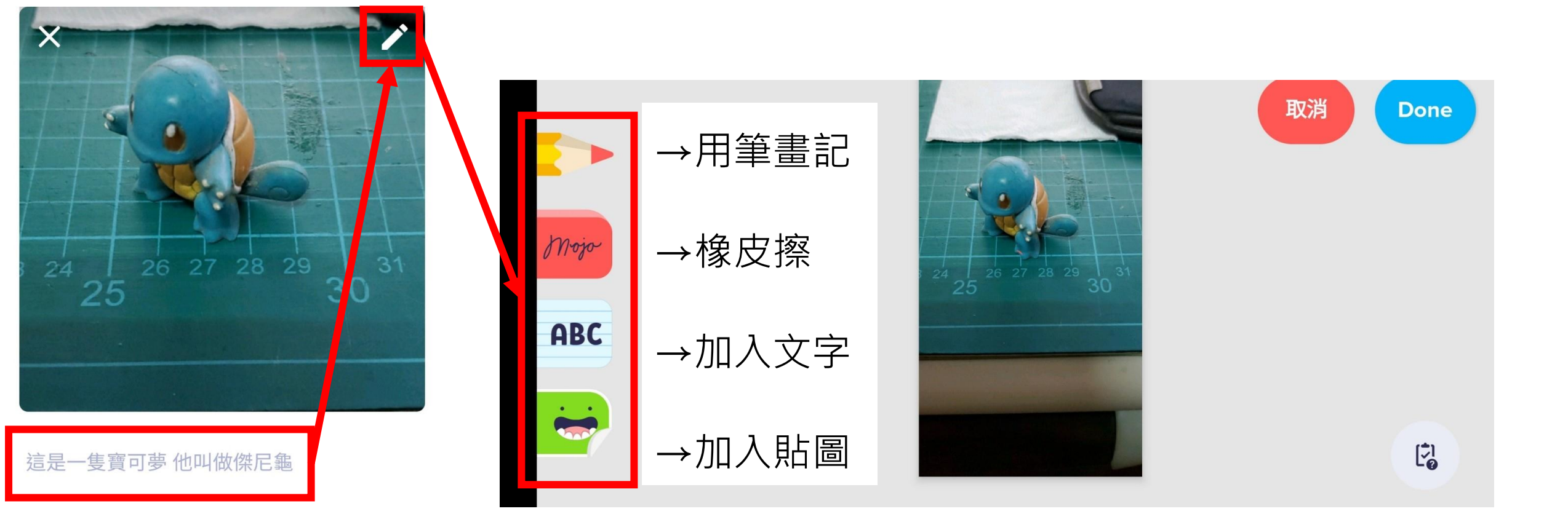

V

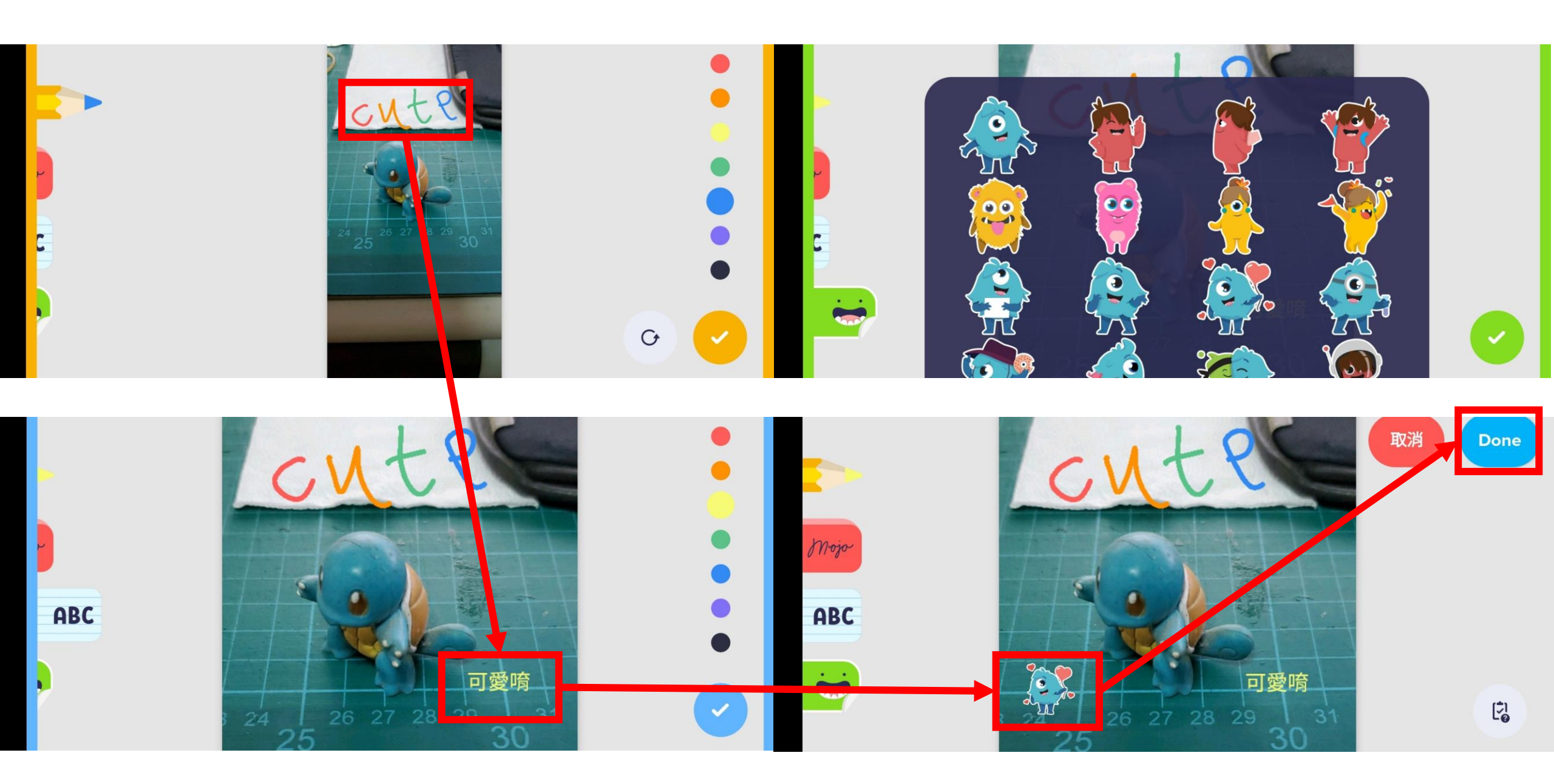

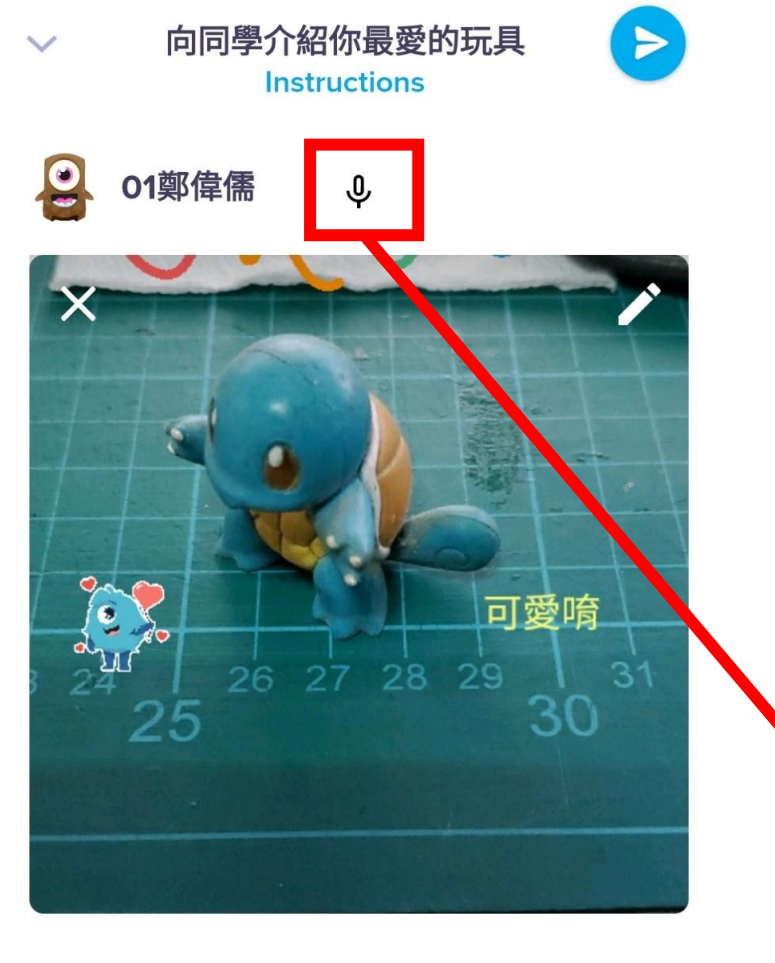

這是一隻寶可夢 他叫做傑尼龜

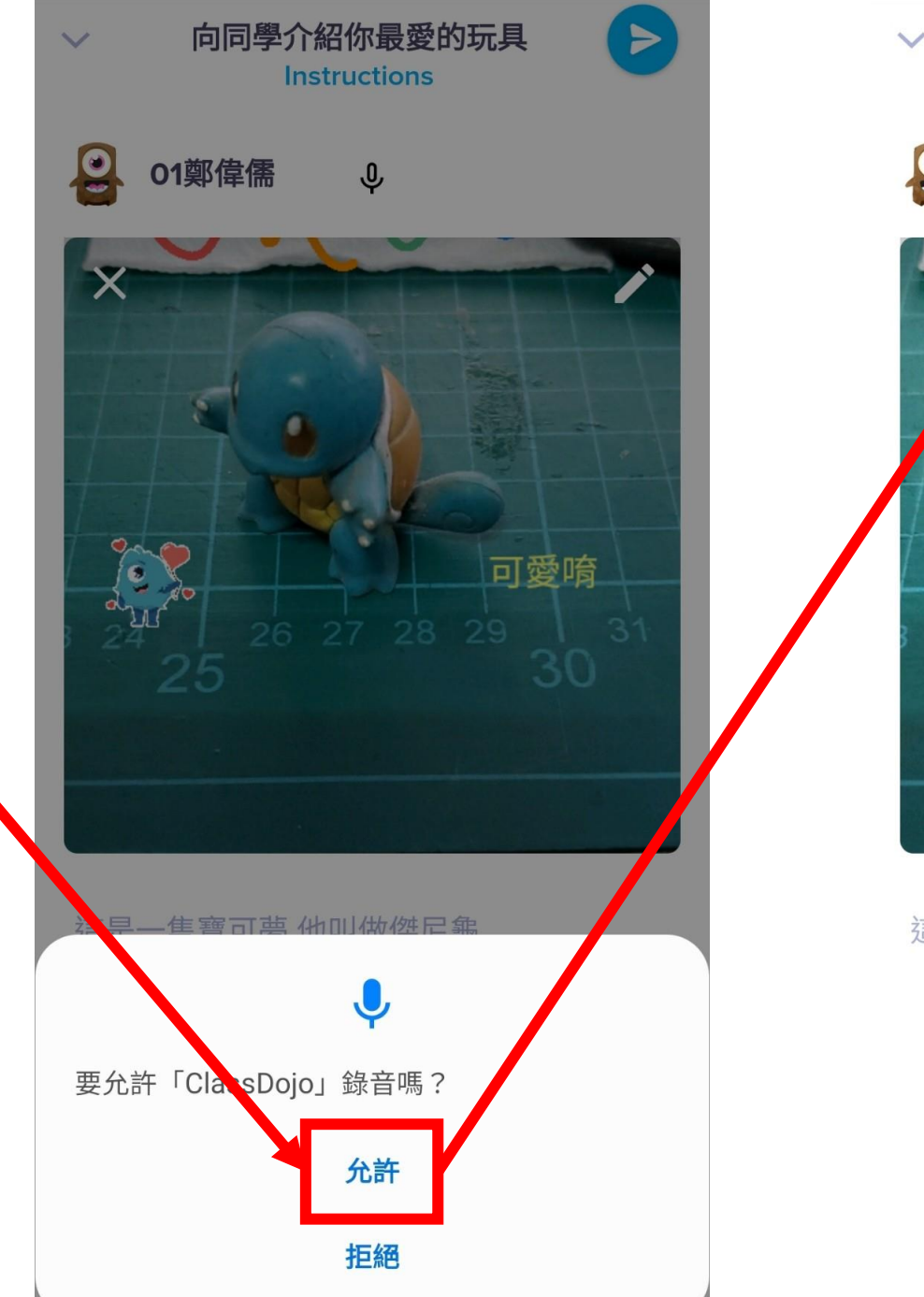

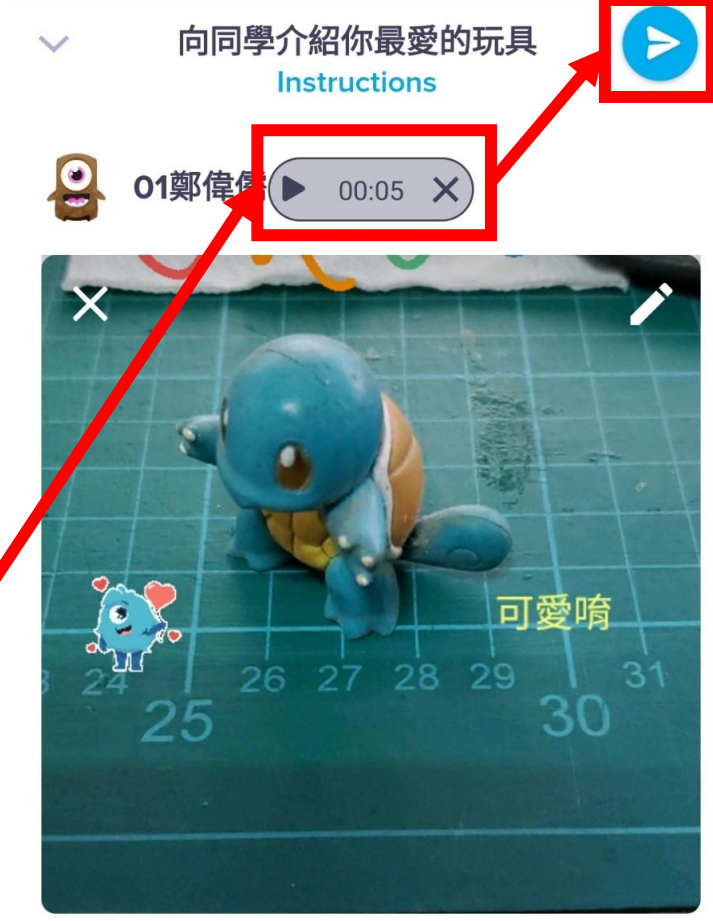

這是一隻寶可夢他叫做傑尼龜

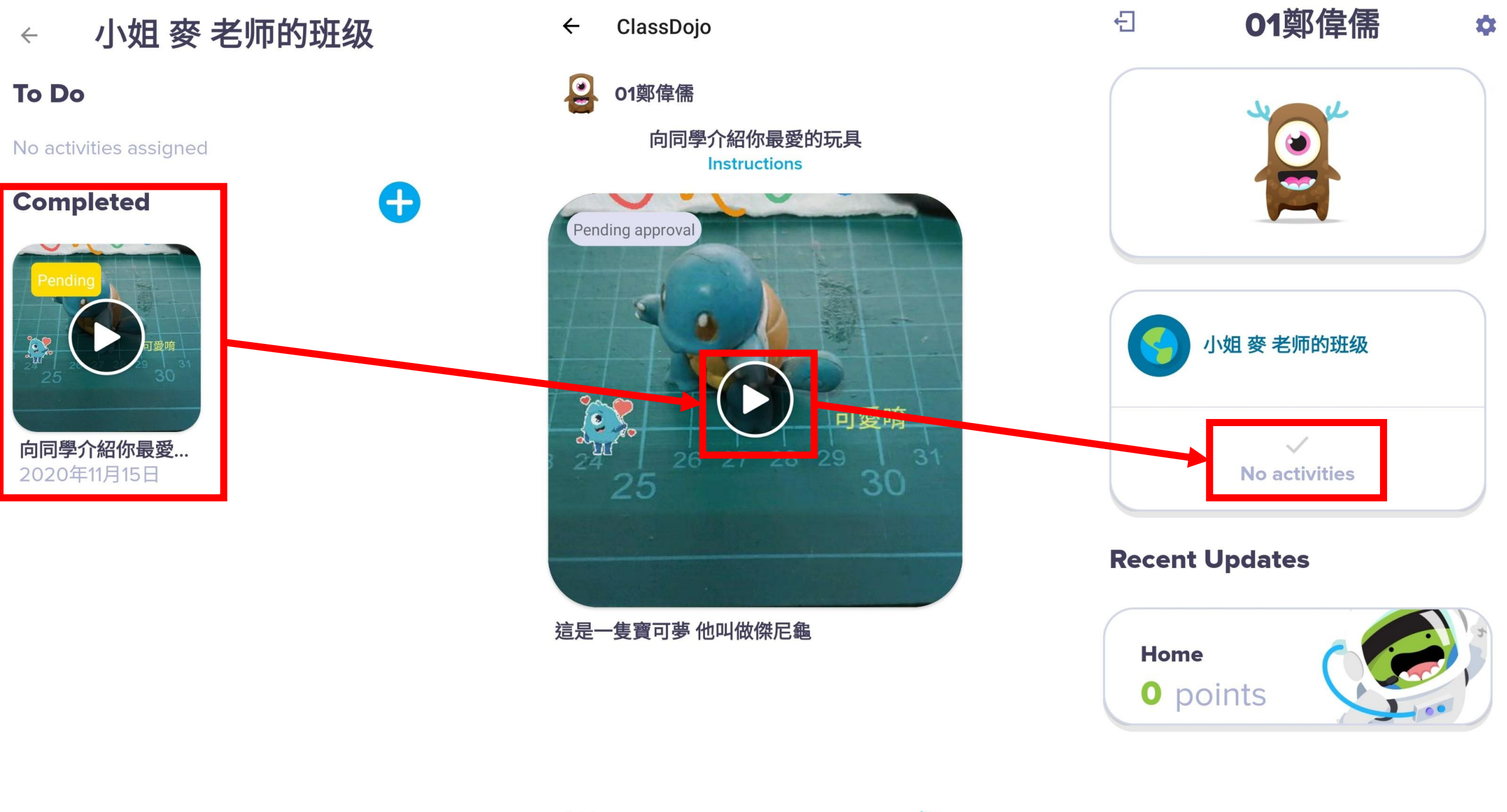

Add comment...

>

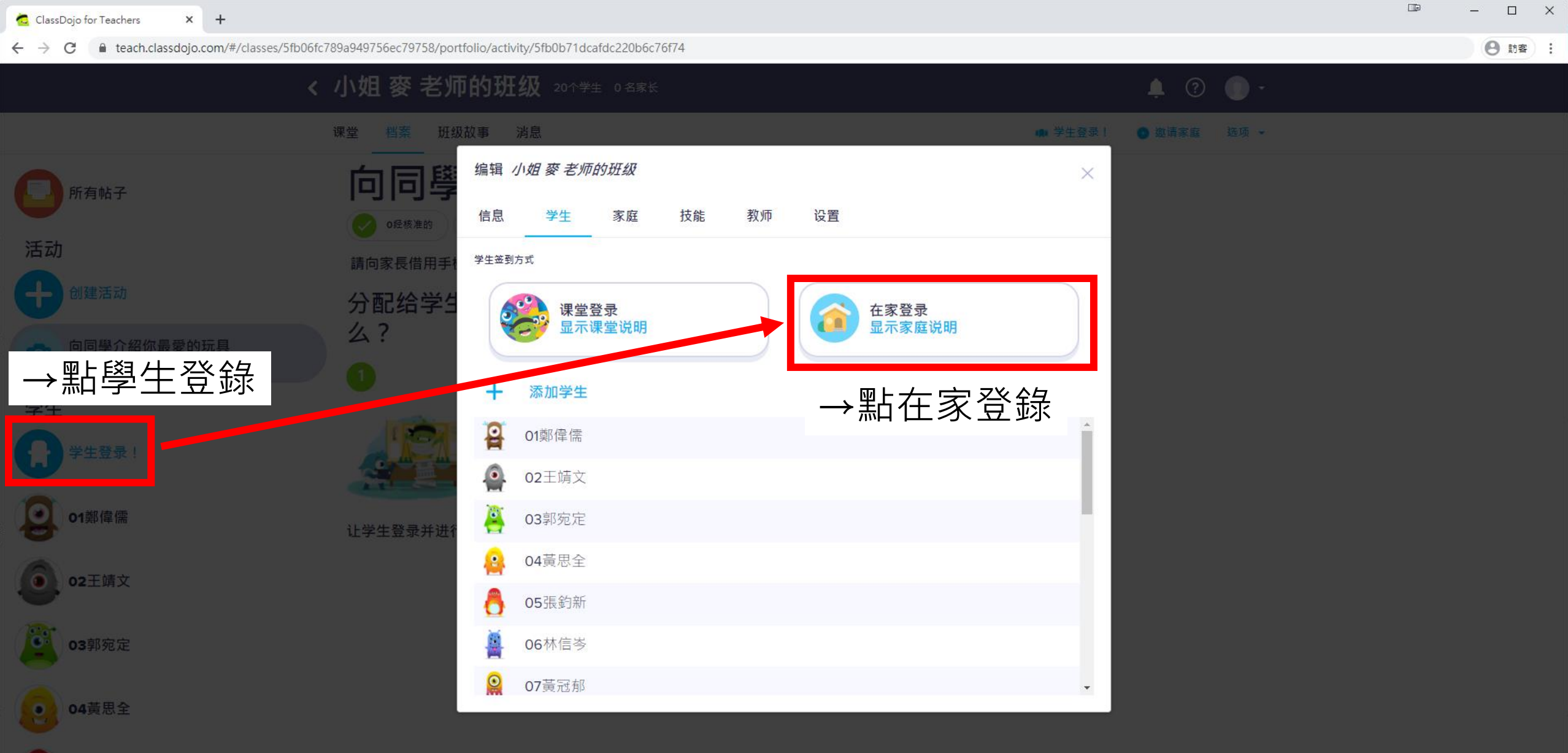

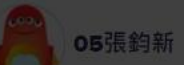

林信岑

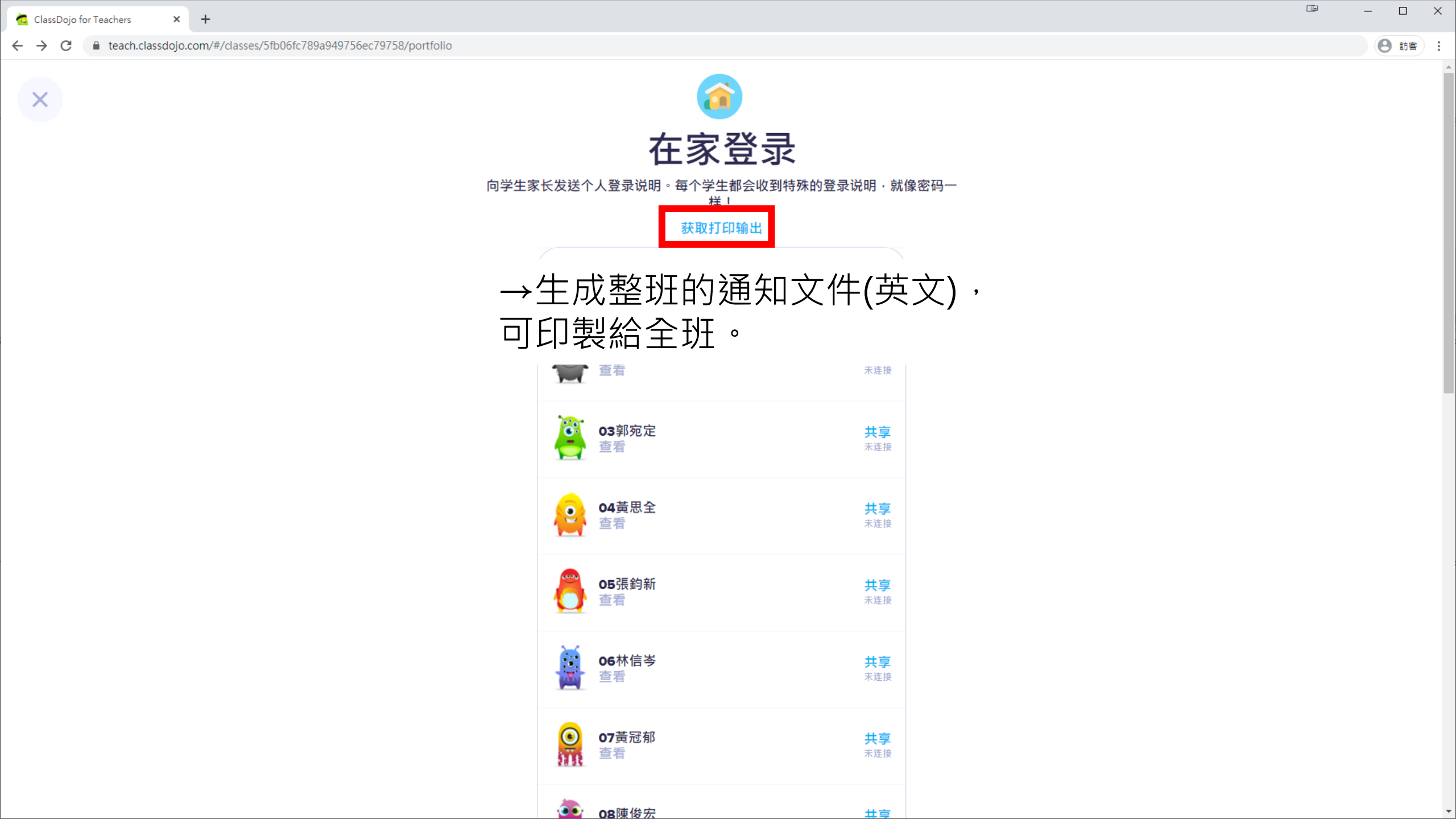

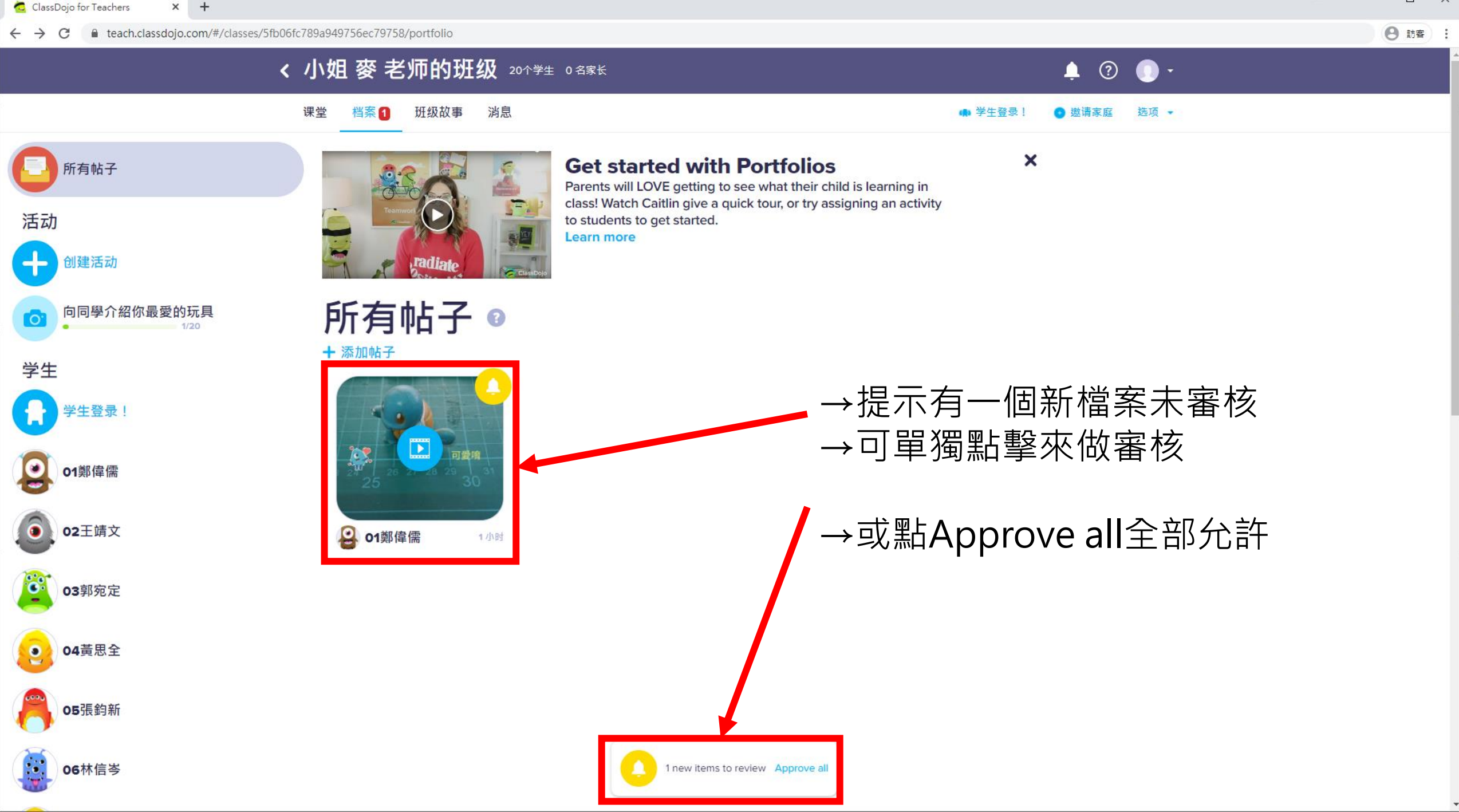

🙇 ClassDojo for Teachers

×

€ teach.classdojo.com/#/classes/5fb06fc789a949756ec79758/portfolio  $\leftarrow \rightarrow C$ 

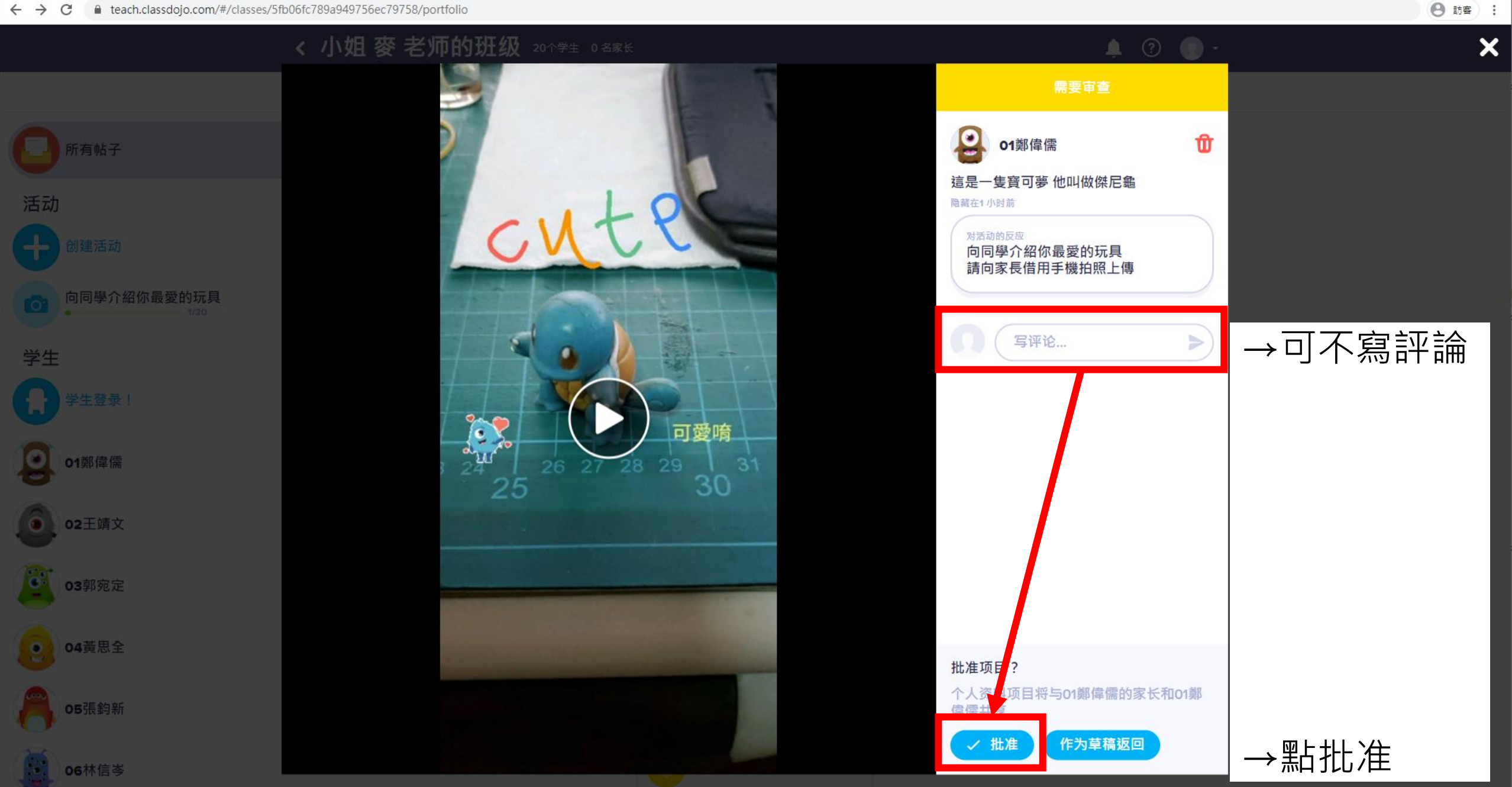

×

\_
$\leftrightarrow \rightarrow C$ € teach.classdojo.com/#/classes/5fb06fc789a949756ec79758/portfolio

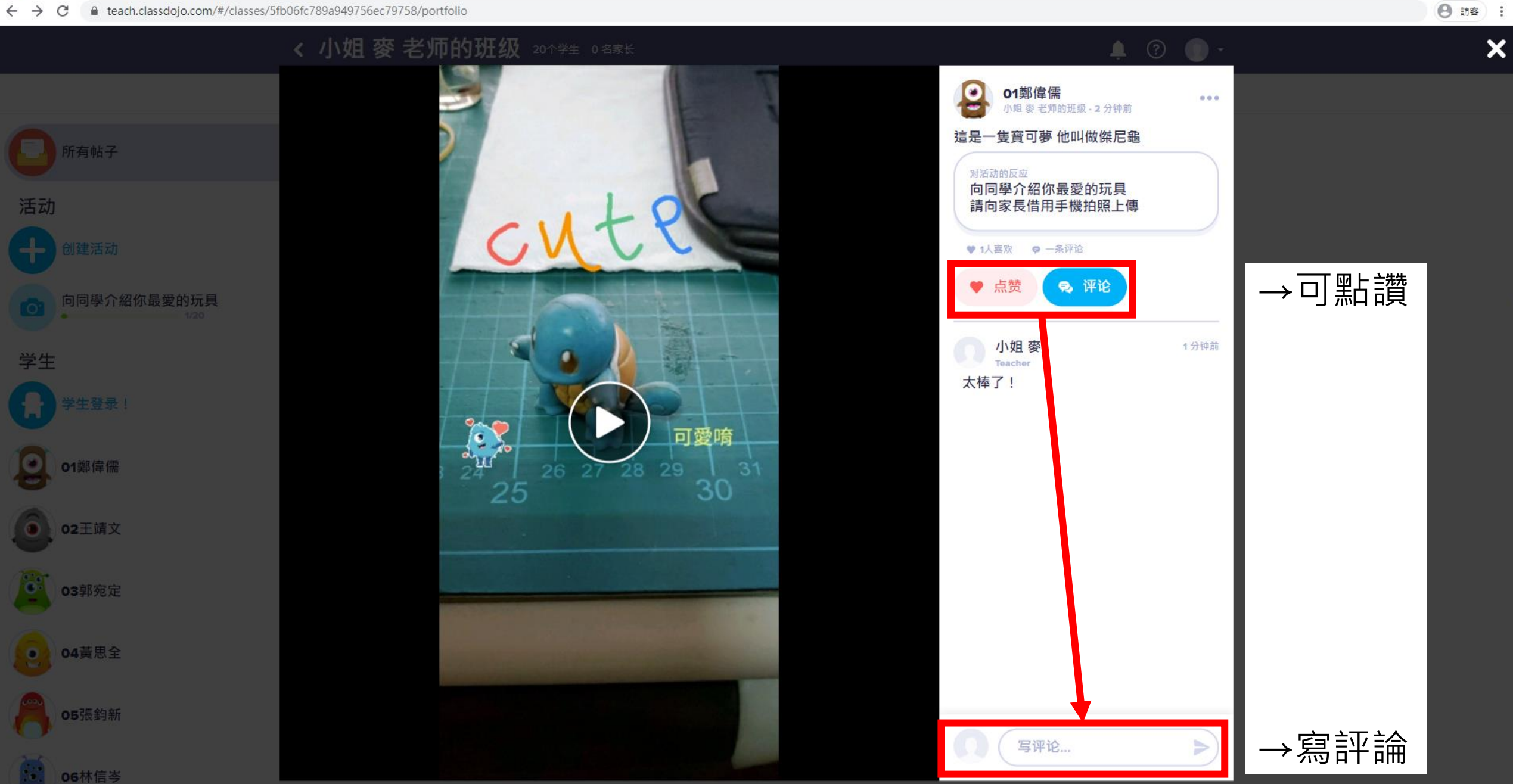

×

\_

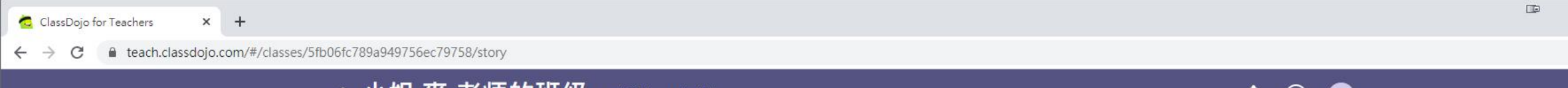

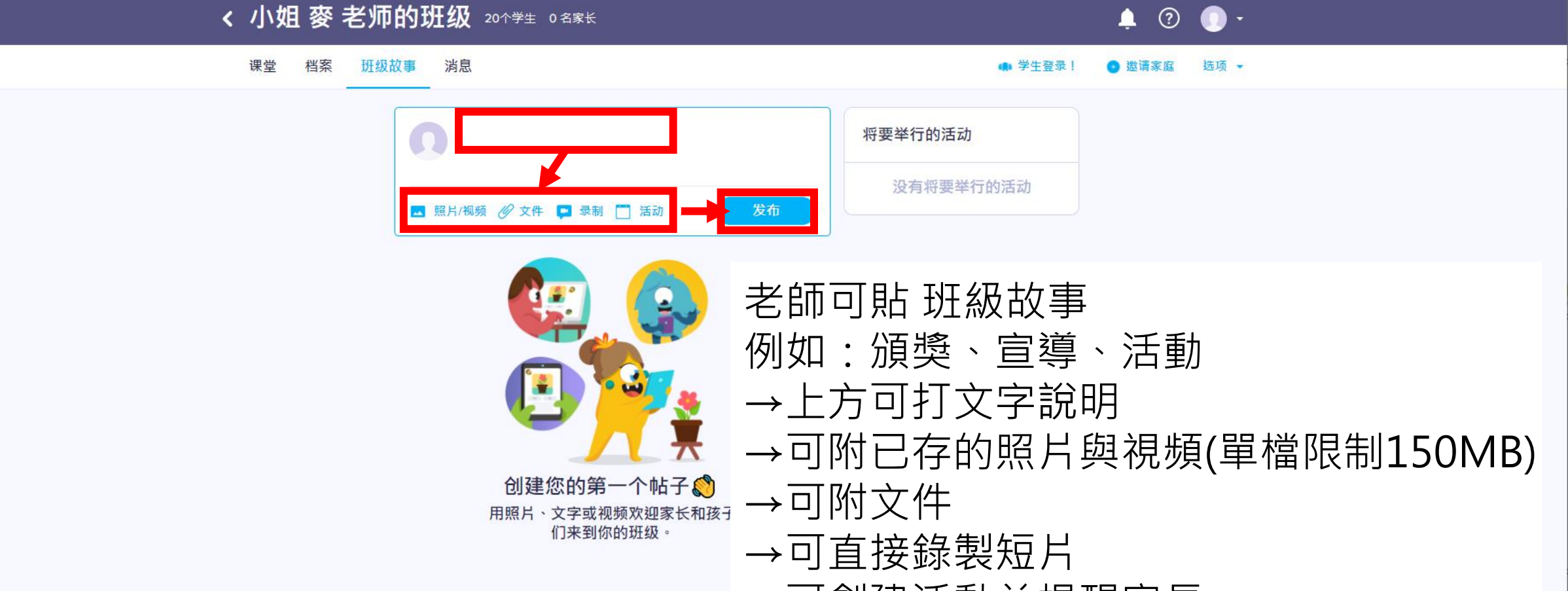

→可創建活動並提醒家長

❷ 訪客 :

\_

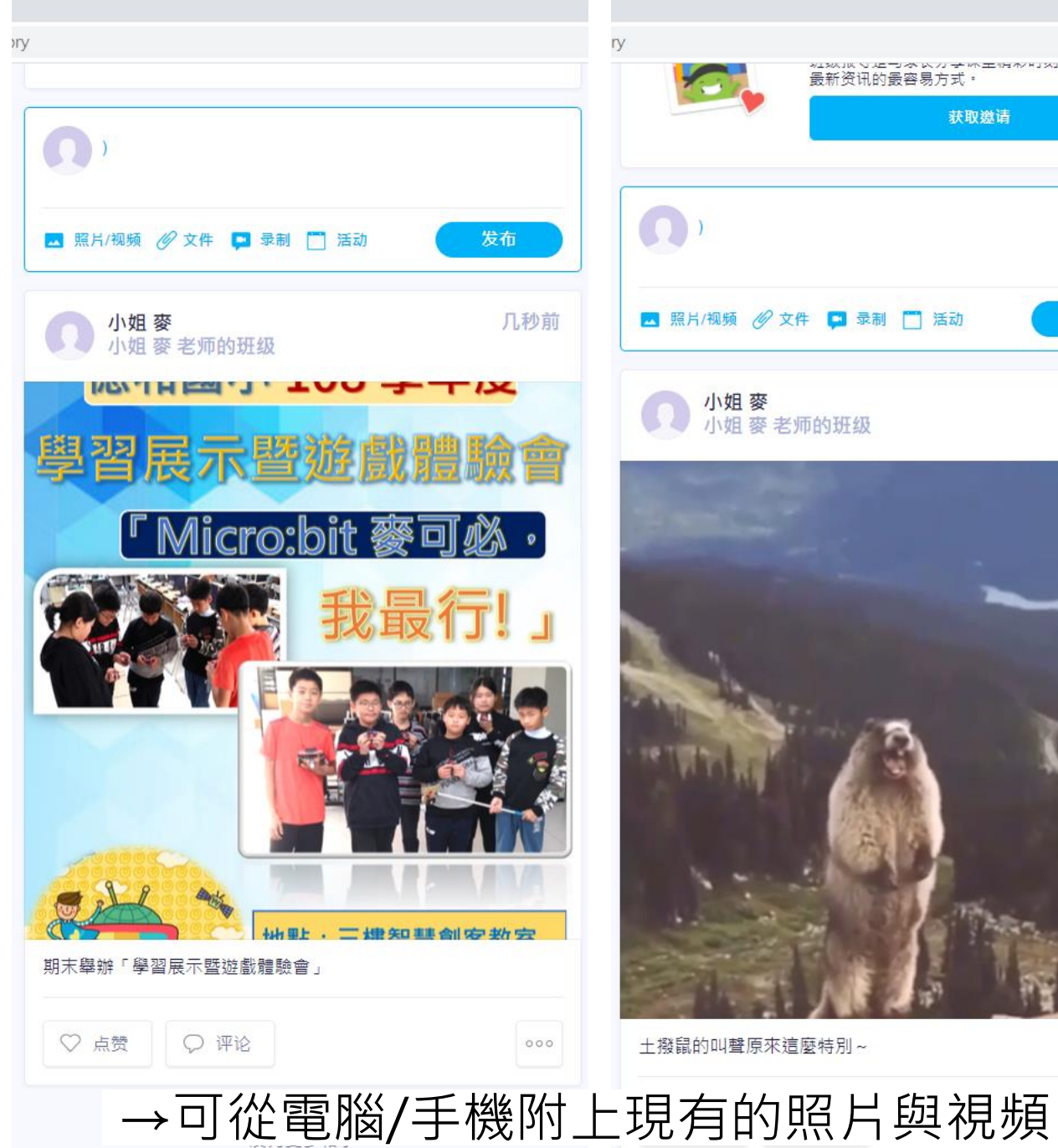

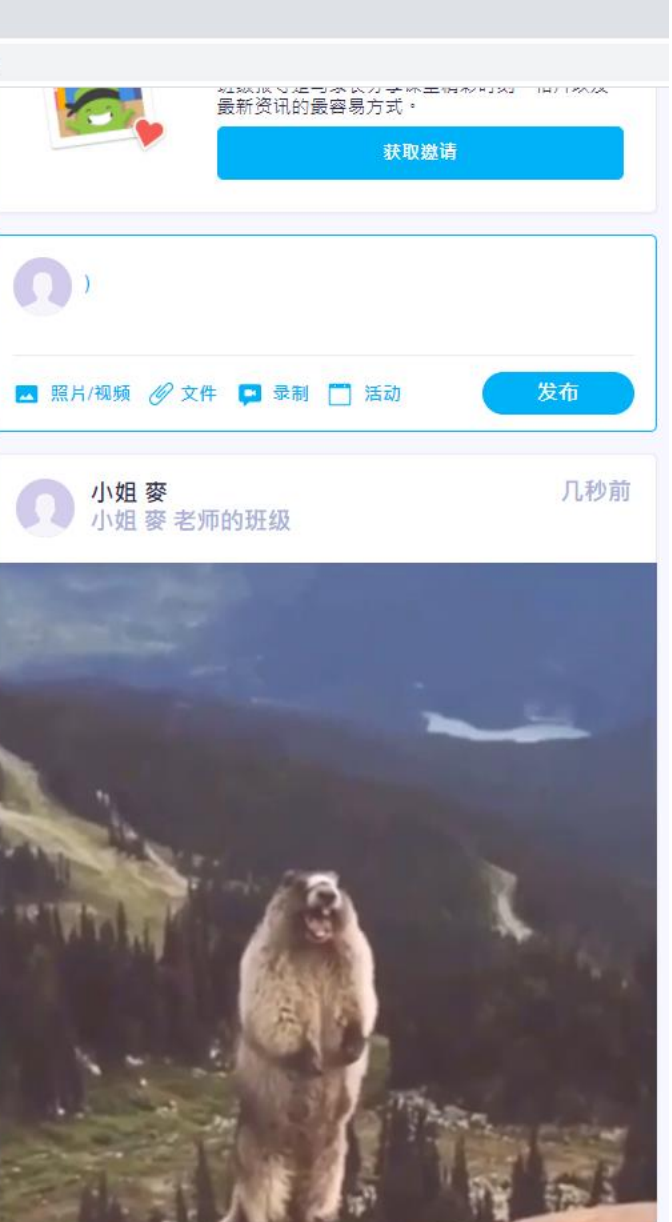

000

土撥鼠的叫聲原來這麼特別~

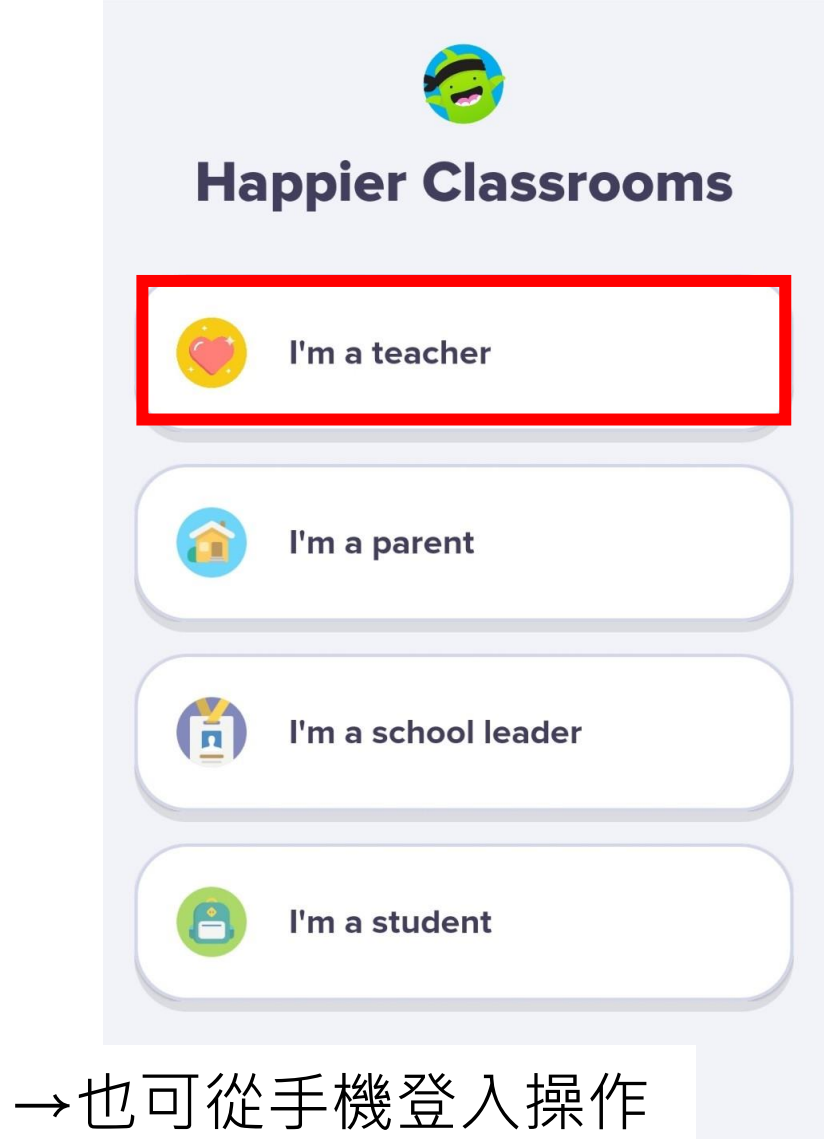

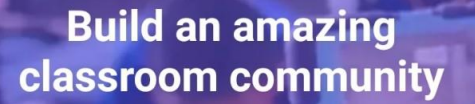

Swipe to learn how

Create 教師 ar sount

I have an account

| Log in                        | CLASSES               |
|-------------------------------|-----------------------|
| 電子郵件或使用者名稱                    | Demo Class            |
| こx:c20070@cccpy.com           | 5 Students 0 Parents  |
| 密碼                            | 小姐麥老师的班级              |
| ······· Forgot your password? | 20 Students 0 Parents |
| Log in                        | + New class           |

→點I have an account
→輸入帳號密碼
→點Log in
→點你創建的班級

 $\leftarrow$ 

SCHOOL 基隆市德和國民小學 O teachers

**ARCHIVED CLASSES** 

ClassDojo

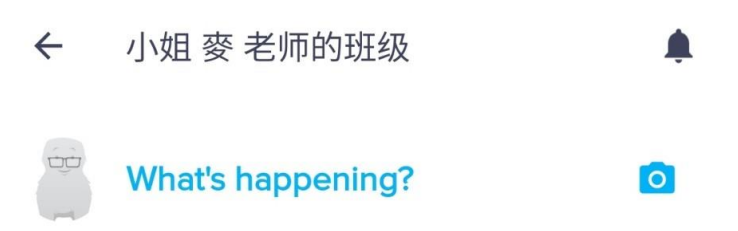

# **Stories**

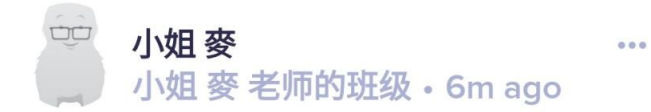

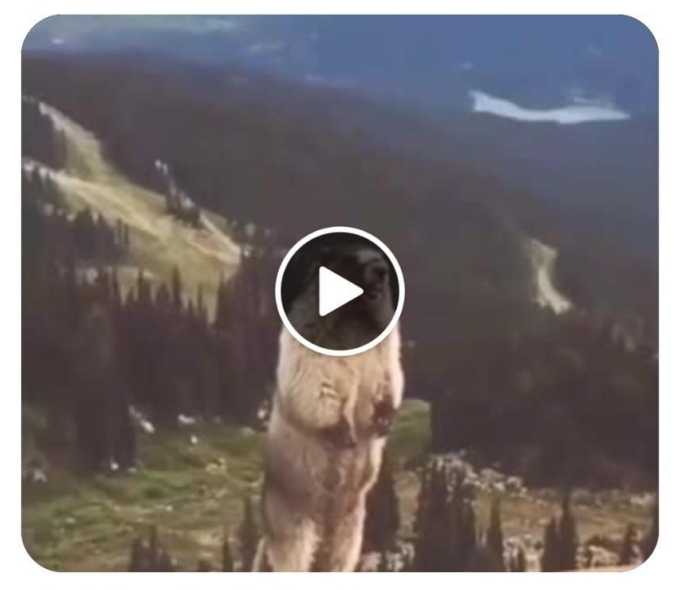

#### 土撥鼠的叫聲原來這麼特別~

#### Be the first to like this

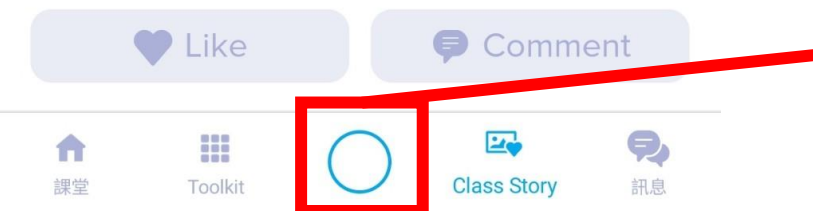

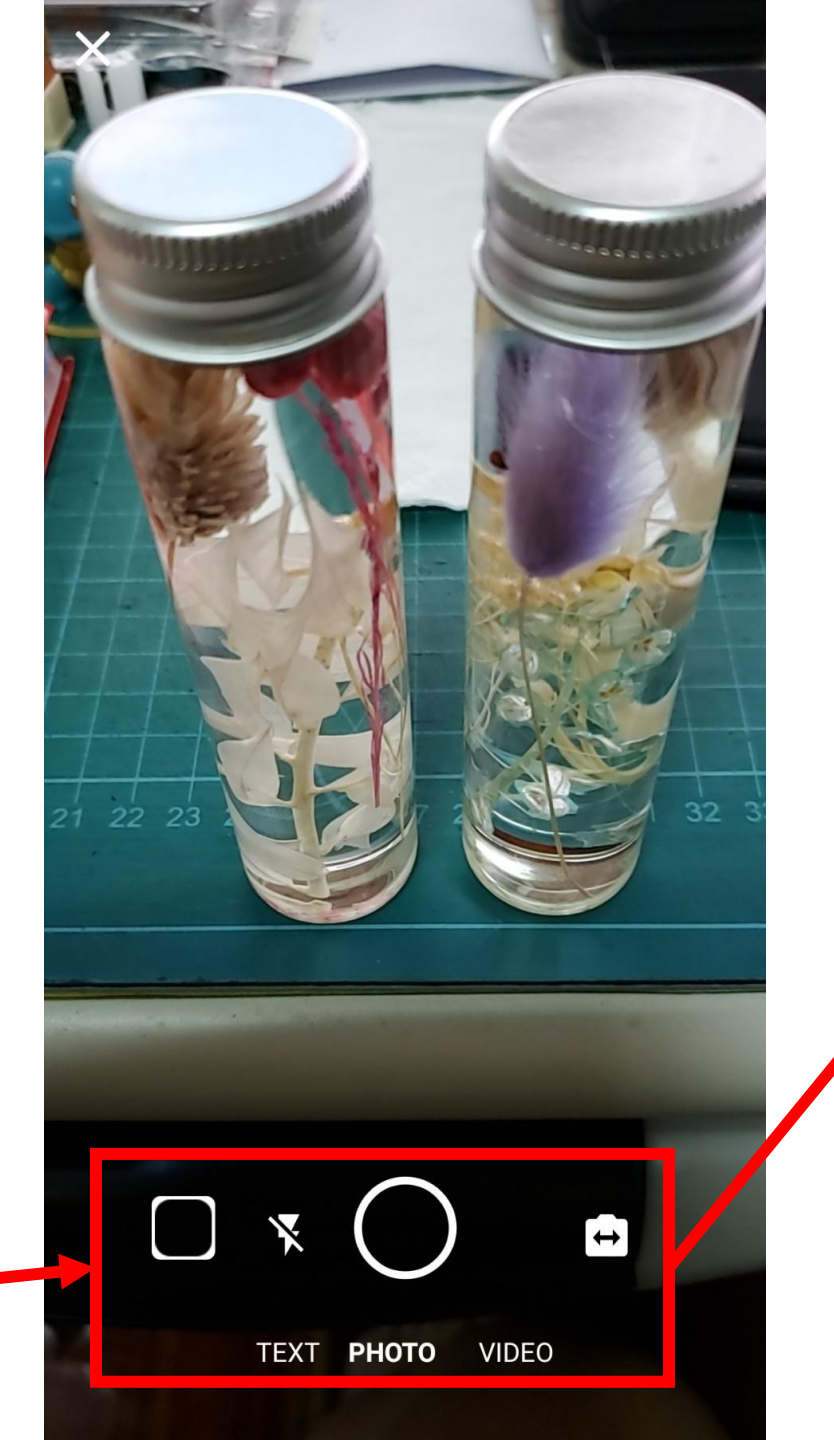

小姐 麥

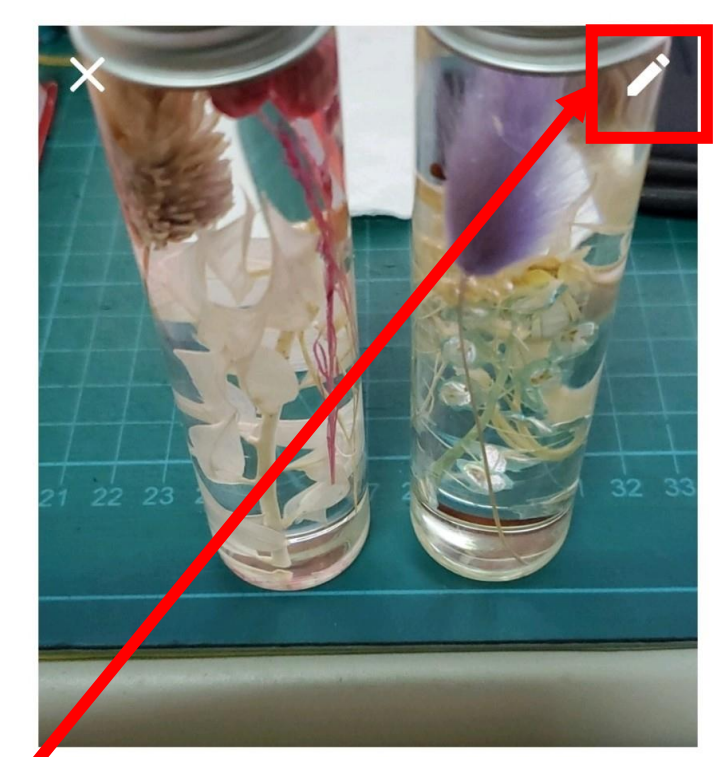

# 這是老師的勞作

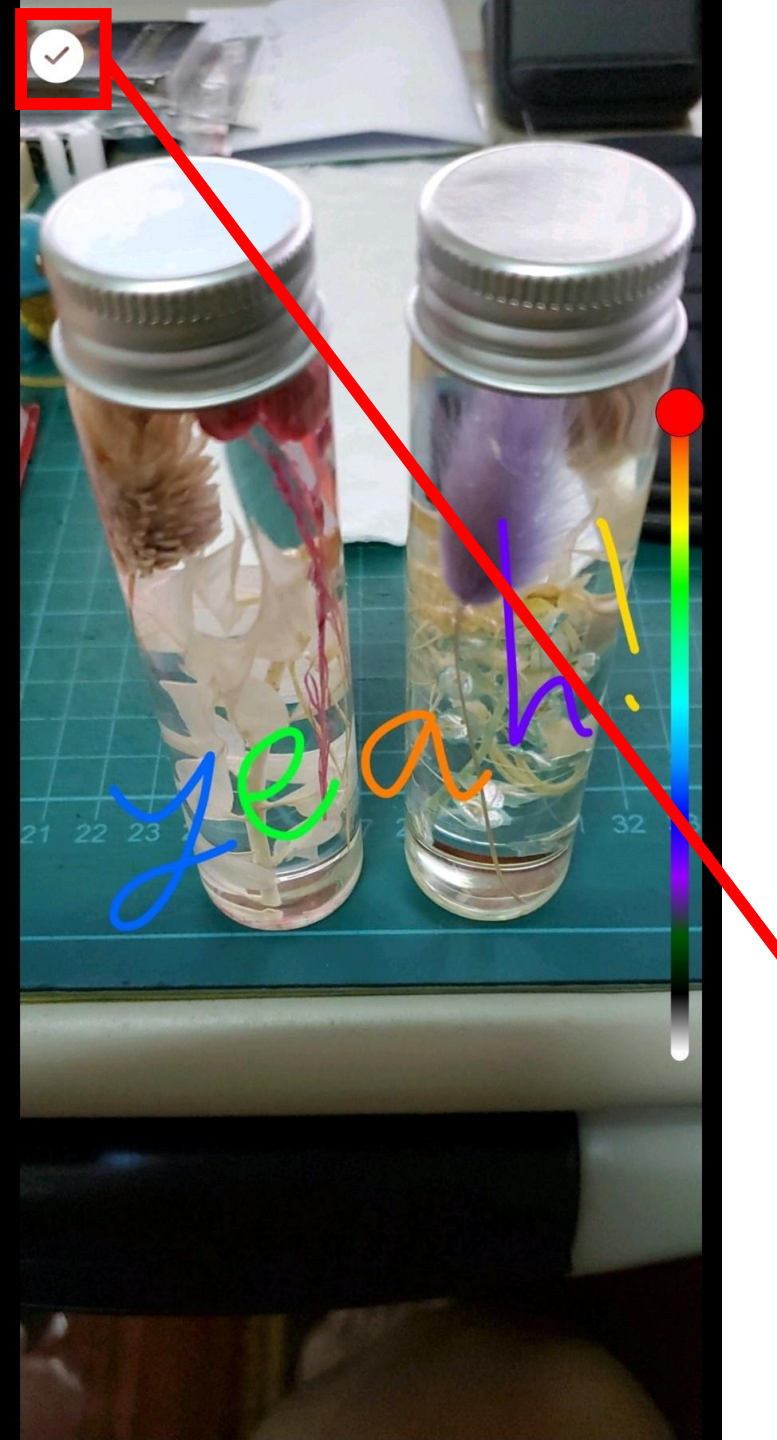

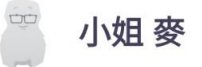

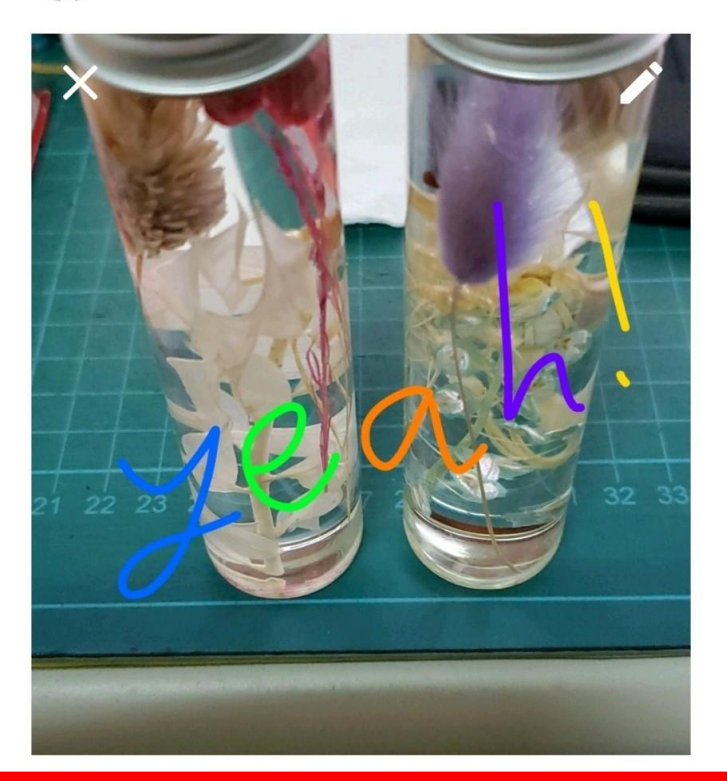

# 這是老師的勞作

**Class Story** 

發佈

← 小姐 麥 老师的班级

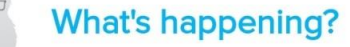

0

# **Stories**

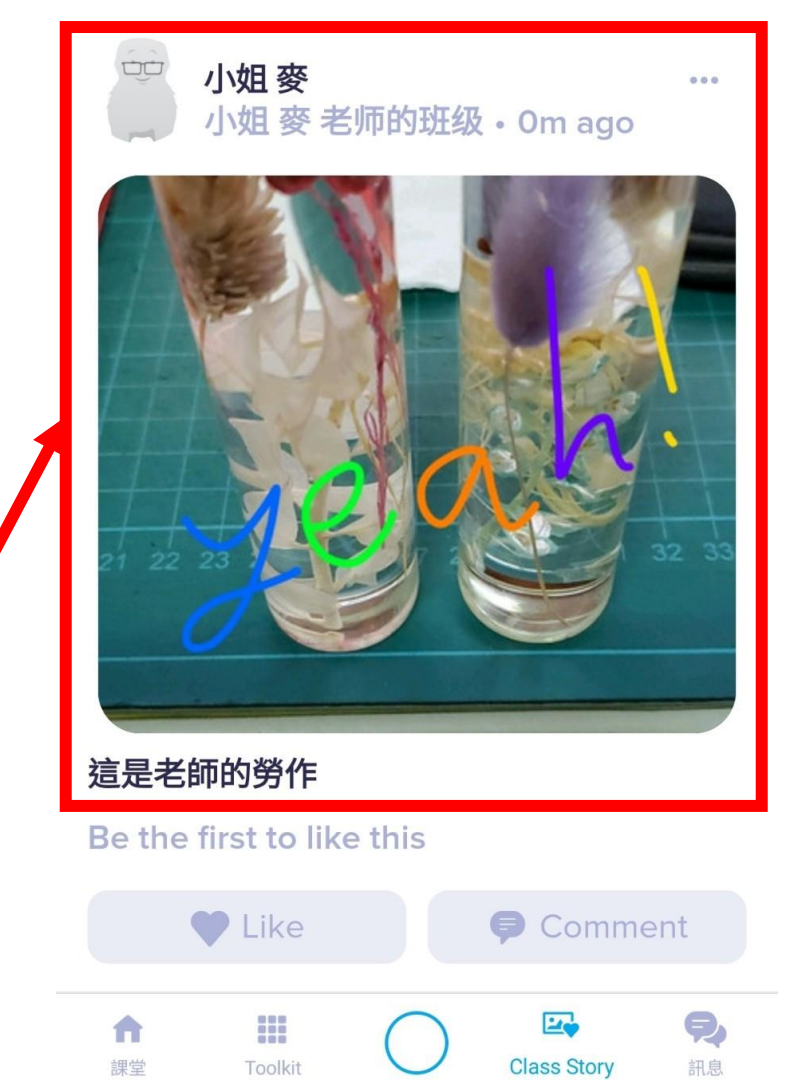

8 訪客 :

🙆 ClassDojo for Teachers × + € teach.classdojo.com/#/classes/5fb06fc789a949756ec79758/portfolio  $\leftarrow \rightarrow C$ 课堂 档案 班级故事 消息 🛖 学生登录! 💿 邀请家庭 选项 👻 编辑 小姐 麥 老师的班级  $\times$ 信息 学生 技能 教师 设置 家庭 活动 启用评论 允许对你的班级故事和档案发表评论。如果需要,可以删除 个别评论。 家长 向同學介紹你最愛的玩具 所有 必要的 家长可以做出评论 + 添加帖子 共事老师 必要的 学生 合作教师可以做出评论 学生 允许学生评论课堂故事帖子 01鄭偉儒 允許學生對老師貼的 班級故事帖子發表評論 0 02王靖文 →點設置 °C° 03郭宛定 →點擊Off變為On

(老師有刪除評論的權限)

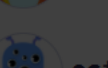

0

06林信岑

04黃思全

05張鈞新

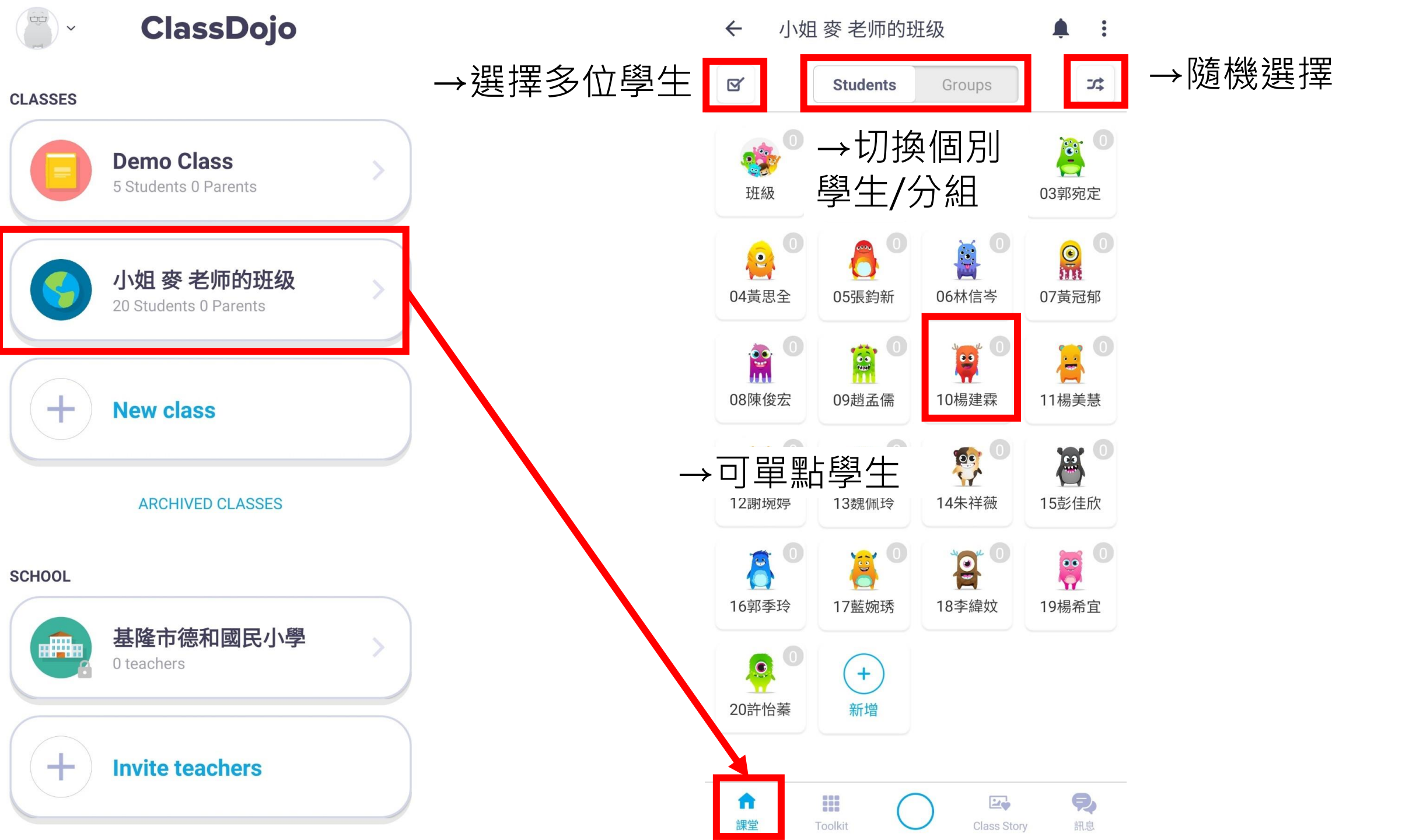

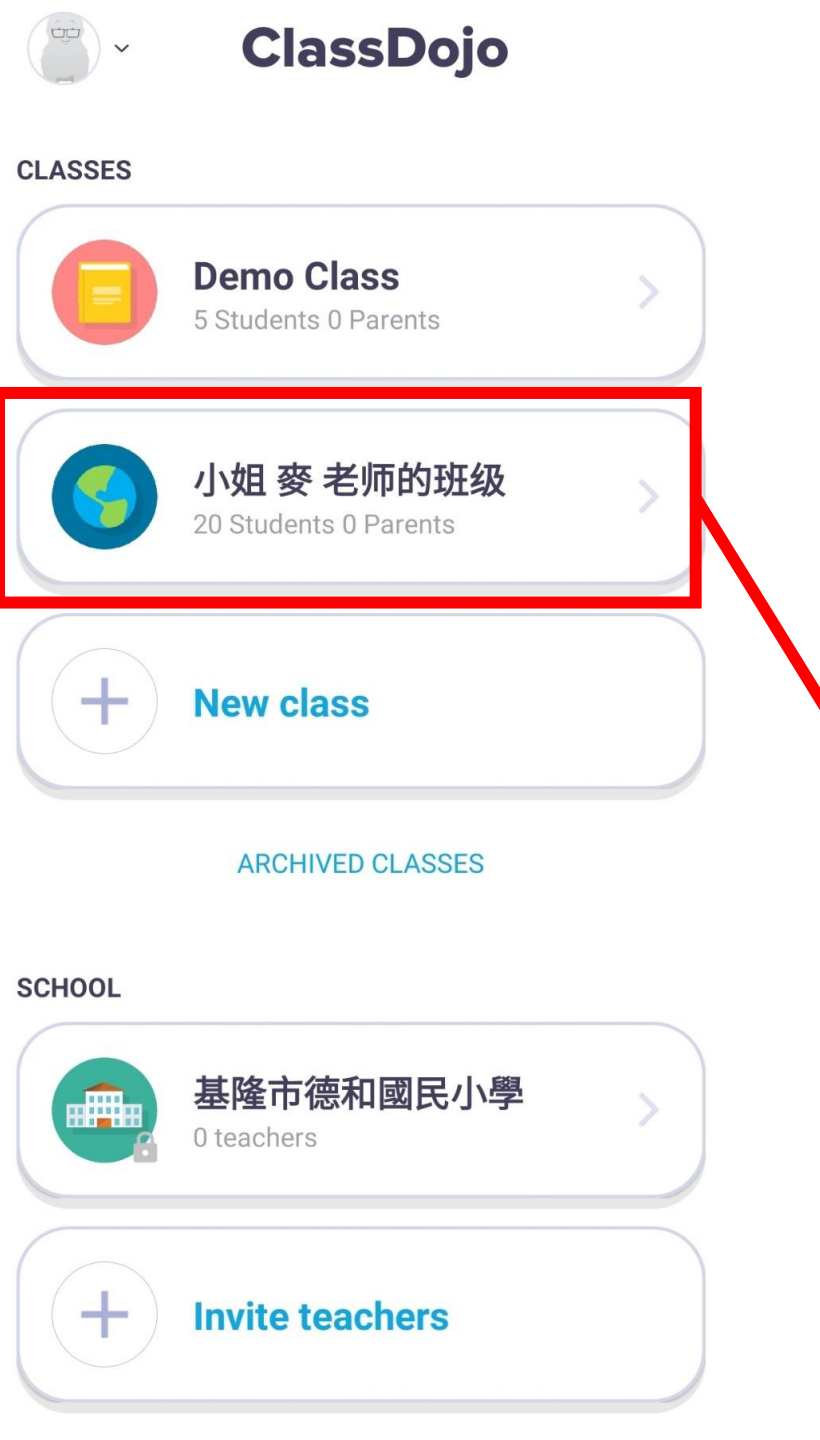

# ← 小姐 麥 老师的班级

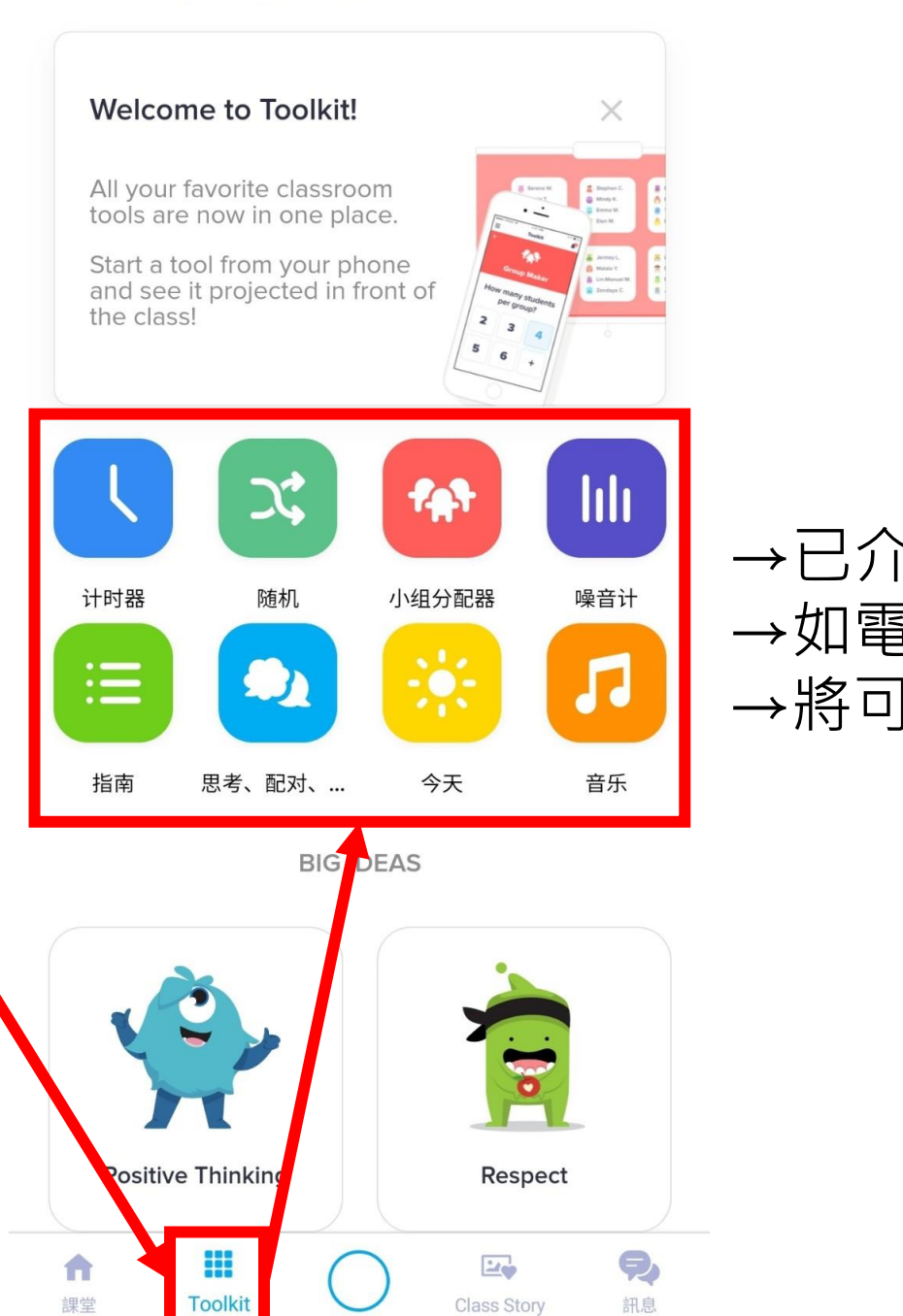

# →已介紹過 →如電腦有開課堂畫面 →將可與手機APP連動

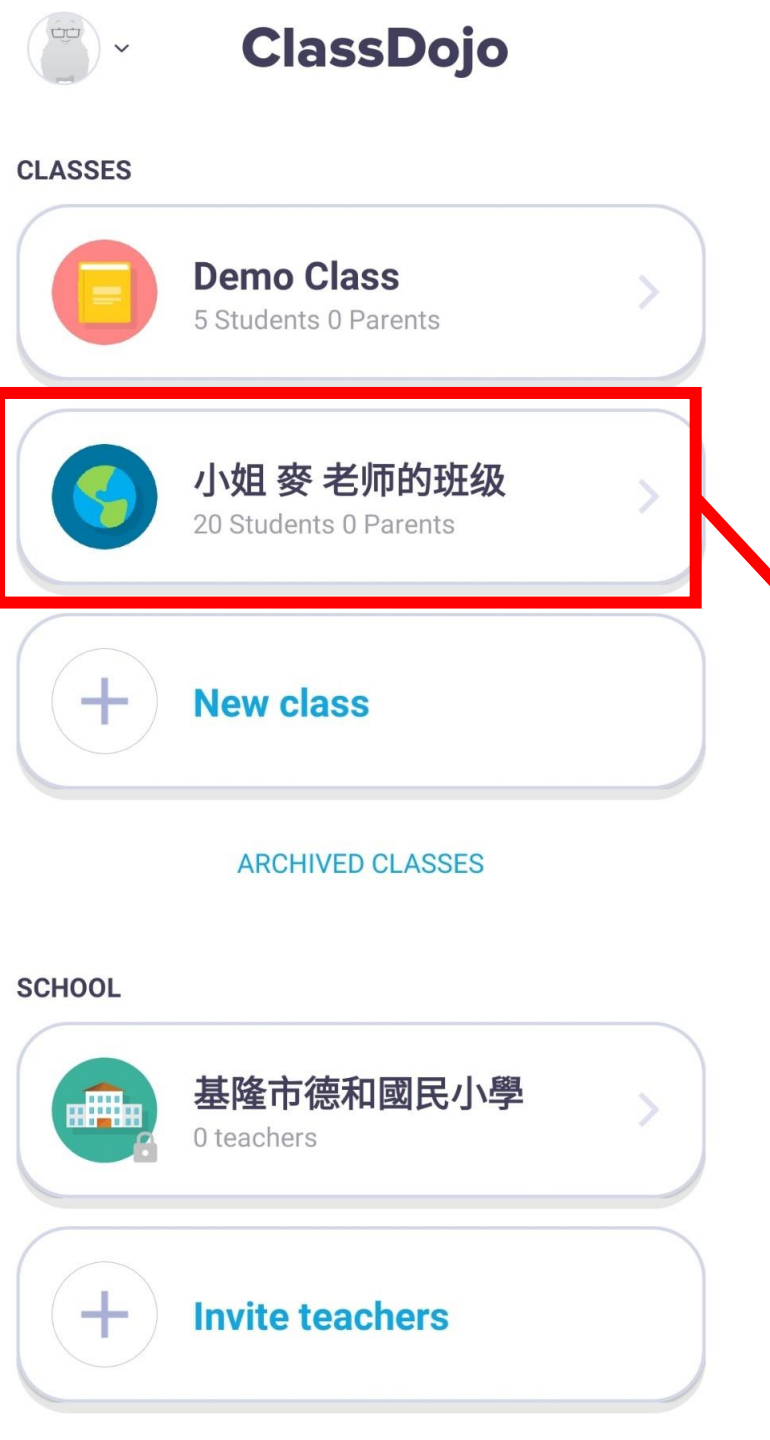

# **Stories**

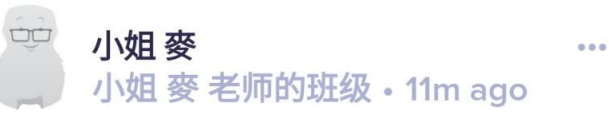

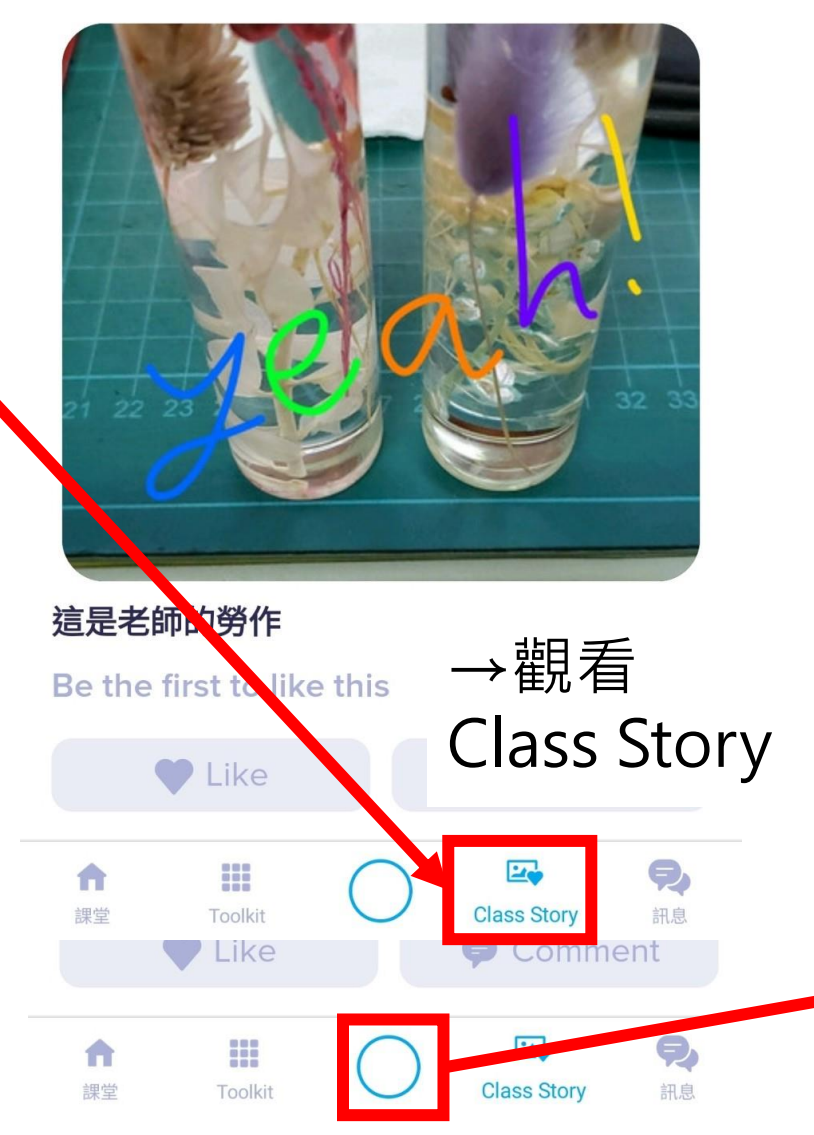

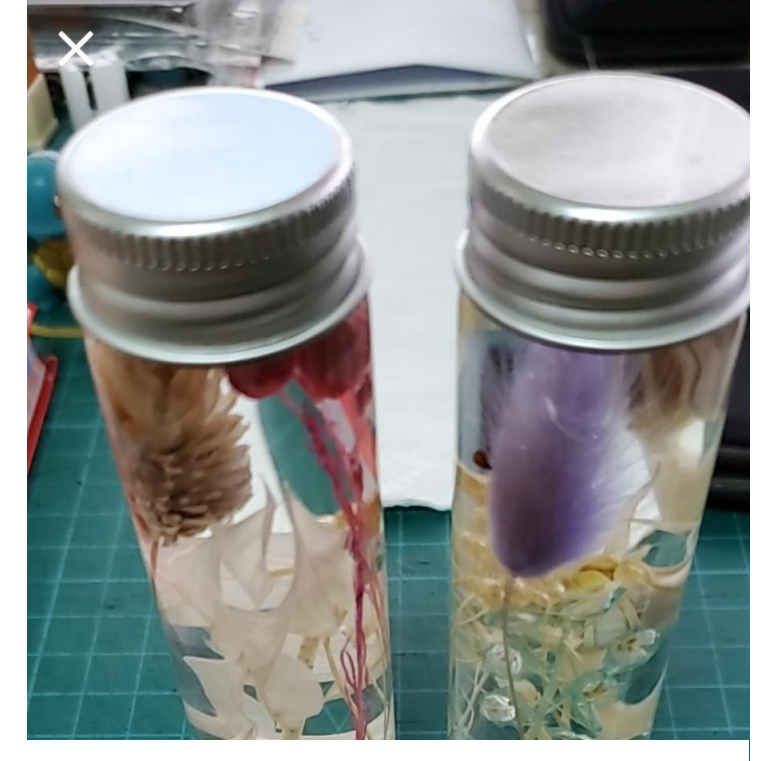

→可用手機按左邊圓圈 →進行拍照錄影自拍 →或上傳照片影片檔案 →到Class Story中

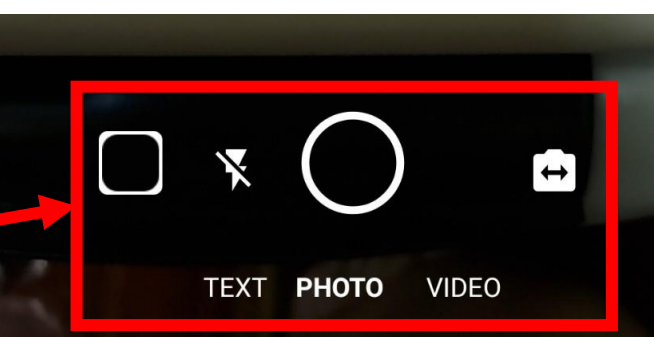

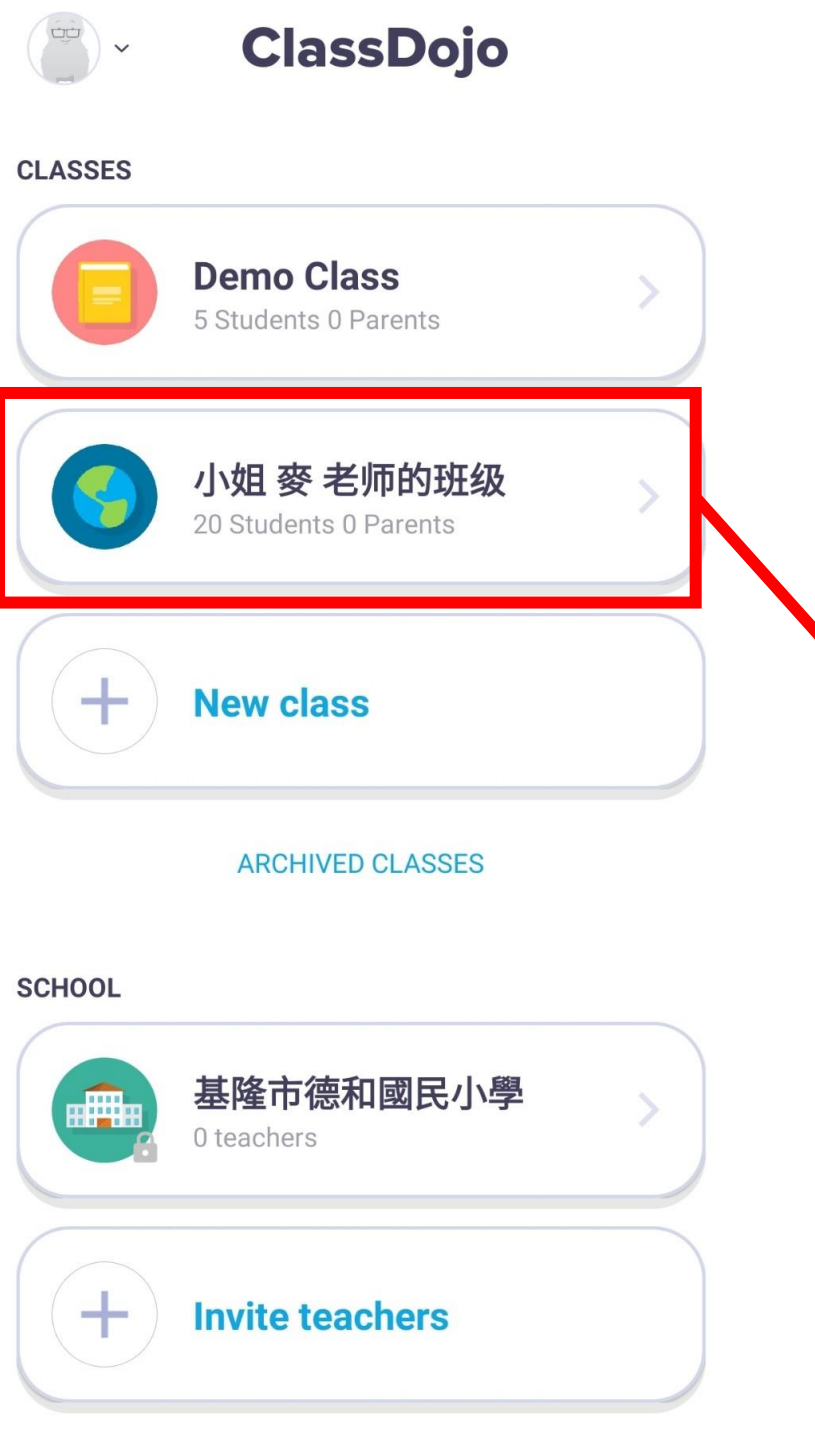

### E÷ 小姐 麥 老师的班级 $\leftarrow$ 01鄭偉儒的家長 Invite now! 02王靖文的家長 Invite now! 03郭宛定的家長 Invite now! 04黃思全的家長 Invite now! 05張鈞新的家長 Invite now! 6林信岑的家長 te now! Instantly message with parents X (translated in over 35 languages!) Tip: Set Quiet hours to control when you're noti 09趙孟儒的家長 Invite now! ę, -----A 訊息 課堂 Toolkit Class Story

如家長有註冊帳號 老師可與家長聯繫 家長能用APP看見 自己孩子在校表現